# คู่ม**ือผู้ใ**ช้

# RT-AX57 เราเตอร์ Wi-Fi แถบความถี่คู่

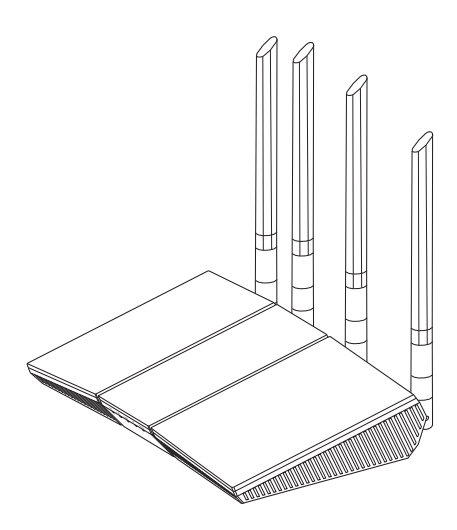

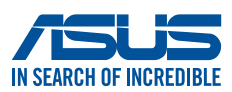

TH25463 ฉบับปรับปรุงรุ่นที่ 3 เดือนพฤศจิกายน 2024

#### ลิขสิทธิ์ © 2024 ASUSTeK COMPUTER INC. ลิขสิทธิ์ถูกต้อง

ห้ามทำช้ำ ส่งต่อ คัดลอก เก็บในระบบที่สามารถเรียกกลับมาได้ หรือแปลส่วนหนึ่ง ส่วนใดของคู่มือฉบับนี้เป็นภาษาอื่น ซึ่งรวมถึงผลิตภัณฑ์และซอฟต์แวร์ที่บรรจุอยู่ ภายใน ยกเว้นเอกสารที่ผู้ซื้อเป็นผู้เก็บไว้เพื่อจุดประสงค์ ในการสำรองเท่านั้น โดยไม่ได้รับความยินยอมเป็นลายลักษณ์อักษรอย่างชัดแจ้ง

จาก ASUSTeK COMPUTER INC. ("ASUS")

การรับประกันผลิตภัณฑ์หรือบริการ จะไม่ขยายออกไปถ้า: (1) ผลิตภัณฑ์ได้รับ การซ่อมแซม, ดัดแปลง หรือเปลี่ยนแปลง ถ้าการซ่อมแซม, การดัดแปลง หรือ การเปลี่ยนแปลงนั้นไม่ได้รับอนุญาตเป็นลายลักษณ์อักษรจาก ASUS; หรือ (2) หมายเลขผลิตภัณฑ์ของผลิตภัณฑ์ถูกขีดฆ่า หรือหายไป

ASUS ให้คู่มือฉบับนี้ "ในลักษณะที่เป็น" โดยไม่มีการรับประกันใดๆ ไม่ว่าจะโดยชัด แจ้งหรือเป็นนัย ซึ่งรวมถึงแต่ไม่จ่ากัดอยู่เพียงการรับประกัน หรือเงื่อนไขของความ สามารถเชิงพาณิชย์ หรือความเข้ากันได้สำหรับวัตถุประสงค์เฉพาะ ไม่ว่าจะในกรณี ใดๆ ก็ตาม ASUS กรรมการ เจ้าหน้าที่ พนักงาน หรือตัวแทนของบริษัท ไม่ต้องรับ ผิดชอบต่อความเสียหายที่เกิดขึ้นโดยอ้อม โดยกรณีพิเศษ โดยไม่ได้ตั้งใจ หรือ โดยเป็นผลกระทบตามมา (รวมถึงความเสียหายจากการสูญเสียกำไร การขาดทุน ของธุรกิจ การสูญเสียการใช้งานหรือข้อมูล การหยุดชะงักของธุรกิจ และอื่นๆ ใน ลักษณะเดียวกันนี้) แม้ว่า ASUS จะได้รับทราบถึงความเป็นไปได้ของความเสียหาย ดังกล่าว อันเกิดจากข้อบกพร่องหรือข้อผิดพลาดในคู่มือหรือผลิตภัณฑ์นี้

ข้อกำหนดและข้อมูลต่างๆ ที่ระบุในคู่มือฉบับนี้ เป็นเพี๊ยงข้อมูลเพื่อการใช้งาน เท่านั้น และอาจเปลี่ยนแปลงได้ตามเวลาที่ผ่านไปโดยไม่ต้องแจ้งให้ทราบ จึง ไม่ควรถือเป็นภาระผูกพันของ ASUS ASUS ไม่ขอรับผิดชอบหรือรับผิดต่อข้อผิด พลาด หรือความไม่ถูกต้องใดๆ ที่อาจเกิดขึ้นในคู่มือฉบับนี้ รวมทั้งผลิตภัณฑ์และ ซอฟด์แวร์ที่ระบุในคู่มือด้วย

ผลิตภัณฑ์และชื่อบริษัทที่ปรากฏในคู่มือนี้อาจเป็น หรือไม่เป็นเครื่องหมายการค้าจด ทะเบียน หรือลิขสิทธิ์ของบริษัทที่เป็นเจ้าของ และมีการใช้เฉพาะสำหรับการอ้างอิง หรืออธิบายเพื่อประโยชน์ของเจ้าของเท่านั้น โดยไม่มีวัตถุประสงค์ในการละเมิดใดๆ

## สารบัญ

| 1   | ทำความรู้จักไวร์เลสเราเตอร์ของคุณ                            |
|-----|--------------------------------------------------------------|
| 1.1 | ยินดีต้อนรับ!                                                |
| 1.2 | สิ่งต่างๆ ในกล่องบรรจุ                                       |
| 1.3 | ไวร์เลสเราเตอร์ของคุณ7                                       |
| 1.4 | การวางตำแหน่งเราเตอร์                                        |
| 1.5 | ความต้องการในการติดตั้ง10                                    |
| 2   | เริ่มตันการใช้งาน                                            |
| 2.1 | การตั้งค่าเราเตอร์11                                         |
|     | A. การเชื่อมต่อแบบมีสาย12                                    |
|     | B. การเชื่อมต่อไร้สาย13                                      |
| 2.2 | การตั้งค่าอินเทอร์เน็ตด่วน (QIS) ด้วยการตรวจพบ<br>อัตโนมัต14 |
| 2.3 | กำลังเชื่อมต่อไปยังเครือข่ายไร้สาย<br>ของคุณ16               |
| 3   | การกำหนดค่าการตั้งค่าทั่วไป และ ค่าการตั้งค่า                |
|     | ขั้นสูง                                                      |
| 3.1 | การเข้าระบบไปยังเว็บ GUI17                                   |
| 3.2 | การใช้แผนที่เครือข่าย18                                      |
|     | 3.2.1 การตั้งค่าระบบความปลอดภัยไร้สาย                        |
|     | 3.2.2 การจัดการเน็ตเวิร์กไคลเอ็นด์ของคุณ                     |
| 3.3 | AiProtection21                                               |
|     | 3.3.1 การป้องกันเครือข่าย22                                  |
|     | 3.3.2 การตั้งค่าการควบคุมโดยผู้ปกครอง                        |
| 3.4 | การดูแลระบบ27                                                |
|     | 3.4.1 โหมดการทำงาน27                                         |
|     | 3.4.2 การอังโเกรคเพิร์บบาร์ 28                               |
|     |                                                              |

## สารบัญ

| 3.5  | ไฟร์วอล              | ລ໌                                      | 29          |
|------|----------------------|-----------------------------------------|-------------|
|      | 3.5.1 v <sup>*</sup> | ้่วไป                                   | 29          |
|      | 3.5.2 ດໍ             | ัวกรอง URL                              | 29          |
|      | 3.5.3 ດໍ             | ัวกรองคำสำคัญ                           | 30          |
|      | 3.5.4 ດໍ             | <sub>้</sub> วกรองบริการเครือข่าย       | 31          |
| 3.6  | เครือข่าย            | ยแขก                                    | 32          |
| 3.7  | IPv6                 |                                         |             |
| 3.8  | LAN                  |                                         |             |
|      | 3.8.1 1              | AN TP                                   | 35          |
|      | 3.8.2 D              | )<br>HCP เซิร์ฟเวอร์                    |             |
|      | 3.8.3 li             | สันทาง                                  |             |
|      | 3.8.4 II             | PTV                                     |             |
| 3.9  | บันทึกระ             | ະນນ                                     | 40          |
| 3.10 | ตัววิเครา            | าะห์การรับส่งข้อมูล                     | 41          |
| 3.11 | ตัวจัดกา             | รการจราจร                               | 42          |
|      | 3.11.1               | การจัดการ QoS (คุณภาพของบริการ) แบ      | นด์วิดธ .42 |
| 3.12 | WAN                  |                                         | 45          |
|      | 3.12.1               | การเชื่อมต่ออินเทอร์เน็ต                | 45          |
|      | 3.12.2               | พอร์ตทริกเกอร์                          | 48          |
|      | 3.12.3               | เวอร์ชวลเซิร์ฟเวอร์/พอร์ตฟอร์เวิร์ดดิ้ง | 50          |
|      | 3.12.4               | DMZ                                     | 53          |
|      | 3.12.5               | DDNS                                    | 54          |
|      | 3.12.6               | NAT ผ่านตลอด                            | 55          |
| 3.13 | ไร้สาย               |                                         | 56          |
|      | 3.13.1               | ทั่วไป                                  | 56          |
|      | 3.13.2               | WPS                                     | 59          |
|      | 3.13.3               | WDS                                     | 61          |
|      | 3.13.4               | ตัวกรอง MAC ไร้สาย                      | 63          |
|      | 3.13.5               | การตั้งค่า RADIUS                       | 64          |
|      | 3.13.6               | Professional (มืออาชีพ)                 | 65          |

## สารบัญ

| 4   | ยูทิลิติ้                    |    |
|-----|------------------------------|----|
| 4.1 | ์การคันหาอุปกรณ              | 68 |
| 4.2 | การกู้คืนเฟิร์มแวร์          | 69 |
| 5   | การแก้ไขปัญหา                |    |
| 5.1 | การแก้ไขปัญหาพื้นฐาน         | /1 |
| 5.2 | คำถามที่มีการถามบ่อยๆ (FAQs) | 74 |
| ภาค | าผนวก                        |    |

| ประกาศความปลอดภัย    | 92 |
|----------------------|----|
| บริการและการสนับสนุน | 94 |

# ทำความรู้จักไวร์เลสเราเตอร์ของ คุณ

## 1.1 ยินดีต้อนรับ!

ขอบคุณที่ซื้อ ASUS RT-AX57 ไวร์เลสเราเตอร์!

RT-AX57 ที่บางพิเศษและมีไสตล์นี้ ทำงานด้วยแถบความถี่คู่ 2.4GHz และ 5GHz สำหรับการสตรีม HD แบบไร้สายและเทคโนโลยี ASUS กรีนเน็ตเวิร์ก ซึ่งเป็น โซลูชั่นที่ประหยัดพลังงานมากถึง 70% ซึ่งไม่มี ใครเทียบได้ในขณะนี้

## 1.2 สิ่งต่างๆ ในกล่องบรรจุ

🗹 RT-AX57 ไวร์เลส เราเตอร์

๗ ายเคเบิลเครือข่าย (RJ-45)

🗹 อะแดปเตอร์เพาเวอร

☑ คู่มือเริ่มต้นอย่างเร็ว

#### หม<mark>ายเหตุ</mark>:

- ถ้ามีรายการใดๆ เสียหายหรือหายไป ให้ดิดด่อ ASUS เพื่อสอบถามและ รับการสนับสนุนทางเทคนิค โปรดดู บริการและการสนับสนุน ได้ที่ด้าน หลังของคู่มือผู้ใช้ฉบับน
- เก็บวัสดุบรรจุหีบห่อดั้งเดิมไว้ ในกรณีที่คุณจำเป็นต้องรับบริการภายใต้ การรับประกันในอนาคด เช่นการนำมาช่อมหรือเปลี่ยนเครื่อง

## 1.3 ไวร์เลสเราเตอร์ของคุณ

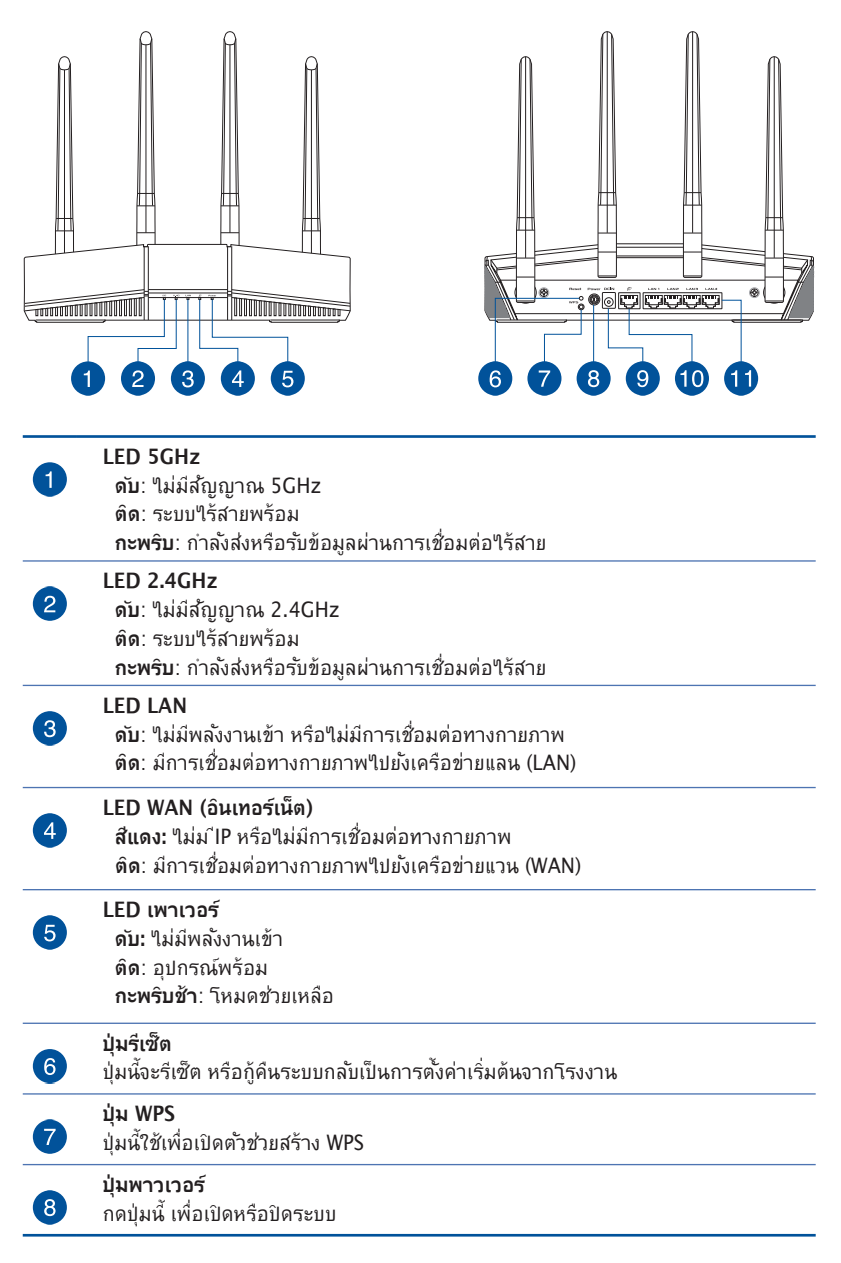

#### พอร์ตเพาเวอร์ (DCเข้า)

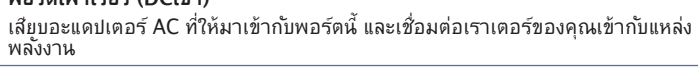

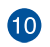

1

9

#### พอร์ต WAN (อินเทอร์เน็ต)

เชื่อมต่อสายเคเบิลเครือข่ายเข้ากับพอร์ตนี้ เพื่อสร้างการเชื่อมต่อ WAN

#### พอร์ต LAN 1~4

เชื่อมต่อสายเคเบิลเครือข่ายเข้ากับพอร์ตเหล่านี้ เพื่อสร้างการเชื่อมต่อ LAN

#### หมายเหตุ:

- ใช้เฉพาะอะแดบเตอร์ที่มาพร้อมกับแพคเกจของคุณเท่านั้น การใช้อะ แดบเตอร์อื่นอาจทำให้อุปกรณ์เสียหาย
- ข้อมูลจำเพาะ:

| อะแดปเตอร์เพาเวอร์ DC | เอาต์พุต DC: +12V โดยมีกระแสสูงสุด<br>1A/1.5A |              |        |
|-----------------------|-----------------------------------------------|--------------|--------|
| อุณหภูมิขณะทำงาน      | 0~40°C                                        | ขณะเก็บรักษา | 0~70°C |
| ดวามชื้นขณะทำงาน      | 50~90%                                        | ขณะเก็บรักษา | 20~90% |

## 1.4 การวางตำแหน่งเราเตอร์

เพื่อให้การรับส่งสัญญาณไร้สายระหว่างไวร์เลสเราเตอร์ และอุปกรณ์ เครือข่ายที่เชื่อมต่ออยู่มีคุณภาพดีที่สุด ให้แน่ใจว่าคุณ:

- วางไวร์เลสเราเตอร์ในบริเวณศูนย์กลาง เพื่อให้ครอบคลุมพื้นที่ไร้ สายมากที่สุดสำหรับอุปกรณ์เครือข่าย
- วางอุปกรณ์ให้ห่างจากวัดถุขวางกั้นที่เป็นโลหะ และไม่ให้ถูก แสงแดดโดยตรง
- วางอุปกรณ์ให้ห่างจากอุปกรณ์ Wi-Fi 802.11g หรือ 20MHz, อุปกรณ์ต่อพ่วงคอมพิวเตอร์ 2.4GHz, อุปกรณ์บลูทูธ, โทรศัพท์ไร้สาย, หม้อแปลง, มอเตอร์พลังงานสูง, แสงฟลูออเรส เซนต์, เตาไมโครเวฟ, ตู้เย็น และอุปกรณ์อุตสาหกรรมอื่นๆ เพื่อ ป้องกันสัญญาณรบกวน หรือสัญญาณสูญหาย
- อัพเดตไปเป็นเฟิร์มแวร์ล่าสุดเสมอ เยี่ยมชมเว็บไซต์ ASUS ที่ <u>http://www.asus.com</u> เพื่อรับอัพเดตเฟิร์มแวร์ล่าสุด

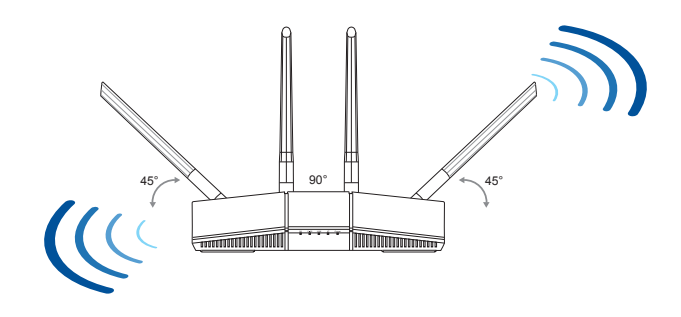

## 1.5 ความต้องการในการติดตั้ง

ในการตั้งค่าเครือข่ายของคุณ คุณจำเป็นต้องมีคอมพิวเตอร์หนึ่งหรือ สองเครื่อง ซึ่งมีคุณสมบัติระบบดังต่อไปนี้:

- พอร์ตอีเธอร์เน็ต RJ-45 (LAN) (10Base-T/100Base-TX/1000Base-TX)
- ความสามารถไร้สาย IEEE 802.11 a/b/g/n/ac/ax
- บริการ TCP/IP ที่ติดตั้งไว้แล้ว
- ว็บเบราเซอร์ เช่น Internet Explorer, Firefox, Safari หรือ Google Chrome

#### หม<mark>ายเหตุ</mark>:

- ถ้าคอมพิวเตอร์ของคุณไม่มีความสามารถไร้สายในดัว คุณอาจ ติดดั้งอะแดปเตอร์ WLAN IEEE 802.11 a/b/g/n/ac/ax เข้ากับ คอมพิวเตอร์ของคุณ เพื่อเชื่อมต่อไปยังเครือข่าย
- ด้วยเทคโนโลยีสองแบนด์์ของไวร์เรสเราเตอร์ อุปกรณ์สนับสนุนสัญญาณไร้สาย ความถี่ 2.4GHz และ 5GHz พร้อมกันสมบัตินี้ช่วยให้คุณทำกิจกรรมท ่เกี่ยวข้องกับอินเทอร์เน็ตต่างๆ เช่น การท่องอินเทอร์เน็ต หรือการอ่าน/เขียนข้อความอีเมลโดยใช้แถบความถี่ 2.4GHz ในขณะเดียวกับที่กำลังสตรีมไฟล์เสียง/วิดีโอระดับไฮเดฟฟินิชั่น เช่น ภาพยนตร์ หรือเพลงโดยใช้แถบความถี่ 5GHz ไปพร้อมๆ กัน
- อุปกรณ์ IEEE 802.11n บางอย่างที่คุณต้องการเชื่อมต่อไปยัง เครือข่ายของคุณ อาจสนับสนุนหรือไม่สนับสนุนแถบความถี่ 5GHz สำหรับข้อมูลจำเพาะ ให้ดูคู่มือผู้ใช้ของอุปกรณ์
- สายเคเบิลอีเธอร์เน็ต RJ-45 ซึ่งจะนำไปใช้เพื่อเชื่อมต่ออุปกรณ์ เครือข่าย ไม่ควรมีความยาวเกิน 100 เมตร

#### สำคัญ!

- อะแดปเตอร์ไร้สายบางตัวอาจมีปัญหาการเชื่อมต่อกับ 802.11ax WiFi APs
- หากคุณกำลังประสบกับปัญหานี้ ให้แน่ใจว่าคุณได้อัปเดดไดรเวอร์ เป็นเวอร์ชันล่าสุดแล้ว ดรวจสอบเว็บไซต์สนับสนุนอย่างเป็นทาง การของบริษัทผู้ผลิตเพื่อขอรับไดรเวอร์ซอฟต์แวร์ การอัปเดต และข้อมูลที่ เกี่ยวข้องอื่น ๆ
  - Realtek: https://www.realtek.com/en/downloads
  - Mediatek: <u>https://www.mediatek.com/products/connectivity-and-networking/broadband-wifi</u>
  - Intel: https://downloadcenter.intel.com/

# 2 เริ่มต้นการใช้งาน 2.1 การตั้งค่าเราเตอร์

#### สำคัญ:

- ใช้การเชื่อมต่อแบบมีสาย ในการตั้งค่าไวร์เลสเราเตอร์ของคุณ เพื่อหลีกเลี่ยงบัญหาในการตั้งค่าที่อาจเกิดขึ้นได้ เนื่องจากความ ไม่แน่นอนของระบบไร้สาย
- ก่อนที่จะตั้งค่า ASUS ไวร์เลสเราเตอร์ ให้ทำสิ่งต่อไปนี้:
  - ถ้าคุณกำลังแทนที่เราเตอร์ที่มีอยู่ ให้ตัดการเชื่อมต่ออุปกรณ์ เก่าจากเครือข่ายของคุณ
  - ถอดสายเคเบิล/สายไฟจากชุดโมเด็มที่มีอยู่ของคุณ ถ้าโมเด็ม ของคุณมีแบตเตอรี่สำรอง ให้ถอดออกด้วย
  - บูตคอมพิวเตอร์ใหม่ (แนะนำ)

#### คำเตือน!

- ต้องเสียบสายไฟเข้ากับเต้ารับที่มีสายดินที่เหมาะสม เชื่อมต่อ อุปกรณ์เข้ากับเต้ารับใกล้เคียงที่เข้าถึงได้ง่ายเท่านั้น
- หากอะแดปเตอร์เสียหาย อย่าพยายามช่อมด้วยด้วเอง ติดต่อช่าง เทคนิคช่อมแชมที่มีคุณสมบัติ หรือร้านค้าของคุณ
- อย่าใช้สายไฟ อุปกรณ์เสริม หรืออุปกรณ์ต่อพ่วงที่ชำรุดเสียหาย
- อย่าติดตั้งอุปกรณ์นี้สูงเกิน 2 เมตร
- ใช้ผลิตภัณฑ์นี้ในสภาพแวดล้อมที่มีอุณหภูมิสิ่งแวดล้อมระหว่าง 0°C (32°F) ถึง 40°C (104°F)

## A. การเชื่อมต่อแบบมีสาย

#### ้หมายเหตุ: ไวร์เลสเราเตอร์ขงอคุณสนับสนุนทั้งสายเคเบิลแบบต่อ ตรง หรือแบบไขว้ เมื่อตั้งค่าการเชื่อมต่อแบบมีสาย

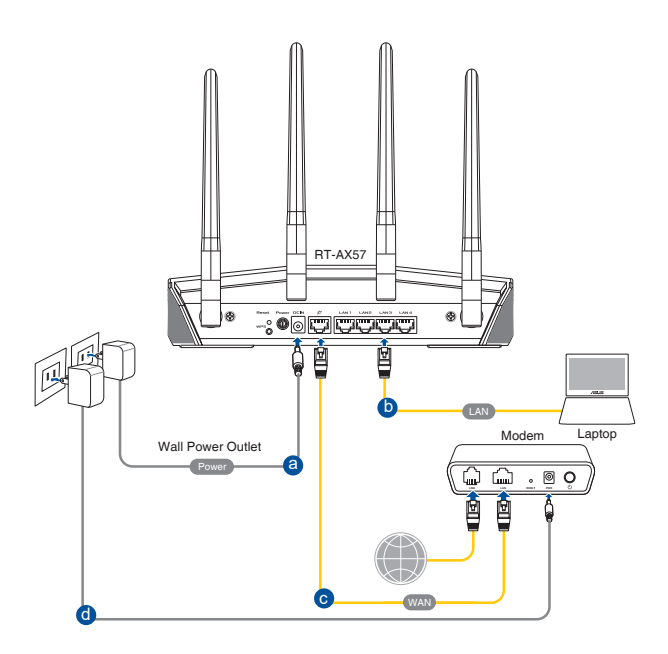

## ในการตั้งค่าเครือข่ายโดยใช้การเชื่อมต่อแบบมีสาย:

- เสียบอะแดปเตอร์ AC ของไวร์เลสเราเตอร์ของคุณเข้ากับพอร์ต DCเข้า และเสียบเข้ากับเด้าเสียบไฟฟ้า
- ใช้สายเคเบิลเครือข่ายที่ให้มา เชื่อมต่อโมเด็มของคุณเข้ากับพอร์ด LAN ของไวร์เลสเราเตอร์ของคุณ

**สำคัญ!** ตรวจดูให้แน่ใจว่า LED LAN กะพริบอยู่

- ใช้สายเคเบิลเครือข่ายอีกเส้นหนึ่ง เชื่อมต่อโมเด็มของคุณเข้ากับ พอร์ด WAN ของไวร์เลสเราเตอร์ของคุณ
- เสียบอะแดปเตอร์ AC ของโมเด็มของคุณเข้ากับพอร์ด DCเข้า และเสียบเข้ากับเต้าเสียบไฟฟ้า

## B. การเชื่อมต่อไร้สาย

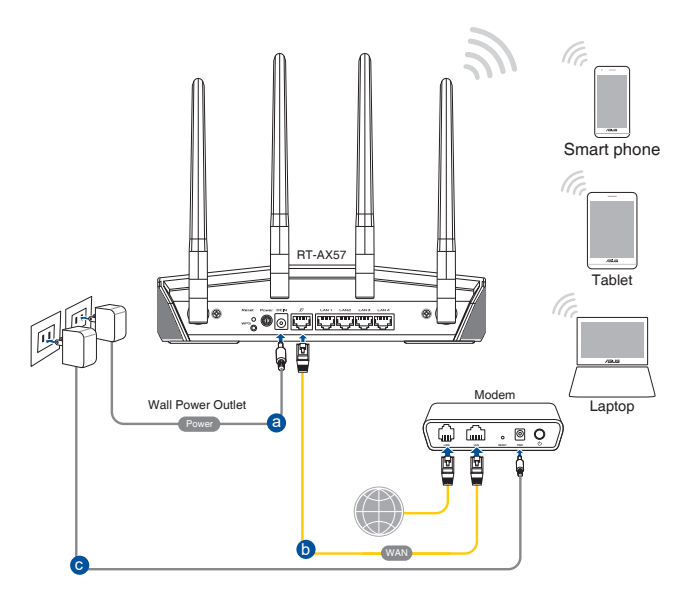

#### ในการตั้งค่าเครือข่ายไร้สายของคุณ:

- เสียบอะแดปเตอร์ AC ของไวร์เลสเราเตอร์ของคุณเข้ากับพอร์ด DCเข้า และเสียบเข้ากับเด้าเสียบไฟฟ้า
- ใช้สายเคเบิลเครือข่ายที่ให้มา เชื่อมต่อโมเด็มของคุณเข้ากับพอร์ต WAN ของไวร์เลสเราเตอร์ของคุณ
- เสียบอะแดปเตอร์ AC ของโมเด็มของคุณเข้ากับพอร์ต DCเข้า และเสียบเข้ากับเต้าเสียบไฟฟ้า
- ติดตั้งอะแดปเตอร์ WLAN IEEE 802.11 a/b/g/n/ac/ax บนคอมพิวเตอร์ ของคุณ

#### หมายเหตุ:

- สำหรับรายละเอียดในการเชื่อมต่อเข้ากับเครือข่ายไร้สาย ให้ดู คู่มือผู้ใช้ของอะแดปเตอร์ WLAN
- ในการตั้งค่าระบบความปลอดภัยสำหรับเครือข่ายของคุณ ให้ดู ส่วน 3.2.1 การตั้งค่าระบบความปลอดภัยไร้สาย

## 2.2 การตั้งค่าอินเทอร์เน็ตด่วน (QIS) ด้วย การตรวจพบ อัตโนมัต

ฟังก์ชั่น การตั้งค่าอินเทอร์เน็ตด่วน (QIS) จะแนะนำวิธีการในการตั้ง ค่าการเชื่อมต่ออินเทอร์เน็ตของคุณอย่างรวดเร็ว

ี**หมายเหตุ:** ในขณะที่ตั้งค่าการเชื่อมต่ออินเทอร์เน็ตเป็นครั้งแรก กดปุ่ม รีเซ็ต บนไวร์เลสเราเตอร์ของคุณ เพื่อรีเซ็ตเครื่องกลับเป็นการตั้งค่าเริ่ม ดันจากโรงงาน

#### ในการใช้ QIS ด้วยการตรวจพบอัตโนมัติ:

- เปิดเว็บเบราเซอร์ คุณจะถูกนำทางไปยัง ASUS Setup Wizard (การตั้งค่าอินเทอร์เน็ดด่วน) ถ้าไม่มี ให้ป้อนข้อมูล <u>http://www.asusrouter.com</u> ด้วยตนเอง
- ไวร์เลสเราเตอร์จะตรวจพบโดยอัตโนมัติว่าชนิดการเชื่อมต่อ ISP ของคุณเป็น **ไดนามิก IP, PPPoE, PPTP**, และ L2TP พิมพ์ข้อมูลที่จำเป็นสำหรับชนิดการเชื่อมต่อ ISP ของคุณเข้าไป

**สำคัญ!** ขอรับข้อมูลที่จำเป็นจาก ISP ของคุณเกี่ยวกับชนิดการเชื่อมต่อ อินเทอร์เน็ต

#### หมายเหตุ:

- การตรวจจับชนิดการเชื่อมต่อ ISP ของคุณโดยอัตโนมัติ จะเกิดขึ้นเมื่อคุณกำหนดค่าไวร์เลสเราเตอร์เป็นครั้งแรก หรือเมื่อไวร์เลสเราเตอร์ของคุณถูกรีเซ็ตกลับเป็นการ ตั้งค่าเริ่มตัน
- ถ้า QIS ตรวจไม่พบชนิดการเชื่อมต่ออินเทอร์เน็ตของคุณ, คลิก Manual setting (ตั้งค่า แบบแมนนวล) และกำหนดค่าการตั้ง ค่าการเชื่อมต่อของ คุณแบบแมนนวล
- กำหนดชื่อเครือข่ายไร้สาย (SSID) และคีย์การป้องกัน สำหรับการเชื่อมต่อไร้สาย 2.4GHz และ 5 GHz ของคุณ คลิก Apply (นำไปใช้) เมื่อเสร็จ

| Assign a unique name or SSID (Service Set lo<br>Identify your wireless network.<br>2.4GHz Network Name (SSID) | lentifier) to help                                                                                                    |
|----------------------------------------------------------------------------------------------------|----------------------------------------------------------------------------------------------------|
| 2.4GHz Wireless Security                                                                                      | •                                                                                                    |
| 5GHz Network Name (SSID)                                                                                      |                                                                                                    |
| 5GHz Wireless Security                                                                                        | ©                                                                                                    |
| Separate 2.4GHz and 5GHz                                                                                      |                                                                                                    |
|                                                                                                    | Assign a unique name or SSID (Service Set to<br>dentify your wheless network.<br>2.4GHz Network Name (SSID)<br>2.4GHz Wireless Security<br>5GHz Network Name (SSID)<br>5GHz Network Name (SSID)<br>5GHz Vereless Security<br>5GHz Wireless Security<br>5GHz Wireless Security |

 บนหน้า Login Information Setup (การตั้งค่าข้อมูลล็อค อิน) ให้เปลี่ยนรหัสผ่านสำหรับการล็อคอินเราเตอร์เพื่อป้องกัน การเข้าถึงเราเตอร์ไร้สายของคุณโดยไม่ได้รับอนุญาต

| Login<br>Username / Password<br>Settings | Change the router password to prevent unauthorized access to<br>your ASUS wireless router. |  |
|------------------------------------------|--------------------------------------------------------------------------------------------|--|
|                                          | New password                                                                               |  |
|                                          | Retype Password                                                                            |  |
|                                          | Previous Next                                                                              |  |

หมายเหตุ: ชื่อผู้ใช้และรหัสผ่านในการล็อกอินของไวร์เลสเราเตอร์นั้น แตกต่าง จากชื่อเครือข่าย 2.4GHz/5GHz (SSID) และคีย์การป้องกัน ชื่อ ผู้ใช้ และรหัสผ่านในการล็อกอินของไวร์เลสเราเตอร์ ใช้สำหรับการล็อกอิน เข้าไปยังเว็บ GUI ของไวร์เลสเราเตอร์ของคุณ เพื่อกำหนดค่าการตั้ง ค่า ต่างๆ ของไวร์เลสเราเตอร์ของคุณ ชื่อเครือข่าย 2.4GHz/5GHz (SSID) และคีย์ การป้องกัน อนุญาตให้อุปกรณ์ Wi-Fi ล็อกอิน และเชื่อมต่อไป ยังเครือข่าย 2.4GHz/5GHz ของคุณ

## 2.3 กำลังเชื่อมต่อไปยังเครือข่ายไร้สาย ของคุณ

หลังจากการตั้งค่าไวร์เลสเราเตอร์ของคุณด้วย QIS แล้ว คุณสามารถเชื่อมต่อคอมพิวเตอร์หรืออุปกรณ์สมาร์ตอื่นๆ ของคุณเข้ากับเครือข่ายไร้สายของคุณได้

### ในการเชื่อมต่อไปยังเครือข่ายของคุณ:

- บนคอมพิวเตอร์ของคุณ คลิกไอคอนเครือข่าย ในบริเวณการแจ้งเตือน เพื่อแสดงเครือข่ายไร้สายที่ใช้ได้
- เลือกเครือข่ายไร้สายที่คุณต้องการเชื่อมต่อไปยัง, จากนั้นคลิก Connect (เชื่อมต่อ)
- คุณอาจจำเป็นต้องป้อนคีย์การป้องกันเครือข่าย สำหรับเครือข่าย ไร้สายที่มีระบบป้องกัน, จากนั้นคลิก OK (ตกลง)
- รอในขณะที่คอมพิวเตอร์ของคุณสร้างการเชื่อมต่อไปยังเครือ ข่ายไร้สายสำเร็จ สถานะการเชื่อมต่อถูกแสดง และไอคอนเครือ ข่ายแสดงสถานะที่เชื่อมต่อ

#### หม<mark>ายเหตุ</mark>:

- ดูบทถัดไป สำหรับรายละเอียดเพิ่มเติมในการกำหนดค่าการตั้งค่า เครือข่ายไร้สายของคุณ
- ดูคู่มือผู้ใช้อุปกรณ์ของคุณ สำหรับรายละเอียดเพิ่มเติมในการเชื่อมต่อ อุปกรณ์เข้ากับเครือข่ายไร้สายของคุณ

# 3 การกำหนดค่าการตั้งค่าทั่วไป และ ค่าการตั้งค่าขึ้นสูง

## 3.1 การเข้าระบบไปยังเว็บ GUI

ASUS ไวร์เลสเราเตอร์ของคุณมาพร้อมกับระบบติดต่อผู้ใช้แบบ กราฟฟิกบนเว็บ (GUI) ที่คุณสามารถเรียนรู้การใช้งานได้เอง ซึ่ง อนุญาตให้คุณทำการกำหนดค่าคุณสมบัติต่างๆ อย่างง่ายดายผ่าน เว็บเบราเซอร์ เช่น Internet Explorer, Firefox, Safari หรือ Google Chrome

หมายเหตุ: คุณสมบัติอาจแตกต่างกันไปในเวอร์ชั่นเฟิร์มแวร์ต่างๆ

#### ในการเข้าระบบไปยังเว็บ GUI:

- บนเว็บเบราเซอร์ของคุณ ป้อน IP แอดเดรสของไวร์เลสเราเตอร์: <u>http://www.asusrouter.com</u>
- บนหน้าเข้าระบบ ป้อนข้อมูลชื่อผู้ใช้และรหัสผ่านที่คุณได้ตั้งค่าไว้ใน
   2.2 Quick Internet Setup (QIS) with Auto-dection
   (2.2 การตั้งค่าอินเทอร์เน็ตด่วน (QIS) พร้อมด้วยการตรวจ จับอัตโนมัติ)

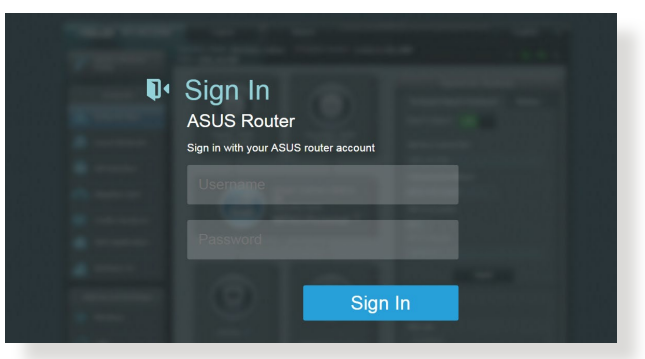

 ขณะนี้คุณสามารถใช้เว็บ GUI เพื่อกำหนดค่าการตั้งค่าต่างๆ ของ ASUS ไวร์เลสเราเตอร์ของคุณได้

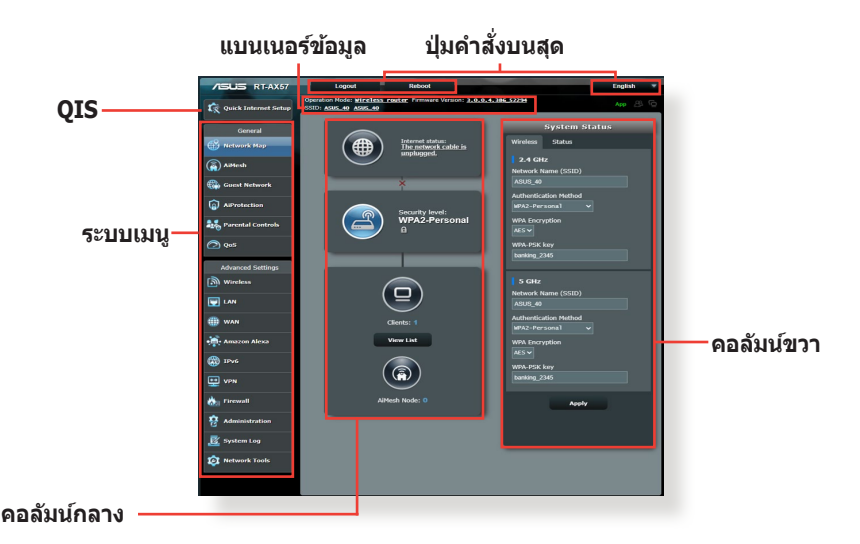

้หมายเหตุ: ถ้าคุณเข้ามายังระบบเว็บ GUI เป็นครั้งแรก คุณจะถูกนำไปยังหน้า การตั้งค่าอินเทอร์เน็ดด่วน (QIS) โดยอัตโนมัติ

## 3.2 การใช้แผนที่เครือข่าย

แผนที่เครือข่าย อนุญาตให้คุณกำหนดค่าการตั้งค่าระบบ ป้องกันของเครือข่ายของคุณ, จัดการเน็ตเวิร์กไคลเอ็นต์ของคุณ

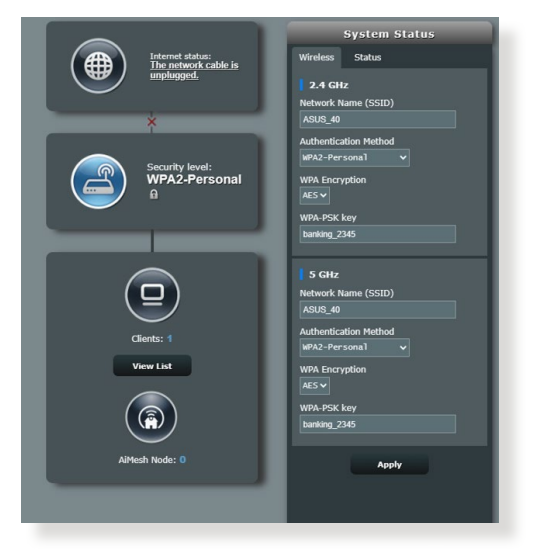

## 3.2.1 การตั้งค่าระบบความปลอดภัยไร้สาย

เพื่อป้องกันเครือข่ายของคุณจากการเข้าถึงโดยไม่ได้รับอนุญาต คุณ จำเป็นต้องกำหนดค่าของการตั้งค่าระบบความปลอดภัยของเครือข่าย

#### ในการตั้งค่าระบบความปลอดภัยไร้สาย:

- จากหน้าต่างระบบเมนู ไปยัง General (ทั่วไป) > Network Map (แผนที่เครือข่าย)
- บนหน้าจอ Network Map (แผนที่เครือข่าย) และภายใต้ System status (สถานะระบบ), คุณสามารถกำหนดค่าต่างๆ ของระบบความปลอดภัยไร้สาย เช่น SSID, ระดับความปลอดภัย และการตั้งค่าการเข้ารหัส

หมายเหตุ: คุณสามารถตั้งค่าระบบความปลอดภัยไร้สายที่แตกต่างกัน สำหรับแถบความถี่ 2.4GHz และ 5GHz ได้

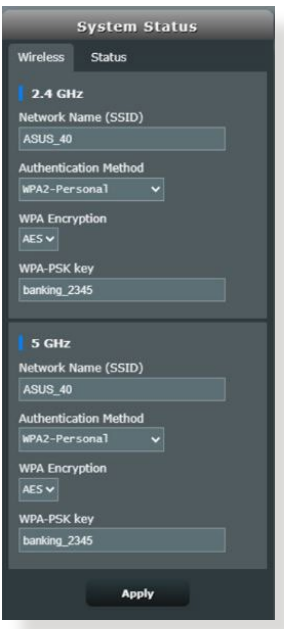

#### การตั้งค่าระบบความปลอดภัย 2.4GHz /5GHz

 บนฟิลด์ Network Name (SSID) (ชื่อเครือข่าย (SSID)), ป้อน ชื่อที่เป็นเอกลักษณ์สำหรับเครือข่ายไร้สายของคุณ

# 4. จากรายการแบบดึงลง WEP Encryption (การเข้ารหัส WEP), เลือกวิธีการเข้ารหัสสำหรับเครือข่ายไร้สายของคุณ

**สำคัญ!** มาตรฐาน IEEE 802.11n/ac/ax ห้ามการใช้ไฮทรูพุด กับ WEP หรือ WPA-TKIP เป็นยูนิแคสต์ไซเฟอร์ ถ้าคุณใช้วิธีการ เข้ารหัสเหล่านี้ อัตราการรับส่งข้อมูลของคุณจะตกลงเป็นการ เชื่อมต่อ IEEE 802.11g 54Mbps

- 5. ป้อนรหัสผ่านระบบความปลอดภัยของคุณ
- 6. คลิก Apply (นำไปใช้) เมื่อเสร็จ

## 3.2.2 การจัดการเน็ตเวิร์กไคลเอ็นต์ของคุณ

| Internet status:<br>Connected<br>WAN IP: 192:168.66.8<br>DDNS: CQ | Client status<br>Online Wired (1)<br>Isiesing-PC<br>192.168.50.129<br>(0.00.00.00.00 |
|-------------------------------------------------------------------|--------------------------------------------------------------------------------------|
| Security level:<br>WPA2-Personal                                  | Refresh                                                                              |
| Clients: 1<br>View List                                           |                                                                                      |
| AlMesh Node: 0                                                    |                                                                                      |

#### ในการจัดการเน็ตเวิร์กไคลเอ็นต์ของคุณ:

- จากหน้าต่างระบบเมนู ไปยัง General (ทั่วไป) > Network Map (แผนที่เครือข่าย)
- บนหน้าจอ Network Map (แผนที่เครือข่าย), เลือกไอคอน Client Status (สถานะไคลเอ็นด์) เพื่อแสดงข้อมูลเกี่ยว กับเน็ตเวิร์กไคลเอ็นต์ของคุณ
- เพื่อบล็อกการเข้าถึงของไคลเอ็นต์ไปยังเครือข่ายของคุณ, ให้เลือกไคลเอ็นต์ และคลิก block (บล็อก)

## 3.3 AiProtection

AiProtection ให้การตรวจดูแลแบบเรียลไทม์ ที่ตรวจจับมัลแวร์ สปาย แวร์ และการเข้าถึงที่ไม่ต้องการ นอกจากนี้ยังช่วยกรอง เว็บไซต์และ แอปที่ไม่พึงประสงค์ออกไป และอนุญาตให้คุณ กำหนดตารางเวลาที่ อุปกรณ์ที่เชื่อมต่อสามารถเข้าถึงอินเทอร์เน็ต ได้

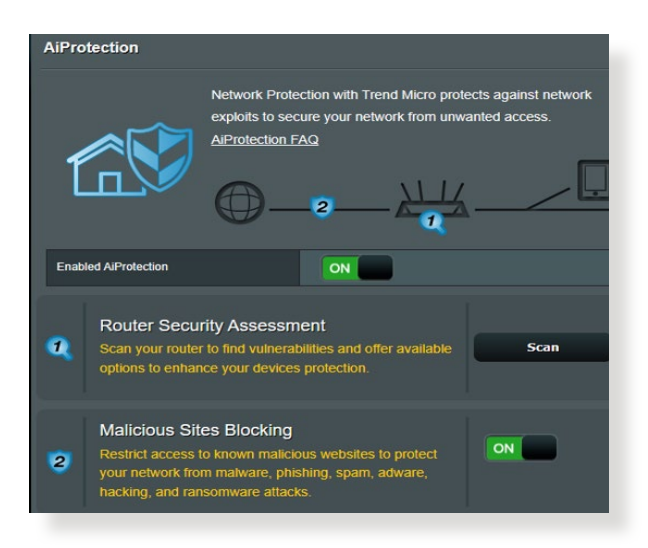

## 3.3.1 การป้องกันเครือข่าย

การป้องกันเครือข่าย ป้องกันการใช้ประโยชน์จากเครือข่าย และ ป้องกันเครือข่ายของคุณจากการเข้าถึงที่ไม่พึงประสงค์ข่ายของคุณ จากการเข้าถึงที่ไม่พึงประสงค์

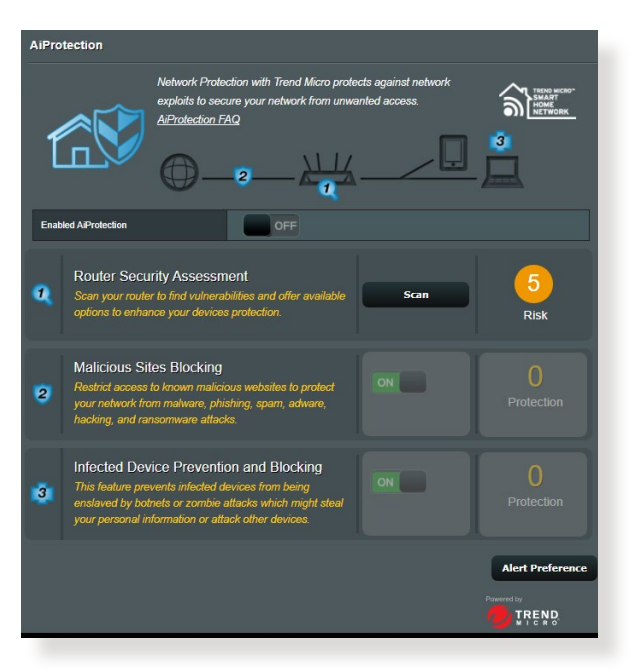

#### การกำหนดค่าการป้องกันเครือข่าย ในการกำหนดค่าการป้องกันเครือข่าย:

- 1. จากแผงระบบนำทาง ไปที่ General (ทั่วไป) > AiProtection
- จากหน้าหลักของ AiProtection คลิกที่ Network Protection (การป้องกันเครือข่าย)
- จากแท็บ Network Protection (การป้องกันเครือข่าย) คลิก Scan (สแกน)

เมื่อทำการสแกนเสร็จ ยูทิลิตี้จะแสดงผลลัพธ์บนหน้า Router Security Assessment (การประเมินความปลอดภัยของ เราเตอร์)

| Default router login username and password changed - |           |
|------------------------------------------------------|-----------|
| Wireless password strength check -                   | Very Weak |
| Wireless encryption enabled -                        | Strong    |
| WPS Disabled -                                       |           |
| UPnP service disabled -                              |           |
| Web access from WAN disabled -                       | Yes       |
| PING from WAN disabled -                             | Yes       |
| DMZ disabled -                                       | Yes       |
| Port trigger disabled -                              | Yes       |
| Port forwarding disabled -                           | Yes       |
| Anonymous login to FTP share disabled -              | Yes       |
| Disable guest login for Network Place Share -        | Yes       |
| Malicious Website Blocking enabled -                 |           |
| Vulnerability Protection enabled -                   |           |
| Infected Device Prevention and Blocking -            |           |

สำคัญ! รายการที่ทำเครื่องหมายด้วย Yes (ใช่) บนหน้า Router Security Assessment (การประเมินความปลอดภัยของเราเตอร์) จะถูกการพิจารณาว่ามีสถานะ ปลอดภัย รายการที่ทำเครื่องมายด้วย No (ไม่), Weak (อ่อน) หรือ Very Weak (อ่อนมาก) แนะนำให้ทำการ กำหนดค่าอย่างเหมาะสม

- (ทางเลือก) จากหน้า Router Security Assessment (การ ประเมินความปลอดภัยของเราเตอร์) ให้กำหนดค่ารายการที่ ทำเครื่องหมายด้วย No (ไม่), Weak (อ่อน) หรือ Very Weak (อ่อนมาก) ในการดำเนินการ:
  - คลิกรายการ

หมายเหตุ: เมื่อคุณคลิกที่รายการ ยูทิลิตี้จะส่งคุณไปยังหน้าการตั้งค่า ของรายการ

- b. จากหน้าการตั้งค่าด้านความปลอดภัยของรายการ ให้ กำหนดค่า และทำการเปลี่ยนแปลงที่จำเป็น และคลิก Apply (นำไปใช้) เมื่อทำเสร็จ
- c. ไปที่หน้า Router Security Assessment (การประเมิน ความปลอดภัยของเราเตอร์) และคลิก Close (ปิด) เพื่อ ออก จากหน้า
- 5. ในการกำหนดค่าของการตั้งค่าด้านความปลอดภัยโดยอัตโนมัติ คลิก Secure Your Router (ทำให้เราเตอร์ปลอดภัย)
- 6. เมื่อข้อความปรากฏขึ้น คลิก **OK (ตกลง)**

### การบล็อกไซต์ที่ประสงค์ร้าย

คุณสมบัตินี้จำกัดการเข้าถึงยังเว็บไซต์ที่ประสงค์ร้ายที่รู้จักในฐาน ข้อมูลบนคลาวด์ เพื่อการป้องกันที่ทันสมัยอยู่เสมอ

หมายเหตุ: ฟังก์ชั่นนี้จะเปิดทำงานโดยอัตโนมัติถ้าคุณรัน Router Weakness Scan (สแกนความอ่อนแอของเราเตอร์)

#### ในการเปิดทำงานการบล็อกไชต์ที่ประสงค์ร้าย

- 1. จากแผงระบบนำทาง ไปที่ General (ทั่วไป) > AiProtection
- จากหน้าหลักของ AiProtection คลิกที่ Network Protection (การป้องกันเครือข่าย)
- จากแผง Malicious Sites Blocking (การบล็อกไซต์ที่ ประสงค์ร้าย) คลิก ON (เปิด)

### การป้องกันและการบล็อกอุปกรณ์ที่ติดเชื้อ

คุณสมบัตินี้ป้องกันอุปกรณ์ที่ติดเชื้อไม่ให้ส่งข้อมูลส่วนตัว หรือสถานะ ที่ติดเชื้อไปยังบุคคลภายนอก

หมายเหตุ: ฟังก์ชั่นนี้จะเปิดทำงานโดยอัตโนมัติถ้าคุณรัน Router Weakness Scan (สแกนความอ่อนแอของเราเตอร์)

#### ในการเปิดทำงานการป้องกันช่องโหว่:

- 1. จากแผงระบบนำทาง ไปที่ General (ทั่วไป) > AiProtection
- จากหน้าหลักของ AiProtection คลิกที่ Network Protection (การป้องกันเครือข่าย)
- จากแผง Infected Device Prevention and Blocking (การป้องกันและการบล็อกอุปกรณ์ที่ติดเชื้อ) คลิก ON (เปิด)

ในการกำหนดค่าการกำหนดลักษณะการแจ้ง:

- จากแผง Infected Device Prevention and Blocking (การป้องกันและการบล็อกอุปกรณ์ที่ติดเชื้อ) คลิก Alert Preference (การกำหนดลักษณะการแจ้ง)
- เลือกหรือพิมพ์ผู้ให้บริการอีเมล บัญชีอีเมล และรหัสผ่านเข้าไป จากนั้นคลิก Apply (นำไปใช้)

## 3.3.2 การตั้งค่าการควบคุมโดยผู้ปกครอง

การควบคุมโดยผู้ปกครอง อนุญาตให้คุณควบคุมเวลาใช้อินเทอร์เน็ต หรือตั้งค่าขีดจำกัดเวลาสำหรับการใช้เครือข่ายของไคลเอ็นต์ได้ **ในการเข้าไปยังหน้าหลักของ การควบคุมโดยผู้ปกครอง:** 

- 1. จากแผงระบบนำทาง ไปที่ General (ทั่วไป) > AiProtection
- จากหน้าหลักของ AiProtection คลิกที่แท็บ Parental Controls (การควบคุมโดยผู้ปกครอง)

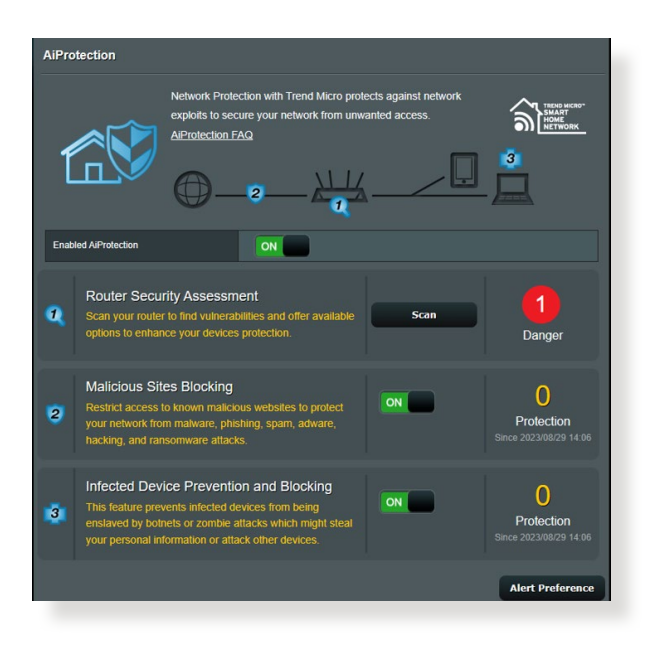

#### การกำหนดตารางเวลา

#### การกำหนดตารางเวลา อนุญาตให้คุณตั้งค่าขีดจำกัดเวลาสำหรับการ ใช้เครือข่ายของไคลเอ็นต์

หมายเหตุ: ให้แน่ใจว่าเวลาระบบของคุณซิงโครไนซ์กับ NTP เซิร์ฟเวอร์

| AiProtection - Time Scheduling                                                                                                    |                               |                 |              |  |
|----------------------------------------------------------------------------------------------------|-------------------------------|-----------------|--------------|--|
| Time Scheduling allows you to set up time limits for a specific client's network usage:                                                                                                    |                               |                 |              |  |
| 1. In the [Clients Name] column, select the client whose network usage you want to control. You may also key in the client MAC address in the [Clients MAC Address] column.     2. In the [Add / Delete] column, click the plus(+) loon to add the client.     3. In the [Time Management] column, click the edit icon to add the client.     5. click lock   oka we the settings made.     Note:     1. Clients that are added to Parental Controls will have their internet access restricted by default. |                               |                 |              |  |
| Enable Time Scheduling                                                                                                    |                               |                 |              |  |
| System Time Safe, May 05 13:52:01 2018 * Reminder: The system time has not been synchronized with an NTP server.                                                                                                    |                               |                 |              |  |
| Client List (Max Limit : 64)                                                                                                    |                               | _               |              |  |
| Select all ~ C                                                                                                    | lient Name (MAC Address)      | Time Management | Add / Delete |  |
| <b>Time</b> -                                                                                                    | rime 🗸 💀 24.48.44.14.08 🔽 – 🕑 |                 |              |  |
| No data in table.                                                                                                    |                               |                 |              |  |
| Арріу                                                                                                    |                               |                 |              |  |

#### ในการกำหนดค่าตารางเวลา:

- จากแผงระบบนำทาง ไปยัง General (ทั่วไป) > AiProtection > Parental Controls (การควบคุมโดยผู้ปกครอง) > Time Scheduling (การกำหนดตารางเวลา)
- 2. จากแผง Enable Time Scheduling (เปิดทำงานการกำหนด ตารางเวลา) คลิก ON (เปิด)
- จากคอลัมน์ Clients Name (ชื่อไคลเอ็นต์) เลือกหรือพิมพ์ ชื่อไคลเอ็นต์จากรายการแบบดึงลงเข้าไป

หมายเหตุ: นอกจากนี้ คุณยังอาจป้อน MAC แอดเดรสของไคลเอ็นต์ใน คอลัมน์ Client MAC Address (MAC แอดเดรสของไคลเอ็นต์) ก็ได้ ตรวจดูให้แน่ใจว่าชื่อไคลเอ็นต์ไม่ได้บรรจุดัวอักษรพิเศษ หรือช่องว่าง เนื่องจากอาจทำให้เราเดอร์ทำงานผิดปกติ

- 4. คลิก 🞯 เพื่อเพิ่มโปรไฟล์ของไคลเอ็นต์
- 5. คลิก Apply (นำไปใช้) เพื่อจัดเก็บการตั้งค่า

## 3.4 การดูแลระบบ

## 3.4.1 โหมดการทำงาน

หน้า โหมดการทำงาน อนุญาตให้คุณเลือกโหมดที่เหมาะสมสำ หรับเครือข่ายของคุณ

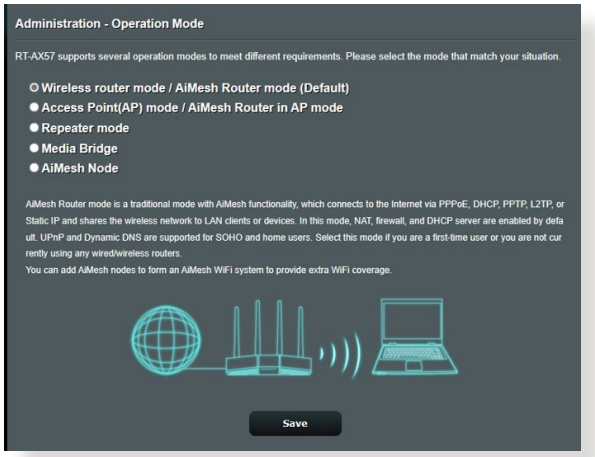

#### ในการตั้งค่าโหมดการทำงาน:

- จากหน้าต่างระบบเมนู ไปยัง Advanced Settings (การตั้งค่าขั้นสูง) > Administration (การดูแลระบบ) > Operation Mode (โหมดการทำงาน)
- 2. เลือกโหมดการทำงานเหล่านี้:
  - โหมดไวร์เลสเราเตอร์(ค่าเริ่มตัน): ในโหมดไวร์เลสเรา เตอร์, ไวร์เลสเราเตอร์จะเชื่อมต่อไปยังอินเทอร์เน็ต และให้การเข้าถึง อินเทอร์เน็ตไปยังอุปกรณ์ที่ใช้ได้บนเครือข่าย แลนของตัวเอง
  - โหมดรีพีตเตอร์: โหมดนี้จะเปลี่ยนเราเตอร์เป็นรีพีตเตอร์ไร้สาย เพื่อขยายช่วงสัญญาณของคุณ
  - โหมดแอคเซสพอยต์: ในโหมดนี้ เราเตอร์จะสร้างเครือข่าย ไร้สายบนเครือข่ายที่มีอยู่แล้ว
- 4. คลิก Save (บันทึก)

หมายเหตุ: เราเตอร์จะบูตใหม่เมื่อคุณเปลี่ยนโหมด

## 3.4.2 การอัปเกรดเฟิร์มแวร์

หมายเหต: ดาวน์โหลดเฟิร์มแวร์ล่าสุดจากเว็บไซต์ ASUS ที่ h<u>ttp://www.asus.com</u>

#### ในการอัปเกรดเฟิร์มแวร์:

- จากหน้าต่างระบบเมนู ไปยัง Advanced Settings (การตั้งค่าขั้นสูง) > Administration (การดูแลระบบ) > Firmware Upgrade (เฟิร์มแวร์อัพเกรด)
- ในฟิลด์ New Firmware File (ไฟล์เฟิร์มแวร์ใหม่), คลิก Browse (เรียกดู) เพื่อค้นหาเฟิร์มแวร์ใหม่ในคอมพิวเตอร์ของคุณ
- 3. คลิก **Upload (อัปโหลด)**

หม<mark>ายเหตุ</mark>:

- เมื่อกระบวนการอัพเกรดสมบูรณ์ ให้รอสักครู่เพื่อให้ระบบบูตใหม่
- ถ้ากระบวนการอัปเกรดลัมเหลว ไวร์เลสเราเตอร์จะเข้า สู่โหมดช่วยเหลือโดยอัตโนมัติ และไฟแสดงสถานะ LED เพาเวอร์ ที่แผงด้านหน้าจะกะพริบช้าๆ ในการเรียกคืน หรือกู้คืนระบบ ให้ใช้ ยูทิลิตี้ 4.2 Firmware Restoration (การกู้คืนเฟิร์มแวร์)

#### 3.4.3 การกู้คืน/การจัดเก็บ/การอัปโหลดการตั้งค่า ในการกู้คืน/จัดเก็บ/อัปโหลดการตั้งค่า:

- จากหน้าต่างระบบเมนู ไปยัง Advanced Settings (การตั้งค่าขั้นสูง) > Administration (การดูแลระบบ) > Restore/Save/Upload Setting (กู้ดื่น/บันทึก/ อัพโหลดการตั้งค่า)
- 2. เลือกงานที่คุณต้องการทำ:
  - ในการกู้คืนการตั้งค่ากลับเป็นค่าเริ่มต้นจากโรงงาน, คลิก
     Restore (กู้คืน), และคลิก OK (ตกลง) ในข้อความการยืนยัน
  - ในการจัดเก็บการตั้งค่าระบบปัจจุบัน, คลิก Save (จัดเก็บ), และคลิก Save (จัดเก็บ) ในหน้าต่างดาวน์โหลดไฟล์ เพื่อ จัดเก็บไฟล์ระบบลงในพาธที่คุณต้องการ
  - ในการกู้คืนการตั้งค่าระบบก่อนหน้า, คลิก Browse (เรียกดู)
     เพื่อค้นหาไฟล์ระบบที่คุณต้องการกู้คืน, จากนั้นคลิก Upload
     (อัปโหลด)

**้สำคัญ!** ถ้าเกิดปัญหาขึ้น ให้อัพโหลดเฟิร์มแวร์เวอร์ชั่นล่าสุด และกำหนดค่า การ ตั้งค่าใหม่ อย่ากู้คืนเราเตอร์กลับเป็นการตั้งค่าเริ่มต้น

## 3.5 ไฟร์วอลล์

ไวร์เลสเราเตอร์สามารถทำหน้าที่เป็นฮาร์ดแวร์ไฟร์วอลล์สำหรับ เครือข่ายของคุณได้

หมายเหตุ: ตามค่าเริ่มต้น คุณสมบัติไฟร์วอลล์จะเปิดทำงาน

## **3.5.1** ทั่วไป

ในการตั้งค่าไฟร์วอลล์พื้นฐาน:

- จากหน้าต่างระบบเมนู ไปยัง Advanced Settings (การตั้งค่าขั้นสูง) > Firewall (ไฟร์วอลล์) > General (ทั่วไป)
- 2. บนฟิลด์ Enable Firewall (เปิดทำงานไฟร์วอลล์), เลือก Yes (ใช่)
- บนการป้องกัน Enable DoS (เปิดทำงาน DoS), เลือก Yes (ใช่) เพื่อป้องกันเครือข่ายของคุณจากการโจมดี DoS (การปฏิเสธบริการ) แม้ว่าคุณสมบัดินี้อาจส่งผลกับสมรรถนะของ เราเดอร์ก็ตาม
- คุณยังสามารถตรวจดูแลการแลกเปลี่ยนแพคเก็ตระหว่างการ เชื่อมต่อ LAN และ WAN ได้ด้วย บนชนิดแพคเก็ตที่บันทึก, เลือก Dropped (หลุด), Accepted (ยอมรับ) หรือ Both (ทั้งคู่)
- 5. คลิก **Apply (นำไปใช้)**

### 3.5.2 ตัวกรอง URL

้คุณสามารถระบุคำสำคัญหรือเว็บแอดเดรส เพื่อป้องกันการเข้าถึงยัง URL ที่เจาะจงได้

หมายเหตุ: ตัวกรอง URL เป็นไปตามการสอบถาม DNS ถ้าเน็ตเวิร์กไคล เอ็นด์เข้าถึงเว็บไซต์อยู่แล้ว เช่น http://www.abcxxx.com, เว็บไซต์ จะไม่ถูกบล็อก (DNS แคชในระบบเก็บเว็บไซต์ที่เข้าชมก่อนหน้าไว้) ในการแก้ไขปัญหานี้ ให้ล้าง DNS แคชก่อนที่จะตั้งค่าตัวกรอง URL

## ในการตั้งค่าตัวกรอง URL:

 จากหน้าต่างระบบเมนู ไปยัง Advanced Settings (การตั้งค่าขั้นสูง) > Firewall (ไฟร์วอลล์) > URL Filter (ดัวกรอง URL)

- บนฟิลด์ Enable URL Filter (เปิดทำงานตัวกรอง URL), เลือก Enabled (เปิดทำงาน)
- 3. ป้อน URL และคลิกปุ่ม 🕑
- 4. คลิก Apply (นำไปใช้)

## 3.5.3 ตัวกรองคำสำคัญ

ตัวกรองคำสำคัญจะบล็อกการเข้าถึงไปยังเว็บเพจที่ประกอบด้วย คำสำคัญที่ระบุ

| Firewall - Keyword Filter                                                                                                    |                                                          |              |  |  |
|----------------------------------------------------------------------------------------------------|----------------------------------------------------------|--------------|--|--|
| Keyword Filter allows you to block the                                                                                                    | clients' access to webpages containing the specified key | vords.       |  |  |
| Limitations of the filtering function :                                                                                                    |                                                          |              |  |  |
| <ol> <li>Compressed webpages that use HTTP compression technology cannot be filtered. <u>See here for more details</u>.</li> <li>Https webpages cannot be filtered.</li> </ol> |                                                          |              |  |  |
| Basic Config                                                                                                    |                                                          |              |  |  |
| Enable Keyword Filter    Enabled   Disabled                                                                                                    |                                                          |              |  |  |
| Keyword Filter List (Max Limit : (                                                                                                    | 54)                                                      |              |  |  |
|                                                                                                    | Keyword Filter List                                      | Add / Delete |  |  |
|                                                                                                    |                                                          | Ð            |  |  |
| No data in table.                                                                                                    |                                                          |              |  |  |
| Арріу                                                                                                    |                                                          |              |  |  |

## ในการตั้งค่าตัวกรองคำสำคัญ:

- จากหน้าต่างระบบเมนู ไปยัง Advanced Settings (การตั้งค่าขั้นสูง) > Firewall (ไฟร์วอลล์) > Keyword Filter (ตัวกรองคำสำคัญ)
- บนฟิลด์ Enable Keyword Filter (เปิดทำงานตัวกรองคำสำคัญ), เลือก Enabled (เปิดทำงาน)
- 3. ป้อนคำหรือวลี และคลิกปุ่ม Add (เพิ่ม)
- 4. คลิก Apply (นำไปใช้)

#### หมายเหตุ:

- ตัวกรองคำสำคัญ เป็นไปตามการสอบถาม DNS ถ้าเน็ตเวิร์กไคลเอ็นต์ เข้าถึงเว็บไซต์อยู่แล้ว เช่น http://www.abcxxx.com, เว็บไซต์จะไม่ ถูกบล็อก (DNS แคชในระบบเก็บเว็บไซต์ที่เข้าชมก่อนหน้าไว้) ในการแก้ไขปัญหานี้ ให้ล้าง DNS แคชก่อนที่จะตั้งค่าตัวกรองคำสำคัญ
- เว็บเพจที่บีบขนาดโดยใช้การบีบขนาด HTTP ไม่สามารถถูกกรองได้ เพจ HTTPS ยังไม่สามารถถูกบล็อกโดยใช้ดัวกรองคำสำคัญได้เช่นกัน

## 3.5.4 ตัวกรองบริการเครือข่าย

้ตัวกรองบริการเครือข่าย บล็อกการแลกเปลี่ยนแพคเก็ต LAN ไปยัง WAN และจำกัดเน็ตเวิร์กไคลเอ็นต์ไม่ให้เข้าถึงยังบริการเว็บไซต์ที่ เจาะจง เช่น Telnet หรือ FTP

| Firewall - Network Services Filter                                                                                                    |                                                                                                    |                                                                                    |  |  |  |
|----------------------------------------------------------------------------------------------------|----------------------------------------------------------------------------------------------------|------------------------------------------------------------------------------------|--|--|--|
| The Network Services filter bl<br>For example, if you do not wa<br>80 will be blocked (but https:<br>Leave the source IP field blan              | The Network Services filter blocks the LAN to WAN packet exchanges and restricts devices from using specific network services.<br>For example, if you do not want the device to use the Internet service, key in 80 in the destination port. The traffic that uses port<br>80 will be locked; (but https: can not be blocked).<br>I serve the ource 16 field hark to and/the inal to all LAN devices.                                                                                                    |                                                                                    |  |  |  |
| Black List Duration : During<br>specified duration, all the clien<br>White List Duration : During<br>the specified duration, clients<br>service. | Back List Dwarfson : During the scheduld duration, clients in the Black List cannot use the specified network services. After the<br>specified duration, all the clients in LAN can access the specified network services.<br>While List Dwarfson : During the scheduld duration, clients in the White List can ONLY use the specified network services. After<br>the specified duration, clients in the White List and other network clients will not be able to access the internet or any internet<br>service. |                                                                                    |  |  |  |
| NOTE : If you set the subnet<br>Internet service.                                                                                                |                                                                                                    | at, IP addresses outside the subnet will not be able to access the Internet or any |  |  |  |
| Network Services Filter                                                                                                    | ne is aillerent fro                                                                                                    | m your locale sentito.                                                             |  |  |  |
| Enable Network Services Filter                                                                                                    |                                                                                                    | ● Yes O No                                                                         |  |  |  |
| Filter table type                                                                                                    |                                                                                                    | Black List •                                                                       |  |  |  |
| Well-Known Applications                                                                                                    |                                                                                                    | User Defined •                                                                     |  |  |  |
| Date to Enable LAN to WAN Fi                                                                                                    | lter                                                                                                    | 🖬 Mon 🛱 Tue 🛱 Wed 🛱 Thu 🛱 Fri                                                      |  |  |  |
| Time of Day to Enable LAN to                                                                                                    | WAN Filter                                                                                                    | 00 : 00 - 23 : 59                                                                  |  |  |  |
| Date to Enable LAN to WAN Fi                                                                                                    | lter                                                                                                    | 🖾 Sat 🖾 Sun                                                                        |  |  |  |
| Time of Day to Enable LAN to                                                                                                    | WAN Filter                                                                                                    | 00 : 00 - 23 : 59                                                                  |  |  |  |
| Filtered ICMP packet types                                                                                                    | Filtered IOMP packet types                                                                                                    |                                                                                    |  |  |  |
| Network Services Filter Table (Max Limit : 32)                                                                                                   |                                                                                                    |                                                                                    |  |  |  |
| Source IP                                                                                                    | Port Range                                                                                                    | Destination IP Port Range Protocol Add / Delete                                    |  |  |  |
|                                                                                                    |                                                                                                    | тср т                                                                              |  |  |  |
| No data in table.                                                                                                    |                                                                                                    |                                                                                    |  |  |  |
| Арріу                                                                                                    |                                                                                                    |                                                                                    |  |  |  |

#### ในการตั้งค่าตัวกรองบริการเครือข่าย:

- จากหน้าต่างระบบเมนู ไปยัง Advanced Settings (การตั้งค่าขั้นสูง) > Firewall (ไฟร์วอลล์) > Network Service Filter (ตัวกรองบริการเครือข่าย)
- บนฟิลด์ Enable Network Services Filter (เปิดทำงานตัวกรองบริการเครือข่าย), เลือก Yes (ใช่)
- เลือกชนิดตารางตัวกรอง Black List (บัญชีดำ) บล็อกบริการเครือข่ายที่ระบุ White List (บัญชีขาว) จำกัดการเข้าถึงไปยังเฉพาะบริการเครือข่ายที่ระบุ
- 4. ระบุวันที่และเวลาที่ตัวกรองจะแอกทีฟ
- ในการระบุบริการเครือข่ายไปยังตัวกรอง, ป้อน Source IP (IP ต้นทาง), Destination IP (IP ปลายทาง), Port Range (ช่วงพอร์ต) และ Protocol (โปรโตคอล) คลิกปุ่ม
- 6. คลิก Apply (นำไปใช้)

## 3.6 เครือข่ายแขก

เครือข่ายแขก ให้การเชื่อมต่ออินเทอร์เน็ตชั่วคราวแก่ผู้มาเยี่ยม ผ่านการเข้าถึง SSID หรือเครือข่ายที่แยกกัน โดยไม่ต้องให้การ เข้าถึงไปยังเครือข่ายส่วนตัวของคุณ

หมายเหตุ: RT-AX57 สนับสนุน SSID มาถึง 6 ดัว (SSID 2.4GHz 3 ดัว และ 5GHz 3 ดัว)

#### ในการสร้างเครือข่ายแขกของคุณ:

- 1. จากหน้าต่างระบบเมนู ไปยัง General (ทั่วไป) > Guest Network (เครือข่ายแขก)
- บนหน้าจอ Guest Network (เครือข่ายแขก), เลือกแถบความถึ่ 2.4GHz หรือ 5GHz สำหรับเครือข่ายแขกที่คุณต้องการสร้าง
- 3. คลิก **Enable (เปิดทำงาน)**

| Guest Network     |                                                        |                               |                                |
|-------------------|--------------------------------------------------------|-------------------------------|--------------------------------|
|                   | The Guest Network provides Inte<br>your local network. | rnet connection for guests bu | rt restricts access to         |
|                   |                                                        |                               |                                |
| Network Name (SSI |                                                        |                               |                                |
|                   |                                                        |                               |                                |
| Method            |                                                        |                               |                                |
| Network Key       | Enable                                                 | Enable                        | Enable                         |
| Time Remaining    |                                                        |                               | Default setting by Alexa/IFTTT |
| Access Intranet   |                                                        |                               |                                |
|                   |                                                        |                               |                                |
| Network Name (SSI |                                                        |                               |                                |
| Authentication    |                                                        |                               |                                |
| Method            |                                                        |                               |                                |
| Network Key       | Enable                                                 | Enable                        | Enable                         |
| Time Remaining    |                                                        |                               | Default setting by Alexa/IFTTT |
| Access Intranet   |                                                        |                               |                                |
|                   |                                                        |                               |                                |

4. ในการกำหนดค่าตัวเลือกเพิ่มเติม, คลิก Modify (แก้ไข)

| Guest Network                                                                                           |                  |        |                                |  |
|----------------------------------------------------------------------------------------------------|------------------|--------|--------------------------------|--|
| The Guest Network provides Internet connection for guests but restricts access to<br>your local network |                  |        |                                |  |
| Network Name (SSID)                                                                                     | ASUS_2G_Guest    |        |                                |  |
| Authentication<br>Method                                                                                | Open System      |        |                                |  |
| Network Key                                                                                             | None             | Enable | Enable                         |  |
| Time Remaining                                                                                          | Unlimited access |        | Default setting by Alexa/IFTTT |  |
| Access Intranet                                                                                         |                  |        |                                |  |
|                                                                                                    | Remove           |        |                                |  |
|                                                                                                    |                  |        |                                |  |
| Network Name (SSID)                                                                                     | ASUS 5G Guest    |        |                                |  |
| Authentication<br>Method                                                                                | Open System      |        |                                |  |
| Network Key                                                                                             | None             | Enable | Enable                         |  |
| Time Remaining                                                                                          | Unlimited access |        | Default setting by Alexa/IFTTT |  |
|                                                                                                    | off              |        |                                |  |
|                                                                                                    | Remove           |        |                                |  |

- 5. คลิก Yes (ใช่) บนหน้าจอ Enable Guest Network (เปิดทำงานเครือข่ายแขก)
- กำหนดชื่อเครือข่ายไร้สายสำหรับเครือข่ายชั่วคราวของ คุณบนฟิลด์ ชื่อเครือข่าย (SSID)
- 7. เลือก ว**ิธีการยืนยันตัวบุคคล**
- 8. เลือกวิธี Encryption (การเข้ารหัส)
- 9. ระบุ เวลาการเข้าถึง หรือคลิก Limitless (ไม่จำกัด)
- 10. เลือก **Disable (ปิดทำงาน)** หรือ **Enable (เปิดทำงาน)** บนรายการ **Access Intranet (เข้าถึงอินทราเน็ต)**
- 11. เมื่อทำเสร็จ, คลิก Apply (นำไปใช้)

## 3.7 IPv6

ไวร์เลสเราเตอร์นี้สนับสนุน IPv6 แอดเดรสซิ่ง ซึ่งเป็นระบบที่ สนับสนุน IP แอดเดรสมากกว่า มาตรฐานนี้ยังไม่มีใช้กันอย่าง กว้างขวาง ติดต่อ ISP ของคุณถ้าบริการอินเทอร์เน็ตของคุณ สนับสนุน IPv6

| IPv6                                                    |           |  |
|---------------------------------------------------------|-----------|--|
| Configure the IPv6 Internet setting.<br><u>TPv6_FAQ</u> |           |  |
| Basic Config                                            |           |  |
| Connection type                                         | Disable v |  |
| Αρρίγ                                                   |           |  |

### ในการตั้งค่า IPv6:

- 1. จากหน้าต่างระบบเมนู ไปยัง Advanced Settings (การตั้งค่าขั้นสูง) > IPv6 (IPv6)
- เลือก Connection type (ชนิดการเชื่อมต่อ) ของคุณ ดัวเลือกการกำหนดค่าจะแตกต่างกันไป ขึ้นอยู่กับชนิดการเชื่อม ต่อที่คุณเลือก
- 3. ป้อนการตั้งค่า IPv6 LAN และ DNS ของคุณ
- 4. คลิก Apply (นำไปใช้)

หมายเหตุ: โปรดสอบถาม ISP ของคุณเกี่ยวกับข้อมูล IPv6 เฉพาะ สำหรับบริการอินเทอร์เน็ตของคุณ

## 3.8 LAN

#### 3.8.1 LAN IP

หน้าจอ LAN IP อนุญาตให้คุณแก้ไขการตั้งค่า LAN IP ของไวร์เล สเราเตอร์ของคุณ

หมายเหตุ: การเปลี่ยนแปลงใดๆ ด่อ LAN IP แอดเดรสจะถูกสะท้อนบน การตั้งค่า DHCP

| LAN - LAN IP                         |              |  |
|--------------------------------------|--------------|--|
| Configure the LAN setting of RT-AX57 |              |  |
| Host Name                            |              |  |
| RT-AX57's Domain Name                |              |  |
| IP Address                           | 192.168.51.1 |  |
| Subnet Mask                          |              |  |
| Αρρίγ                                |              |  |

ในการปรับเปลี่ยนการตั้งค่า LAN IP:

- จากหน้าต่างระบบเมนู ไปยัง Advanced Settings (การตั้งค่า ขั้นสูง) > LAN (แลน) > LAN IP (แลน IP)
- 2. แก้ไข IP แอดเดรส และ Subnet Mask (ชับเน็ต มาสก)้
- 3. เมื่อทำเสร็จ, คลิก Apply (นำไปใช้)

### 3.8.2 DHCP เซิร์ฟเวอร์

้ไวร์เลสเราเตอร์ของคุณใช้ DHCP เพื่อกำหนด IP แอดเดรสบนเ ครือข่ายของคุณโดยอัตโนมัติ คุณสามารถระบุช่วง IP แอดเดรส และลีสไทม์ สำหรับไคลเอ็นต์ต่างๆ บนเครือข่ายของคุณ

| LAN - DHCP Server                                                                                                    |                                    |  |  |  |  |
|----------------------------------------------------------------------------------------------------|------------------------------------|--|--|--|--|
| DHCP (Dynamic Host Configuration Protocol) is a protocol for the automatic configuration used on IP networks. The DHCP<br>server can assign each client an IP address and informs the client of the of DNS server IP and default galeway IP supports up to<br>253 IP addresses for your local network.<br>HanualTJ Assigned <u>TP arround the DHCP 11st FAQ</u> |                                    |  |  |  |  |
| Basic Config                                                                                                    |                                    |  |  |  |  |
| Enable the DHCP Server                                                                                                    | O Yes ● No                         |  |  |  |  |
| Domain Name                                                                                                    |                                    |  |  |  |  |
| IP Pool Starting Address                                                                                                    | 192.168.50.2                       |  |  |  |  |
| IP Pool Ending Address                                                                                                    | 192.168.50.254                     |  |  |  |  |
| Lease time                                                                                                    | 86400                              |  |  |  |  |
| Default Gateway                                                                                                    |                                    |  |  |  |  |
| DNS and WINS Server Setting                                                                                                    |                                    |  |  |  |  |
| DNS Server                                                                                                    |                                    |  |  |  |  |
| WINS Server                                                                                                    |                                    |  |  |  |  |
| Manual Assignment                                                                                                    |                                    |  |  |  |  |
| Enable Manual Assignment                                                                                                    | ● Yes O No                         |  |  |  |  |
| Manually Assigned IP around the DHCP list (Max Limit : 64)                                                                                                    |                                    |  |  |  |  |
| Client Name (MAC A                                                                                                    | ddress) IP Address Add /<br>Delete |  |  |  |  |
|                                                                                                    | •                                  |  |  |  |  |
| No data in table.                                                                                                    |                                    |  |  |  |  |
| Apply                                                                                                    |                                    |  |  |  |  |

#### ในการกำหนดค่า DHCP เชิร์ฟเวอร์:

- จากหน้าต่างระบบเมนู ไปยัง Advanced Settings (การตั้งค่าขั้นสูง) > LAN (แลน) > DHCP Server (DHCP เชิร์ฟเวอร์)
- 2. ในฟิลด์ Enable the DHCP Server (เปิดทำงาน DHCP เชิร์ฟเวอร์หรือไม่), คลิก Yes (ใช่)
- ในกล่องข้อความ Domain Name (ชื่อโดเมน), ป้อนชื่อ โดเมนสำหรับไวร์เลสเราเตอร์
- 4. ในฟิลด์ **IP Pool Starting Address (แอดเดรสเริ่มต้น IP** พ**ูล)**, ป้อน IP แอดเดรสเริ่มต้นเข้าไป
- 5. ในฟิลด์ **IP Pool Ending Address (แอดเดรสสิ้นสุด IP** พ**ูล)**, ป้อน IP แอดเดรสสิ้นสุดเข้าไป
- ในฟิลด์ Lease Time (เวลาลีส), ป้อนเวลาที่ IP แอดเดรสจะ หมดอายุ และไวร์เลสเราเตอร์จะกำหนด IP แอดเดรสใหม่ สำหรับเน็ตเวิร์กไคลเอ็นต์โดยอัตโนมัติ

#### หมายเห<mark>ต</mark>;

- ASUS แนะนำให้คุณใช้รูปแบบ IP แอดเดรสเป็น 192.168.50.xxx (ซึ่ง xxx สามารถเป็นดัวเลขใดๆ ก็ได้ระหว่าง 2 ถึง 254) ในขณะที่ระบุช่วง IP แอดเดรส
- แอดเดรสเริ่มต้น IP พูล ไม่ควรมีค่ามากกว่าแอดเดรสสิ้นสุด IP พูล
- ในส่วน DNS and Server Settings (การตั้งค่า DNS และ เซิร์ฟเวอร์), ป้อน DNS เซิร์ฟเวอร์และ WINS เซิร์ฟเวอร์ IP แอดเดรส ถ้าจำเป็น
- ไวร์เลสเราเตอร์ของคุณยังสามารถกำหนด IP แอดเดรสด้วยตัวเอง ไปยังอุปกรณ์ต่างๆ บนเครือข่ายได้ด้วย บนฟิลด์ Enable Manual Assignment (เปิดทำงานการ กำหนดด้วยตัวเอง), เลือก Yes (ใช่) เพื่อกำหนด IP แอดเดรสให้กับ MAC แอดเดรสเฉพาะบนเครือข่าย คุณสามารถเพิ่ม MAC แอดเดรส ได้ถึง 32 รายการไปยังรายการ DHCP สำหรับการกำหนดด้วย ตัวเอง

## **3.8.3** เส้นทาง

ถ้าเครือข่ายของคุณใช้ไวร์เลสเราเตอร์มากกว่าหนึ่งตัว คุณสามารถ กำหนดค่าตารางเส้นทาง เพื่อแชร์บริการอินเทอร์เน็ตเดียวกันได้

้หมายเหตุ: เราแนะนำให้คุณอย่าเปลี่ยนการตั้งค่าเส้นทางเริ่มตัน ถ้าคุณ ไม่มีความรู้ขั้นสูงเกี่ยวกับดารางเส้นทาง

| LAN - Route                                       |                              |                                        |                |                |               |
|---------------------------------------------------|------------------------------|----------------------------------------|----------------|----------------|---------------|
| This function allows you to a<br>to the Internet. | add routing rules into.      | It is useful if you connect several ro | Iters behind I | o share the sa | me connection |
| Basic Config                                      |                              |                                        | _              | _              | _             |
| Enable static routes                              | ble static routes • Yes • No |                                        |                |                |               |
| Static Route List (Max                            | Limit : 32)                  |                                        |                |                |               |
| Network/Host IP                                   | Netmask                      | Gateway                                | Metric         | Interface      | Add / Delete  |
|                                                   |                              | ·                                      |                |                | Ð             |
|                                                   |                              |                                        |                |                |               |
|                                                   |                              | Apply                                  |                |                |               |

ในการกำหนดค่าตารางเส้นทาง LAN:

- จากหน้าต่างระบบเมนู ไปยัง Advanced Settings (การตั้งค่าขั้นสูง) > LAN (แลน) > Route (เส้นทาง)
- 2. ในฟิลด์ Enable static routes (เปิดทำงานเส้นทางสแตติก), เลือก Yes (ใช่)
- 4. คลิก Apply (นำไปใช้)

## 3.8.4 IPTV

ไวร์เลสเราเตอร์สนับสนุนการเชื่อมต่อไปยังบริการ IPTV ผ่าน ISP หรือ LAN แท็บ IPTV ให้การตั้งค่าการกำหนดค่าต่างๆ ที่จำเป็นในการตั้งค่า IPTV, VoIP, มัลติคาสติ้ง และ UDP สำหรับบริการของคุณ ติดต่อ ISP ของคุณ สำหรับข้อมูลเฉพาะที่ เกี่ยวกับบริการของคุณ

| LAN - IPTV                                                             |                                                                                      |
|------------------------------------------------------------------------|--------------------------------------------------------------------------------------|
| To watch IPTV, the WAN port must be conner<br>assigned to primary WAN. | cted to the Internet. Please go to <u>WAN - Dual WAN</u> to confirm that WAN port is |
| LAN Port                                                               |                                                                                      |
| Select ISP Profile                                                     | None T                                                                               |
| Choose IPTV STB Port                                                   | None                                                                                 |
| Special Applications                                                   |                                                                                      |
| Use DHCP routes                                                        | Microsoft •                                                                          |
| Enable multicast routing (IGMP Proxy)                                  | Disable ▼                                                                            |
| UDP Proxy (Udpxy)                                                      | 0                                                                                    |
|                                                                        | Apply                                                                                |

## 3.9 บันทึกระบบ

บันทึกระบบ ประกอบด้วยกิจกรรมต่างๆ ของเครือข่ายที่บันทึกไว้

ี**หมายเหตุ:** บันทึกระบบ รีเซ็ดเมื่อเราเตอร์ถูกบูตใหม่ หรือปิดเครื่อง

### ในการดูบันทึกระบบของคุณ:

- จากหน้าต่างระบบเมนู ไปยัง Advanced Settings (การตั้งค่าขั้นสูง) > System Log (บันทึกระบบ)
- 2. คุณสามารถดูกิจกรรมเครือข่ายของคุณในแท็บเหล่านี้ได้:
  - บันทึกทั่วไป
  - DHCP ลีส
  - บันทึกใร้สาย
  - พอร์ตฟอร์เวิร์ดดิ้ง
  - ตารางเราติ้ง

| System Log - General Log                                                                                                    |                                                                                                    |  |  |  |  |
|----------------------------------------------------------------------------------------------------|----------------------------------------------------------------------------------------------------|--|--|--|--|
| This page shows the detailed system's activities.                                                                                                    |                                                                                                    |  |  |  |  |
| System Time                                                                                                    | Thu, Aug 23 07:15:34 2018                                                                                                    |  |  |  |  |
| Uptime                                                                                                    | 0 days 1 hours 18 minute(s) 11 seconds                                                                                                    |  |  |  |  |
| Remote Log Server                                                                                                    | Apply                                                                                                    |  |  |  |  |
| Aug 23 06:51:04 miniuppd[7139]: way 23 06:51:04 miniuppd[7139]: http:<br>Aug 23 06:51:04 miniuppd[7139]: http:<br>Aug 23 06:51:05 miniuppd[7139]: http:<br>Aug 23 06:58:55 kernel: ~[(0:33:41m]<br>Aug 23 06:58:55 kernel: ~[(0:33:41m]<br>Aug 23 06:58:55 kernel: ~[(0:33:41m]<br>Aug 23 06:58:55 kernel: ~[(0:33:41m]<br>Aug 23 06:58:55 kernel: ~[(0:33:41m]<br>Aug 23 06:58:55 kernel: ~[(0:33:41m]<br>Aug 23 06:58:55 kernel: ~[(0:33:41m]<br>Aug 23 06:58:55 kernel: ~[(0:33:41m]<br>Aug 23 06:58:55 kernel: ~[(0:33:41m]<br>Aug 23 06:58:57 kernel: ~[(0:33:41m]<br>Aug 23 07:07:14 miniuppd[7139]: htt<br>Aug 23 07:07:14 miniuppd[7139]: htt<br>Aug 23 07:07:14 miniuppd[7139]: htt<br>Aug 23 07:07:14 miniuppd[7139]: htt<br>Aug 23 07:07:14 miniuppd[7739]: htt<br>Aug 23 07:07:15 miniuppd[7729]: htt<br>Aug 23 07:07:15 miniuppd[7729]: htt<br>Aug 23 07:07:15 miniuppd[7729]: htt<br>Aug 23 07:07:15 miniuppd[7729]: htt | Alon 1.9 started<br>Pollatening on port 52102<br>Pollatening on port 52102<br>Pollatening on port 52102<br>Pollatening on port 52102<br>Pollatening on port 52102<br>Pollatening on Pollatening (encours_pathery = PATH_IK_INVA<br>PATHONIN peth_ded_Iow ASSER: (encours_pathery = PATH_IK_INVA<br>PATHONIN peth_ded_Iow ASSER: (encours_pathery = PATH_IK_INVA<br>PATHONIN PETH<br>(Invale_pather) PATHONIN (INVA<br>(Invale_pather) PATHONIN (INVALE<br>(Invale_pather) PATHONIN (INVALE<br>PATHONIN PETHONIN (INVALE<br>PATHONIN PETHONIN (INVALE<br>PATHONIN (INVALE<br>PATHONIN PETHONIN (INVALE<br>PATHONIN PETHONIN (INVALE<br>PATHONIN (INVALE<br>PATHONIN (INVAL |  |  |  |  |

## 3.10 ตัววิเคราะห์การรับส่งข้อมูล

ฟังก์ชั่นการตรวจดูแลปริมาณข้อมูล อนุญาตให้คุณเข้าถึงการใช้งาน แบนด์วิดธ์ และความเร็วของอินเทอร์เน็ตของทั้งเครือข่ายแบบมีสาย และไร้สายของคุณ โดยฟังก์ชั่นนี้อนุญาตให้คุณตรวจดูแลการจราจรของ เครือข่ายแบบเรียลไทม์ หรือแบบรายวัน นอกจากนี้ ยังมีตัวเลือกในการ แสดงผลการจราจรเครือข่ายภายใน 24 ชั่วโมงล่าสุดด้วย

| raffic Monito               | )r                    |                     |                  |                  |           |          | Real-time               |
|-----------------------------|-----------------------|---------------------|------------------|------------------|-----------|----------|-------------------------|
| ffic Monitor allov          | rs you to monit       | or the incoming or  | outgoing packe   | ts of the follow | /ing:     |          |                         |
|                             | Internet              |                     | Wired            |                  |           | Wireless |                         |
| Reception                   |                       |                     |                  |                  |           |          | kets from wireless      |
| ransmission                 |                       |                     |                  |                  |           |          |                         |
| TE: Packets from            | n the Internet a<br>2 | re evenly transmitt | ted to the wired | and wireless     | devices.  |          |                         |
| nternet Conn<br>025-39 KR/s | ection (WAI           | Wired               | Wireless         | -                |           | ть       | u 02:29 pm / 454 10 KB/ |
|                             |                       |                     |                  |                  |           |          |                         |
| '17.77 KB/s                 |                       |                     |                  |                  |           |          |                         |
| 12.70 KB/s                  |                       |                     |                  |                  |           |          |                         |
| 56.35 KB/s                  |                       |                     |                  |                  |           |          | - W                     |
| Curret                      | nt                    | Avera               | ge               | N                | laximum   |          | Total                   |
| 0.08 KE                     | 3/s                   | 17.66 K             | (B/s             | 101              | 3.22 KB/s |          | 10.35 MB                |
| 0.04 K                      | 3/s                   | 0.44 K              | B/s              | 18               | 24 KB/s   |          | 263.85 KB               |

#### หมายเหตุ: แพคเก็ตจากอินเทอร์เน็ตถูกส่งไปยังอุปกรณ์มีสายและไร้ สายเท่ากัน

## 3.11 ตัวจัดการการจราจร

## 3.11.1 การจัดการ QoS (คุณภาพของบริการ) แบนด์วิดธ

คุณภาพของบริการ (QoS) อนุญาตให้คุณตั้งค่าลำดับความสำคัญของ แบนด์วิดธ์ และจัดการจราจรเครือข่าย

| QoS - QoS to configura | ition                                                                                                    |
|------------------------|----------------------------------------------------------------------------------------------------|
|                        | Quality of Service (QoS) ensures bandwidth for prioritized tasks and applications.                                                                                                    |
|                        | Adaptive QoS emures inbound and cultound bandwidth on both wind and wieless connections for privational applications and tasks via pre-defined, drag and-<br>drop presets gaming, media streaming, VoIP, web surfing and fite transforming.     Traditional QoS emures inbound on doubtound bandwidth on both wired and wieless connections for privitized applications and tasks via manual user defined parameters.     Bandwidth Limiter lets you set limits on download and uplicad speeds.     To enable QoS function, click the QoS slide switch and fill in the uplicad and download. |
|                        | QoS FAQ                                                                                                    |
| Enable QoS             | OFF                                                                                                    |
|                        | Apply                                                                                                    |

## ในการตั้งค่าลำดับความสำคัญแบนด์วิดธ์:

- 1. จากหน้าต่างระบบเมนู ไปยัง General (ทั่วไป) > Traffic Manager (ตัวจัดการการจราจร) > QoS (QoS)
- คลิก ON (เปิด) เพื่อเปิดทำงาน QoS กรอกข้อมูลในฟิลด์แบนด์ วิดธ์สำหรับอัพโหลดและดาวน์โหลด

หมายเหตุ: ข้อมูลแบนด์วิดธ์ของคุณจาก ISP จะใช้ได้

### 3. คลิก **Save (บันทึก)**

หมายเหตุ: รายการกฎที่กำหนดโดยผู้ใช้ ใช้สำหรับการตั้งค่าขั้นสูง ถ้าคุณต้องการตั้งลำดับความสำคัญให้แอพพลิเคชั่นเครือข่าย และบริการเครือข่ายที่เจาะจง, เลือก User-defined QoS rules (กฎ QoS ที่กำหนดโดยผู้ใช้) หรือ User-defined Priority (ลำดับความสำคัญที่กำหนดโดยผู้ใช้) จากรายการแบบดึงลงที่มุมขวา บน  บนหน้า user-defined QoS rules (กฎ QoS ที่กำหนดโดยผู้ใช้), มีชนิดบริการออนไลน์เริ่มดัน 4 แบบ

 เซิร์ฟเว็บ, HTTPS และการถ่ายโอนไฟล์ เลือกบริการ ที่คุณต้องการ, กรอก Source IP or MAC (IP หรือ MAC ตันทาง), Destination Port (พอร์ตปลายทาง), Protocol (โปรโตคอล), Transferred (การถ่ายโอน) และ Priority (ลำดับความสำคัญ), จากนั้นคลิก Apply (นำไปใช้) ข้อมูลจะถูกกำหนดค้าในหน้าจอ QoS rules (กฎ QoS)

#### หมายเหตุ

- ในการกรอก IP หรือ MAC ตันทาง, คุณสามารถ:
  - a) ป้อน IP แอดเดรสเฉพาะ เช่น "192.168.122.1"

  - c) ป้อน IP ทั้งหมดในรูปแบบ ``\*.\*.\*.\*″ หรือปล่อยฟิลด์ให้ว่าง
  - d) รูปแบบสำหรับ MAC แอดเดรส เป็นเลขฐานสิบหก 2 ตัวจำนวน 6 กลุ่ม ซึ่งแยกกันด้วยเครื่องหมายโคลอน (:) ในลำดับการส่ง (เช่น 12:34:56:aa:bc:ef)
- สำหรับช่วงพอร์ตดันทางหรือปลายทาง คุณสามารถ :
  - a) ป้อนพอร์ตที่เจาะจงเข้าไป เช่น ``95″
  - b) ป้อนพอร์ตภายในช่วง เช่น ``103:315″, ``>100″ หรือ ``<65535″
- คอลัมน์ Transferred (ถ่ายโอน) ประกอบด้วยข้อมูลเกี่ยวกับการจ ราจรอัพสตรีมและดาวน์สตรีม (การจราจรเครือข่ายขาออกและขาเข้า) สำหรับเซสชั่นหนึ่ง ในคอลัมน์นี้, คุณสามารถตั้งค่าขีดจำกัดการจราจร เครือข่าย (ในหน่วย KB) สำหรับบริการที่เจาะจง เพื่อสร้างความสำคัญ เฉพาะสำหรับบริการที่กำหนดไปยังพอร์ตที่เจาะจง ตัวอย่างเช่น ถ้า เน็ตเวิร์กไคลเอ็นต์ 2 ตัว คือ PC 1 และ PC 2 กำลังเข้าถึงอินเทอร์ เน็ตทั้งคู่ (ตั้งค่าที่พอร์ต 80) แต่ PC 1 ใช้ปริมาณข้อมูลเกินขีดจำกัด การจราจรเครือข่ายเนื่องจากมีงานดาวน์โหลดบางอย่าง, PC 1 จะมีความสำคัญที่ต่ำกว่า ถ้าคุณไม่ต้องการตั้งค่าขีดจำกัดการจราจร ให้ปล่อยคอลัมน์นี้ว่างไว้

- 5. บนหน้า User-defined Priority (ลำดับความสำคัญที่ กำหนดโดยผู้ใช้), คุณสามารถตั้งลำดับความสำคัญของ แอพพลิเคชั่นเครือข่ายหรืออุปกรณ์ต่างๆ เป็น 5 ระดับ จากรายการแบบดึงลง user-defined QoS rules (กฏ QoS ที่กำหนดโดยผู้ใช้)' คุณสามารถใช้วิธีการต่อไปนี้ในการส่งแพค เก็ตข้อมูล ตามระดับความสำคัญ:
  - เปลี่ยนลำดับของแพ็คเก็ตเครือข่ายอัพสตรีมซึ่งถูกส่งไปยังอิน เทอร์เน็ต
  - ภายใต้ตาราง Upload Bandwidth (แบนด์วิดธ์อัพโหลด), ดังค่า Minimum Reserved Bandwidth (แบนด์วิดธ์ที่ สงวนที่ต่ำที่สุด) และ Maximum Bandwidth Limit (ขีดจำกัดแบนด์วิดธ์มากที่สุด) สำหรับแอพพลิเคชั่นเครือ ข่ายหลายรายการ ที่มีระดับความสำคัญแตกต่างกัน เปอร์เซ็นต์ระบุถึงอัตราแบนด์วิดธ์อัพโหลดที่ใช้ได้สำหรับ แอพพลิเคชั่นเครือข่ายที่ระบุ

#### หมายเห<mark>ตุ</mark>:

- แพคเก็ตที่มีความสำคัญต่ำจะไม่ได้รับความสนใจ เพื่อให้มั่นใจถึงการ ส่งข้อมูลของแพคเก็ตที่มีความสำคัญสูง
- ภายใต้ตาราง Download Bandwidth (แบนด์วิดธ์ดาวน์โหลด), ดั้งค่า Maximum Bandwidth Limit (ขีดจำกัดแบนด์วิดธ์ มากที่สุด) สำหรับแอพพลิเคชั่นเครือข่ายหลายรายการตามลำดับ แพคเก็ตอัพสตรีมที่มีความสำคัญสูงกว่า จะทำให้เกิดแพคเก็ตดาวน์ สตรีมที่มีความสำคัญสูงกว่า
- ถ้าไม่มีแพคเก็ดกำลังถูกส่งจากแอพพลิเคชั่นที่มีความสำคัญสูง อัดราการรับส่ง ของการเชื่อมต่ออินเทอร์เน็ดจะใช้สำหรับแพคเก็ดที่ มีความสำคัญต่ำอย่างเต็มที่
- ตั้งค่าแพคเก็ตที่มีลำดับความสำคัญสูงที่สุด เพื่อให้มั่นใจถึง ประสบการณ์การเล่นเกมออนไลน์ที่ราบรื่น คุณสามารถตั้งค่า ACK, SYN และ ICMP เป็นแพคเก็ตที่มีลำดับความสำคัญสูงที่สุดได้

หมายเหตุ: ตรวจดูให้แน่ใจว่าเปิดทำงาน QoS ก่อน และตั้งค่าขีดจำกัด อัตราการอัพโหลดและดาวน์โหลด

## **3.12 WAN** 3.12.1 การเชื่อมต่ออินเทอร์เน็ต

หน้าจอ Internet Connection (การเชื่อมต่ออินเทอร์เน็ต) อนุญาตให้คุณกำหนดค่าการตั้งค่าต่างๆ ของชนิดการเชื่อมต่อ WAN ที่หลากหลาย

| WAN - Internet Connection                                                                                                    |                   |  |  |  |
|----------------------------------------------------------------------------------------------------|-------------------|--|--|--|
| supports several connection types to WAN (wide area network). These types are selected from the dropdown menu beside WAN.<br>Connection Tune. The settion fields differ descention on the connection type we selected. |                   |  |  |  |
| Configure the Ethernet WAN settings.                                                                                                    |                   |  |  |  |
| Basic Config                                                                                                    |                   |  |  |  |
| WAN Connection Type                                                                                                    | Automatic IP •    |  |  |  |
| Enable WAN                                                                                                    | O Yes ● No        |  |  |  |
| Enable NAT                                                                                                    | O Yés ● No        |  |  |  |
| Enable UPnP UPnP FAQ                                                                                                    | O Yes ● No        |  |  |  |
| WAN DNS Setting                                                                                                    |                   |  |  |  |
| Connect to DNS Server automatically                                                                                                    | O Yes ● No        |  |  |  |
| Account Settings                                                                                                    |                   |  |  |  |
| Authentication                                                                                                    | None V            |  |  |  |
| Special Requirement from ISP                                                                                                    |                   |  |  |  |
| Host Name                                                                                                    |                   |  |  |  |
| MAC Address                                                                                                    | MAC Clone         |  |  |  |
| DHCP query frequency                                                                                                    | Aggressive Mode • |  |  |  |
| Extend the TTL value                                                                                                    | ● Yes O No        |  |  |  |
| Spoof LAN TTL value                                                                                                    | ● Yes O No        |  |  |  |
|                                                                                                    | Apply             |  |  |  |

ในการกำหนดค่าการตั้งค่าการเชื่อมต่อ WAN:

- จากหน้าต่างระบบเมนู ไปยัง Advanced Settings (การตั้งค่าขั้นสูง) > WAN (WAN) > Internet Connection (การเชื่อมต่ออินเทอร์เน็ต)
- กำหนดค่าการตั้งค่าต่อไปนี้ดังแสดงด้านล่าง: เมื่อทำเสร็จ, คลิก Apply (นำไปใช้)
  - ชนิดการเชื่อมต่อ WAN: เลือกชนิดผู้ให้บริการอินเทอร์เน็ตของ คุณ ทางเลือกต่างๆ คือ Automatic IP (IP อัตโนมัติ), PPPoE (PPPoE), PPTP (PPTP), L2TP (L2TP) หรือ fixed IP (IP คงที่) ปรึกษา ISP ของคุณถ้าเราเตอร์ไม่สามารถ รับ IP แอดเดรสที่ถูกต้อง หรือถ้าคุณไม่แน่ใจถึงชนิดการเชื่อมต่อ WAN

- เปิดทำงาน WAN: เลือก Yes (ใช่) เพื่ออนุญาตให้เราเตอร์ เข้าถึงอินเทอร์เน็ต เลือก No (ไม่) เพื่อปิดทำงานการเข้าถึง อินเทอร์เน็ต
- เปิดทำงาน NAT: NAT (การแปลเน็ตเวิร์กแอดเดรส) เป็นระบบซึ่ง IP สาธารณะ (WAN IP) หนึ่งตัวถูกใช้ เพื่อให้การเข้าถึงอินเทอร์เน็ตแก่เน็ตเวิร์กไคลเอ็นต์ที่มี IP แอดเดรสส่วนตัวใน LAN IP แอดเดรสส่วนตัวของเน็ตเวิร์กไคล เอ็นต์แต่ละตัวถูกบันทึกในตาราง NAT และถูกใช้เพื่อเปลี่ยน เส้นทางแพคเก็ตข้อมูลขาเข้า
- เปิดทำงาน UPnP: UPnP (พลักแอนด์เพลย์สากล) อนุญาตให้คุณควบคุมอุปกรณ์หลายชนิด (เช่น เราเตอร์, โทรทัศน์, ระบบสเตอริโอ, เกมคอนโซล, โทรศัพท์เซลลูลาร์) ผ่านเครือข่ายที่ใช้ IP โดยมีหรือไม่มีการควบคุมจากศูนย์กลาง ผ่านเกตเวย์ก็ได้ UPnP เชื่อมต่อ PC ทุกรูปแบบ โดยให้เครือข่าย ที่ไร้รอยต่อสำหรับการกำหนดค่าจากระยะไกล และการถ่าย โอนข้อมูล เมื่อใช้ UPnP, อุปกรณ์เครือข่ายใหม่จะถูกค้นพบ โดยอัตโนมัติ หลังจากที่เชื่อมต่อไปยังเครือข่ายแล้ว, อุปกรณ์สามารถถูกกำหนดค่าจากระยะไกลเพื่อสนับสนุนแอพพลิเคชั่น P2P, เกมอินเตอร์แอกทีฟ, การประชุมผ่านวิดีโอ และเว็บหรือพร็อกซี่เฟิร์เวอร์ได้ ไม่เหมือนกับพอร์ตฟอร์เวิร์ดดิ้ง ซึ่งเกี่ยว ข้องกับการกำหนดค่าการตั้งค่าพอร์ตด้วยตัวเอง, UPnP จะกำ หนดค่าเราเตอร์โดยอัตโนมัติ เพื่อให้เราเตอร์ยอมรับการเชื่อม ต่อขาเข้า และส่งคำขอไปยัง PC ที่เจาะจงบนเครือข่ายแลน โดยตรง
- เชื่อมต่อไปยัง DNS เชิร์ฟเวอร์: อนุญาตให้เราเตอร์นี้รับ DNS IP แอดเดรสจาก ISP โดยอัตโนมัติ DNS เป็นโฮสต์บน อินเทอร์เน็ต ซึ่งแปลชื่ออินเทอร์เน็ตไปยัง IP แอดเดรสที่ เป็นตัวเลข
- การยืนยันตัวบุคคล: รายการนี้อาจถูกกำหนดโดย ISP บางแห่ง ตรวจสอบกับ ISP ของคุณ และกรอกข้อมูลลงไป ถ้าจำเป็น

- ชื่อโฮสต์: ฟิลด์นี้อนุญาตให้คุณใส่ชื่อโฮสต์สำหรับเราเตอร์ของ คุณ โดยปกติเป็นความต้องการพิเศษจาก ISP ของคุณ ถ้า ISP ของคุณกำหนดชื่อโฮสต์ให้กับคอมพิวเตอร์ของคุณ ให้ป้อนชื่อ โฮสต์ที่นี่
- MAC แอดเดรส: MAC (การควบคุมการเข้าถึงมีเดีย) แอดเดรส เป็นหมายเลขระบุที่ไม่ซ้ำกัน สำหรับ อุปกรณ์เครือข่ายของคุณ ISP บางแห่งตรวจดูแล MAC แอดเดรสของอุปกรณ์เครือข่าย ซึ่งเชื่อมต่อไปยังบริการของบ ริษัท และปฏิเสธอุปกรณ์ที่ไม่รู้จักที่พยายามเชื่อมต่อเข้ามา เพื่อหลีกเลียงปัญหาในการเชื่อมต่อเนื่องจาก MAC แอดเดรส ที่ไม่ได้ลงทะเบียน คุณสามารถ:
  - ติดต่อ ISP ของคุณและอัพเดต MAC แอดเดรสที่เชื่อมโยง กับบริการของ ISP ของคุณ
  - โคลน หรือเปลี่ยนแปลง MAC แอดเดรสของ ASUS
     ไวร์เลสเราเตอร์ เพื่อให้ตรงกับ MAC แอดเดรสของอุปกรณ์ เครือข่ายก่อนหน้าที่ ISP รู้จัก

## 3.12.2 พอร์ตทริกเกอร์

ช่วงพอร์ตทริกเกอร์ริ่ง จะเปิดพอร์ตขาเข้าที่ไม่ได้กำหนดเป็น ช่วงเวลาที่จำกัด เมื่อใดก็ตามที่ไคลเอ็นต์บนเครือข่ายแลนทำการ เชื่อมต่อขาออกไปยังพอร์ตที่ระบุ พอร์ตทริกเกอร์ริ่งถูกใช้ในสถาน การณ์ต่อไปนี้:

- มีใคลเอ็นต์ท้องถิ่นมากกว่าหนึ่งเครื่องจำเป็นต้องส่งต่อพอร์ต สำหรับการใช้งานเดียวกันในเวลาที่แตกต่างกัน
- การใช้งานต้องการให้มีพอร์ตขาเข้าเฉพาะที่แตกต่างจาก พอร์ตขาออก

| Port Trigger allows you to tempora     | nly open data ports whe   | n LAN devices requ    | ire unrestricted access  | to the Internet. | There are     |
|----------------------------------------|---------------------------|-----------------------|--------------------------|------------------|---------------|
| the time and devices must use stat     | tic IP addresses Port tri | ing and port ingger.  | incoming port when a     | I AN device regi | ita ports all |
| to the trigger port. Unlike port forwa | arding, port trigger does | not require static IF | addresses for LAN de     | vices. Port forw | arding allow: |
| nultiple devices to share a single o   | open port and port trigge | r only allows one cl  | ient at a time to access | the open port.   |               |
| ort Trigger FAQ                        |                           |                       |                          |                  |               |
| Bario Confin                           |                           | _                     | _                        | _                | _             |
| basic coming                           |                           |                       |                          |                  |               |
| Enable Port Trigger                    | • Yes • r                 | No                    |                          |                  |               |
| Mall Kenne Andiantiana                 | Please s                  | elect <del>v</del>    |                          |                  |               |
| weil-Known Applications                |                           |                       |                          |                  |               |
| weii-Known Applications                |                           |                       |                          |                  |               |
| Trigger Port List ( Max Limit : 32 )   | Ð                         |                       |                          |                  |               |
| Trigger Port List (Max Limit : 32)     | Trinner Bort              | Brotocol              | Incoming Port            | Protocol         | Delete        |
| Trigger Port List ( Max Limit : 32 )   | Trigger Port              | Protocol              | Incoming Port            | Protocol         | Delete        |
| Trigger Port List ( Max Limit : 32 )   | Trigger Port              | Protocol              | Incoming Port            | Protocol         | Delete        |

## ในการตั้งค่าพอร์ตทริกเกอร์:

- จากหน้าต่างระบบเมนู ไปยัง Advanced Settings (การตั้งค่าขั้นสูง) > WAN (WAN) > Port Trigger (พอร์ตทริกเกอร์)
- กำหนดค่าการตั้งค่าต่อไปนี้ดังแสดงด้านล่าง: เมื่อทำเสร็จ, คลิก
   Apply (นำไปใช้)
  - เปิดทำงานพอร์ตทริกเกอร์: เลือก Yes (ใช่) เพื่อเปิด ทำงานพอร์ตทริกเกอร์
  - แอพพลิเคชั่นที่เป็นที่รู้จักกันดี: เลือกเกมและบริการเว็บที่ เป็นที่นิยม เพื่อเพิ่มไปยังรายการพอร์ตทริกเกอร์
  - คำอธิบาย: ป้อนชื่อหรือคำอธิบายสั้นๆ สำหรับบริการ

- ทริกเกอร์พอร์ด: ระบุทริกเกอร์พอร์ดเพื่อเปิดพอร์ดขาเข้า
- โปรโตคอล: เลือกโปรโตคอล, TCP หรือ UDP
- พอร์ตขาเข้า: ระบุพอร์ตขาเข้าเพื่อรับข้อมูลขาเข้าจาก อินเทอร์เน็ต

#### หมายเห<mark>ตุ</mark>:

- ในขณะที่เชื่อมต่อไปยัง IRC เซิร์ฟเวอร์, ไคลเอ็นด์ PC ทำการ เชื่อมต่อขาออกโดยใช้ช่วงพอร์ตทริกเกอร์ 66660-7000 IRC เซิร์ฟเวอร์ตอบสนองโดยการตรวจสอบชื่อผู้ใช้ และสร้างการเชื่อมต่อ ใหม่ไปยังไคลเอ็นด์ PC โดยใช้พอร์ตขาเข้า
- ถ้า พอร์ตทริกเกอร์ ถูกปิดทำงาน, เราเดอร์จะตัดการเชื่อมต่อ เนื่อง จากไม่สามารถหาว่า PC เครื่องใดที่กำลังขอการเข้าถึง IRC อยู่ เมื่อ พอร์ตทริกเกอร์ เปิดทำงาน, เราเตอร์จะกำหนดพอร์ตขาเข้า เพื่อรับ ข้อมูลขาเข้า พอร์ตขาเข้านี้จะปิดหลังจากถึงช่วงเวลาที่กำหนด เนื่อง จากเราเตอร์ไม่แน่ใจว่าเมื่อใดที่แอพพลิเคชั่นสิ้นสุดการทำงาน
- พอร์ตทริกเกอร์ริ่ง อนุญาตไคลเอ็นต์เพียงหนึ่งเครื่องในเครือข่ายให้ ใช้บริการที่เจาะจง และพอร์ตขาเข้าที่เจาะจงในเวลาเดียวกัน
- คุณไม่สามารถใช้แอพพลิเคชั่นเดียวกันเพื่อทริกเกอร์พอร์ตใน PC มากกว่าหนึ่งเครื่องในเวลาเดียวกันได้ เราเตอร์จะส่งต่อพอร์ตกลับไป ยังคอมพิวเตอร์เครื่องล่าสุดที่ส่งคำขอ/ทริกเกอร์ไปให้เราเตอร์เท่านั้น

## 3.12.3 เวอร์ชวลเชิร์ฟเวอร์/พอร์ตฟอร์เวิร์ดดิ้ง

พอร์ตฟอร์เวิร์ดดิ้ง เป็นวิธีการเพื่อเปลี่ยนเส้นทางการจราจร เครือข่ายจากอินเทอร์เน็ตไปยังพอร์ตที่เจาะจง หรือช่วงพอร์ตที ่เจาะจงไปยังอุปกรณ์บนเครือข่ายแลนของคุณ การตั้งค่าพอร์ตฟอร์ เวิร์ดดิ้งบนเราเตอร์ของคุณ อนุญาตให้ PC ที่อยู่นอกเครือข่ายเข้า ถึงบริการที่เจาะจงที่มีให้โดย PC ในเครือข่ายของคุณได้

หมายเหตุ: เมื่อพอร์ดฟอร์เวิร์ดดิ้งเปิดทำงาน, ASUS เราเดอร์จะบล็อก การจราจรขาเข้าที่ไม่พึงประสงค์จากอินเทอร์เน็ด และอนุญาตเฉพาะการ ตอบกลับจากคำขอขาออกจาก LAN เท่านั้น เน็ตเวิร์กไคลเอ็นต์ไม่ สามารถเข้าถึงอินเทอร์เน็ตได้โดยตรง รวมทั้งในทางกลับกันด้วย

| WAN - Virtual Server / Port Forwarding                                                                                                    |   |  |                |   |  |   |  |
|----------------------------------------------------------------------------------------------------|---|--|----------------|---|--|---|--|
| Virtual Server / Port forwarding allows remote computers to connect to a specific computer or service within a private local area<br>network (LAN). For a faster connection, some P2P application's such as BitTorrent), may also require that you set the port<br>forwarding setting. Please refer to the P2P application's user namual for details. You can open the multiple port or a range of<br>ports in router and redirect data through those ports to a single client on your network.<br>If you want to specify a Port Range for clients on the same network, enter the Service Name, the Port Range (e.g. 10200-10300),<br>the LAN IP address, and leave the Local Port Dank.<br>• When your network's firenval is failed and you est 80 as the HTTP server's port range for your WAN setup, then your http<br>server/web server would be in conflict with RT-AXS7's web user interface. |   |  |                |   |  |   |  |
| When you set 20:21 as your FTP server's port range for your WAN setup, then your FTP server would be in conflict with RT-<br>AX75 native FTP server.<br>Virtual Server. / Port. Forwarding FAQ                                                                                                    |   |  |                |   |  |   |  |
| Basic Config                                                                                                    | _ |  |                | _ |  | _ |  |
| Enable Port Forwarding OFF                                                                                                    |   |  |                |   |  |   |  |
| Port Forwarding List (Max Limit : 64)                                                                                                    |   |  |                |   |  |   |  |
| Service Name External Port Internal Port Internal IP Address Protocol Source IP Edit Delete                                                                                                    |   |  |                |   |  |   |  |
|                                                                                                    |   |  | lata in table. |   |  |   |  |
|                                                                                                    |   |  | Add profile    |   |  |   |  |

## ในการตั้งค่าการส่งต่อพอร์ต:

 จากหน้าต่างระบบเมนู ไปยัง Advanced Settings (การตั้งค่าขั้นสูง) > WAN (WAN) > Virtual Server / Port Forwarding (เวอร์ชวลเชิร์ฟเวอร์ / พอร์ตฟอร์เวิร์ดดิ้ง)

- กำหนดค่าการตั้งค่าต่อไปนี้ดังแสดงด้านล่าง: เมื่อทำเสร็จ, คลิก Apply (นำไปใช้)
  - เปิดทำงานพอร์ตฟอร์เวิร์ดดิ้ง: เลือก Yes (ใช่)
     เพื่อเปิดทำงานพอร์ตฟอร์เวิร์ดดิ้ง
  - รายการเซิร์ฟเวอร์ที่มีชื่อเสียง: หาชนิดของบริการที่คุณ ต้องการเข้าถึง
  - รายการเกมที่มีชื่อเสียง: รายการนี้แสดงพอร์ตที่ต้องการสำ หรับเกมออนไลน์ที่เป็นที่นิยมเพื่อให้ทำงานอย่างถูกต้อง
  - FTP เชิร์ฟเวอร์พอร์ต: หลีกเลี่ยงการกำหนดช่วงพอร์ต 20:21 สำหรับ FTP เซิร์ฟเวอร์ของคุณ เนื่องจากการทำเช่นนี้ จะทำให้เกิดข้อขัดแย้งกับการกำหนดเนทีฟ FTP เซิร์ฟเวอร์ของเราเตอร์
  - ชื่อบริการ: ป้อนชื่อบริการ
  - ช่วงพอร์ด: ถ้าคุณต้องการระบุช่วงพอร์ด สำหรับไคลเอ็นต์บนเครือข่ายเดียวกัน, ป้อน Service Name (ชื่อบริการ), Port Range (ช่วงพอร์ด) (เช่น 10200:10300), LAN IP address (LAN IP แอดเดรส), และปล่อยให้ Local Port (พอร์ตในเครื่อง) ว่าง ช่วงพอร์ตยอมรับรูปแบบต่างๆ เช่น ช่วงพอร์ต (300:350), พอร์ตส่วนตัว (566,789) หรือผสม (1015:1024,3021)

#### หมายเหตุ:

- เมื่อไฟร์วอลล์ของเครือข่ายของคุณถูกปิดทำงาน และคุณตั้งค่า 80 เป็นช่วงพอร์ตของ HTTP เซิร์ฟเวอร์สำหรับการตั้งค่า WAN ของคุณ, ในกรณีนี้ http เซิร์ฟเวอร์/เว็บเซิร์ฟเวอร์อาจเกิดข้อขัดแย้งกับระบบ ติดต่อผู้ใช้แบบเว็บของเราเตอร์
- เครือข่ายใช้พอร์ดต่างๆ เพื่อแลกเปลี่ยนข้อมูล ซึ่งแต่ละพอร์ดถูก กำหนดหมายเลขพอร์ต และงานที่เจาะจงไว้ ด้วอย่างเช่น พอร์ต 80 ใช้สำหรับ HTTP พอร์ดที่เจาะจงสามารถถูกใช้โดยแอพพลิเคชั่นหรือบ ริการเดียวได้ในแต่ละขณะเวลา ดังนั้น การที่ PC สองตัวพยายามเข้า ถึงข้อมูลผ่านพอร์ดเดียวกันในเวลาเดียวกันก็อาจทำให้การทำงาน ลัมเหลว ตัวอย่างเช่น คุณไม่สามารถตั้งค่าพอร์ตฟอร์เวิร์ดดิ้ง สำหรับ พอร์ด 100 สำหรับ PC สองเครื่องในเวลาเดียวกันได้

• โลคัล IP: ป้อน LAN IP แอดเดรสของไคลเอ็นด์

้หมายเหตุ: ใช้สแดดิก IP แอดเดรสสำหรับไคลเอ็นต์ท้องถิ่น เพื่อทำให้ พอร์ตฟอร์เวิร์ดดิ้งทำงานอย่างเหมาะสม สำหรับข้อมูล ให้ดูส่วน **3.8 LAN** 

- โลคัลพอร์ต: ป้อนพอร์ตที่เจาะจง เพื่อรับแพคเก็ตที่ส่งต่อมา ปล่อยฟิลด์นี้ให้ว่างไว้ ถ้าคุณต้องการแพคเก็ตขาเข้าให้ถูก เปลี่ยนเส้นทางไปยังช่วงพอร์ตที่ระบุ
- โปรโตคอล: เลือกโปรโตคอล ถ้าคุณไม่แน่ใจ เลือก BOTH (ทั้งคู่)

#### ในการตรวจสอบว่าพอร์ดฟอร์เวิร์ดดิ้งถูกกำหนดค่าสำเร็จ หรือไม่:

- ให้แน่ใจว่าเซิร์ฟเวอร์หรือแอพพลิเคชั่นของคุณถูกตั้งค่าแล้ว และกำลังรันอยู่
- คุณจำเป็นต้องให้ไคลเอ็นต์อยู่นอก LAN ของคุณแต่มีการ เข้าถึงอินเทอร์เน็ด (เรียกว่า "อินเทอร์เน็ดไคลเอ็นด์") ไคลเอ็นต์นี้ไม่ควรเชื่อมต่ออยู่กับ ASUS เราเตอร์
- บนอินเทอร์เน็ตไคลเอ็นต์, ใช้ WAN IP ของเราเตอร์ เพื่อเข้าถึงเซิร์ฟเวอร์ ถ้าพอร์ตฟอร์เวิร์ดดิ้งถูกตั้งค่าสำเร็จ, คุณควรสามารถเข้าถึงไฟล์หรือแอพพลิเคชั่นได้

#### ความแตกต่างระหว่างพอร์ตทริกเกอร์ และพอร์ตฟอร์เวิร์ดดิ้ง:

- พอร์ตทริกเกอร์ริ่งจะทำงานแม้ว่าไม่มีการตั้งค่า LAN IP แอดเดรสที่เฉพาะเจาะจง ไม่เหมือนกับพอร์ตฟอร์เวิร์ดดิ้ง ซึ่งจำเป็นต้องมีสแตติก LAN IP แอดเดรส, พอร์ตทริกเกอร์ริ่งอ นุญาตให้ส่งต่อพอร์ตแบบไดนามิกโดยใช้เราเตอร์ได้ ช่วงพอร์ต ที่กำหนดไว้ล่วงหน้า ถูกกำหนดค่าเพื่อให้ยอมรับการเชื่อมต่อ ขาเข้าภายในช่วงระยะเวลาที่จำกัด พอร์ตทริกเกอร์ริ่งอนุญาต ให้คอมพิวเตอร์หลายเครื่องรันแอพพลิเคชั่นที่โดยปกติอาจต้อ งการให้ส่งต่อพอร์ตเดียวกันไปยัง PC แต่ละเครื่องบนเครือ ข่ายด้วยตัวเอง
- พอร์ตทริกเกอร์ริ่งมีความปลอดภัยมากกว่าพอร์ตฟอร์เวิร์ดดิ้ง เนื่องจากพอร์ตขาเข้าไม่ได้เปิดตลอดเวลา พอร์ตเหล่านั้นเปิด เฉพาะเมื่อแอพพลิเคชั่นทำการเชื่อมต่อขาออกผ่านทริกเกอร์ พอร์ตเท่านั้น

## 3.12.4 DMZ

เวอร์ชวล DMZ เปิดเผยไคลเอ็นต์หนึ่งเครื่องไปยังอินเทอร์เน็ต ทำให้ไคลเอ็นต์นี้รับแพคเก็ตขาเข้าทั้งหมดโดยตรงไปยังเครือข่าย แลนของคุณ

โดยปกติ การจราจรขาเข้าจากอินเทอร์เน็ตถูกทิ้งและเปลี่ยนเส้น ทางไปยังไคลเอ็นต์ที่เจาะจงเฉพาะเมื่อพอร์ตฟอร์เวิร์ดดิ้ง หรือ พอร์ตทริกเกอร์ถูกกำหนดค่าไว้บนเครือข่าย ในการกำหนดค่า DMZ, เน็ตเวิร์กไคลเอ็นหนึ่งเครื่องจะรับแพคเก็ตขาเข้าทั้งหมด

การตั้งค่า DMZ บนเครือข่ายมีประโยชน์เมื่อคุณต้องการให้พอร์ตขา เข้าเปิด หรือเมื่อคุณต้องการโฮสต์โดเมน เว็บ หรืออีเม เซิร์ฟเวอร์

ข้อควรระวัง: การเปิดพอร์ตทั้งหมดบนไคลเอ็นต์ไปยังอินเทอร์เน็ด ทำให้เครือข่ายอ่อนแอต่อการโจมดีภายนอก โปรดระมัดระวังความเสี่ยง ด้านความปลอดภัยที่เกี่ยวข้องกับการใช้ DMZ

## ในการตั้งค่า DMZ:

- จากหน้าต่างระบบเมนู ไปยัง Advanced Settings (การตั้งค่าขั้นสูง) > WAN (WAN) > DMZ (DMZ)
- กำหนดค่าการตั้งค่าด้านล่าง: เมื่อทำเสร็จ, คลิก Apply (นำไปใช้)
  - IP แอดเดรสของสถานีที่เปิดออก: ป้อน LAN IP แอดเดรสของไคลเอ็นต์ที่จะให้บริการ DMZ และถูกเปิดออก บนอินเทอร์เน็ต ตรวจดูให้แน่ใจว่าเซิร์ฟเวอร์ไคลเอ็นต์มีสแตติก IP แอดเดรส

## ในการลบ DMZ:

- 1. ลบ LAN IP แอดเดรสของไคลเอ็นต์จากกล่องข้อความ **IP** Address of Exposed Station (IP แอดเดรสของสถานี ที่เปิดออก)
- 2. เมื่อทำเสร็จ, คลิก Apply (นำไปใช้)

## 3.12.5 DDNS

การตั้งค่า DDNS (ไดนามิก DNS) อนุญาตให้คุณเข้าถึงเราเตอร์ จากภายนอกเครือข่ายของคุณผ่านบริการ ASUS DDNS ที่ให้มา หรือ บริการ DDNS อื่น

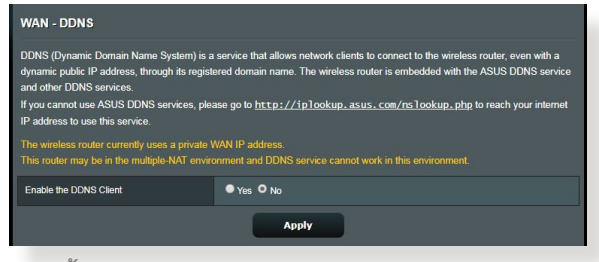

## ในการตั้งค่า DDNS:

- 1. จากหน้าต่างระบบเมนู ไปยัง Advanced Settings (การตั้งค่าขั้นสูง) > WAN (WAN) > DDNS (DDNS)
- กำหนดค่าการตั้งค่าต่อไปนี้ดังแสดงด้านล่าง: เมื่อทำเสร็จ, คลิก Apply (นำไปใช้)
  - เปิดทำงาน DDNS ไคลเอ็นต์: เปิดทำงาน DDNS เพื่อเข้าถึง ASUS เราเตอร์ผ่านชื่อ DNS แทนที่จะเป็น WAN IP แอดเดรส
  - ชื่อเชิร์ฟเวอร์และโฮสต์: เลือก ASUS DDNS หรือ DDNS อื่น ถ้าคุณต้องการใช้ ASUS DDNS, ให้กรอกชื่อโฮสต์ในรูปแบบ xxx.asuscomm.com (xxx คือชื่อโฮสต์ของคุณ)
  - ถ้าคุณต้องการใช้บริการ DDNS อื่น, คลิก FREE TRIAL (ทดลองใช้ฟรี) และลงทะเบียนออนไลน์ก่อน กรอกฟิลด์ชื่อผู้ใช้ หรืออีเมลแอดเดรส และรหัสผ่าน หรือ DDNS คีย์
  - เปิดทำงานอักขระตัวแทน: เปิดทำงานอักขระตัวแทนถ้าบริการ DDNS จำเป็นต้องใช้

#### หม<mark>ายเหตุ</mark>:

บริการ DDNS จะไม่ทำงานภายใต้เงื่อนไขเหล่านี้:

- เมื่อไวร์เลสเราเตอร์กำลังใช้ WAN IP แอดเดรสส่วนตัว (192.168.x.x, 10.x.x.x หรือ 172.16.x.x) ตามที่ระบุด้วยข้อความสีเหลือง
- เราเตอร์อาจอยู่บนเครือข่ายที่ใช้ตาราง NAT หลายตาราง

## 3.12.6 NAT ผ่านตลอด

NAT ผ่านตลอด อนุญาตการเชื่อมต่อเครือข่ายส่วนตัวเสมือน (VPN) ให้ผ่านเราเดอร์ไปยังเน็ตเวิร์กไคลเอ็นต์ ตามค่าเริ่มต้น PPTP Passthrough (PPTP ผ่านตลอด), L2TP Passthrough (L2TP ผ่านตลอด), IPsec Passthrough (IPsec ผ่านตลอด) และ RTSP Passthrough (RTSP ผ่านตลอด) ถูกเปิดทำงาน

ในการเปิดทำงาน / ปิดทำงานการตั้งค่า NAT ผ่านตลอด ไปที่ Advanced Settings (การตั้งค่าขั้นสูง) > WAN (WAN) > NAT Passthrough (NAT ผ่านตลอด) เมื่อทำเสร็จ, คลิก Apply (นำไปใช้)

| WAN - NAT Passthrough                                                                                                    |           |  |  |  |
|----------------------------------------------------------------------------------------------------|-----------|--|--|--|
| Enable NAT Passthrough to allow a Virtual Private Network (VPN) connection to pass through the router to the network clients. |           |  |  |  |
| PPTP Passthrough                                                                                                    | Enable 🔻  |  |  |  |
| L2TP Passthrough                                                                                                    | Enable 🔻  |  |  |  |
| IPSec Passthrough                                                                                                    | Enable 🔻  |  |  |  |
| RTSP Passthrough                                                                                                    | Enable 🔻  |  |  |  |
| H.323 Passthrough                                                                                                    | Enable 🔻  |  |  |  |
| SIP Passthrough                                                                                                    | Enable 🔻  |  |  |  |
| Enable PPPoE Relay                                                                                                    | Disable v |  |  |  |
|                                                                                                    | Apply     |  |  |  |

## **3.13**ไร้สาย

## 3.13.1 ทั่วไป

แท็บ General (ทั่วไป) อนุญาตให้คุณกำหนดค่าการตั้งค่าไร้สาย พื้นฐาน

| Wireless - General                            |                                              |
|-----------------------------------------------|----------------------------------------------|
| Set up the wireless related information below |                                              |
| Enable Smart Connect                          | OFF                                          |
| Band                                          | 2.4GHZ ¥                                     |
| Network Name (SSID)                           | ASUS_2G                                      |
| Hide SSID                                     | ● Yes O No                                   |
| Wireless Mode                                 | Auto 🔹 🖬 Optimized for Xbox 🖾 blg Protection |
| Channel bandwidth                             | 20/40 MHz •                                  |
| Control Channel                               | Auto    Current Control Channel: 4           |
| Extension Channel                             | Auto V                                       |
| Authentication Method                         | WPA2-Personal V                              |
| WPA Encryption                                | AES Y                                        |
| WPA Pre-Shared Key                            | 12345678                                     |
| Protected Management Frames                   | Disable 🔻                                    |
| Group Key Rotation Interval                   | 3600                                         |
|                                               | Apply                                        |

### ในการกำหนดค่าการตั้งค่าไร้สายพื้นฐาน:

- จากหน้าต่างระบบเมนู ไปยัง Advanced Settings (การตั้งค่าขั้นสูง) > Wireless (ไร้สาย) > General (ทั่วไป)
- เลือก 2.4GHz หรือ 5GHz เป็นแถบความถี่สำหรับเครือข่ายไร้ สายของคุณ
- 3. กำหนดชื่อที่ไม่ซ้ำที่ประกอบด้วยด้วอักษรได้มากถึง 32 ตัวสำหรับ SSID (ดัวระบุชุดบริการ) หรือชื่อเครือข่ายของคุณ เพื่อระบุเครือ ข่ายไร้สายของคุณ อุปกรณ์ Wi-Fi สามารถหาและเชื่อมต่อไป ยังเครือข่ายไร้สายผ่าน SSID ที่คุณกำหนดไว้ SSID บนแบน เนอร์ข้อมูลจะถูกอัพเดตทันทีที่ SSID ใหม่ถูกบันทึกไปยังการตั้งค่า

้หมายเหตุ: คุณสามารถกำหนด SSID ที่ไม่ซ้ำสำหรับแถบความถี่ 2.4 GHz และ 5GHz

- ในฟิลด์ Hide SSID (ช่อน SSID), เลือก Yes (ใช่) เพื่อป้อ งกันอุปกรณ์ไร้สายไม่ให้ตรวจพบ SSID ของคุณ เมื่อฟังก์ชันนี้ เปิดท่างาน คุณจำเป็นด้องป้อน SSID ด้วยดัวเองบนอุปกรณ์ไร้ สายเพื่อเข้าถึงเครือข่ายไร้สาย
- เลือกตัวเลือกโหมดไร้สายเหล่านี้ เพื่อหาชนิดของอุปกรณ์ไร้สาย ที่สามารถเชื่อมต่อไปยังไวร์เลสเราเตอร์ของคุณ:
  - อัดโนมัติ: เลือก Auto (อัดโนมัติ) เพื่ออนุญาตให้อุปกรณ์ 802.11AC, 802.11n, 802.11g และ 802.11b เชื่อมต่อไปยัง ไวร์เลสเราเตอร์
  - ดั้งเดิม: เลือก Legacy (ดั้งเดิม) เพื่ออนุญาตให้อุปกรณ์ 802.11b/g/n เชื่อมต่อไปยังไวร์เลสเราเตอร์ อย่างไรก็ตาม ฮาร์ดแวร์ที่สนับสนุน 802.11n จะรันที่ความเร็วสูงสุด 54Mbps เท่านั้น
  - เฉพาะ N: เลือก N only (เฉพาะ N) เพื่อเพิ่มสมรรถนะไวร์เลส N ให้สูงที่สุด การดังค่านี้ป้องกันไม่ให้อุปกรณ์ 802.11g และ 802.11b เชื่อมต่อไปยังไวร์เลสเราเตอร์
- เลือกแบนด์วิดธ์ช่องเหล่านี้เพื่อให้ได้ความเร็วการรับส่งข้อมูล สูงขึ้น:

**40MHz:** เลือกแบนด์วิดธ์นี้เพื่อเพิ่มผลลัพธ์การส่งผ่านข้อมูลไร้ สายให้สูงที่สุด

20MHz (ค่าเริ่มต้น): เลือกแบนด์วิดธ์นี้ ถ้าคุณพบปัญหาบา งอย่างกับการเชื่อมต่อไร้สายของคุณเลือกช่องการทำงาน

- สำหรับไวร์เลสเราเตอร์ของคุณ เลือก Auto (อัตโนมัดิ) เพื่ออนุญาตให้ไวร์เลสเราเตอร์เลือกช่องที่มี ปริมาณการรบกวนน้อยที่สุดโดยอัตโนมัติ
- 8. เลือกวิธีการยืนยันดัวบุคคลเหล่านี้:
  - ระบบเปิด: ตัวเลือกนี้ไม่มีระบบรักษาความปลอดภัยใดๆ
  - แชร์คีย์: คุณต้องใช้การเข้ารหัส WEP และป้อนแชร์คีย์อย่าง น้อยหนึ่งตัว
  - WPA/WPA2/WPA3 ส่วนตัว/WPA อัตโนมัติ-ส่วนตัว: ตัว เลือกนี้ให้ระบบรักษาความปลอดภัยที่แข็งแกร่ง คุณสามารถใช้ WPA (กับ TKIP) WPA2 (กับ AES) หรือ WPA3 ได้ ถ้าคุณเลือก ตัวเลือกนี้ คุณต้องใช้การเข้ารหัส TKIP + AES และป้อนวลีผ่าน WPA (เน็ตเวิร์กคีย์)

- WPA/WPA2/WPA3 เอ็นเตอร์ไพรส์/WPA อัตโนมัติ-เอ็น เตอร์ไพรส์: ตัวเลือกนี้ให้ระบบรักษาความปลอดภัยที่ แข็งแกร่งมาก โดยมาพร้อมกับ EAP เชิร์ฟเวอร์ในตัว หรือ RADIUS เซิร์ฟเวอร์ยืนยันตัวบุคคลแบ็ค-เอ็นด์ภายนอก
- เรเดียสกับ 802.1x

หมายเหตุ: ไวร์เลสเราเตอร์ของคุณสนับสนุนอัตราการรับส่งข้อมูลสูงที่สุด 54Mbps เมื่อ Wireless Mode (โหมดไร้สาย) ถูกตั้งค่าเป็น Auto (อัตโนมัติ) และ encryption method (วิธีการเข้ารหัส) เป็น WEP หรือ TKIP

- 9. เลือกตัวเลือกการเข้ารหัส WEP (Wired Equivalent Privacy) เหล่านี้ สำหรับการรับส่งข้อมูลบนเครือข่ายไร้สายของคุณ:
  - ปิด: ปิดทำงานการเข้ารหัส WEP
  - 64 บิด: เปิดทำงานการเข้ารหัส WEP ที่อ่อน
  - 128 บิต: เปิดทำงานการเข้ารหัส WEP ที่ดีขึ้น
- 10. เมื่อทำเสร็จ, คลิก **Apply (นำไปใช้)**

## 3.13.2 WPS

WPS (การตั้งค่า Wi-Fi ที่มีการป้องกัน) เป็นมาตรฐานด้านค วามปลอดภัยไร้สาย ที่อนุญาตให้คุณเชื่อมต่ออุปกรณ์ต่างๆ ไป ยังเครือข่ายไร้สายอย่างง่ายดาย คุณสามารถกำหนดค่าฟังก์ชั่น WPS ด้วยรหัส PIN หรือปุ่ม WPS

หมายเหตุ: ตรวจดูให้แน่ใจว่าอุปกรณ์สนับสนุน WPS

| VPS (Wi-Fi Protected Setup) provides easy<br>a PIN code or the WPS buttton.                                                                                                    | and secure establishment of a wireless network. You can configure WPS here via                                                                                                    |
|----------------------------------------------------------------------------------------------------|----------------------------------------------------------------------------------------------------|
| Enable WPS                                                                                                    | ON                                                                                                    |
| Current Frequency                                                                                                    | 2.4GHz                                                                                                    |
| Connection Status                                                                                                    |                                                                                                    |
| Configured                                                                                                    | Yes Reset                                                                                                    |
| AP PIN Code                                                                                                    | 12345670                                                                                                    |
| <ul> <li>Method1: Click the WPS client to the n</li> <li>Method1: Click the WPS button on the<br/>button on the client's WLAN adapter a<br/>Method2: Start the client WPS proces<br/>field and click Start. Please check the<br/>wireless client does not support the W<br/>network Name (SSID), and security se</li> </ul> | ethork in either of these two ways.<br>is interface (or press the physical WPS button on the router), then press the WPS<br>in wait for about how emixeds to make the connection.<br>is and get the client PIN code. Enter the client's PIN code on the Client PIN code<br>user manual of your writeless client the self if supports the WPS function. If your<br>PIS function, you have to configure the wireless client manually and set the same<br>titings as this router. |
| WPS Method:                                                                                                    | Push button     Client PIN Code                                                                                                    |

ในการเปิดทำงาน WPS บนเครือข่ายไร้สายของคุณ:

- จากหน้าต่างระบบเมนู ไปยัง Advanced Settings (การตั้งค่าขั้นสูง) > Wireless (ไร้สาย) > WPS (WPS)
- ในฟิลด์ Enable WPS (เปิดทำงาน WPS), เลื่อนตัวเลื่อนไปยัง ON (เปิด)
- ตามค่าเริ่มต้น WPS ใช้ความถี่ 2.4GHz ถ้าคุณต้องการเปลี่ย นความถี่เป็น 5GHz, ปิด ฟังก์ชั้น WPS, คลิก Switch Frequency (สลับความถี่) ในฟิลด์ Current Frequency (ความถี่ปัจจุบัน), จากนั้น เปิด WPS อีกครั้ง

หมายเหตุ: WPS สนับสนุนการยืนยันดัวบุคคลของระบบเปิด, WPA-ส่วนดัว, WPA2-ส่วนตัว และ WPA3-ส่วนตัว WPS ไม่สนับสนุนเครือข่ายไร้สายที่ใช้วิธี การเข้ารหัส แชร์คีย์, WPA-เอ็นเดอร์ไพรส์, WPA2-เอ็นเดอร์ไพรส์,WPA3-เอ็นเดอร์ไพรส และ RADIUS

- ในฟิลด์ WPS Method (วิธี WPS), เลือก Push Button (ปุ่มกด) หรือ Client PIN Code (รหัสไคลเอ็นต์ PIN) ถ้าคุณ เลือก Push Button (ปุ่มกด), ไปยังขั้นตอนที่ 5 ถ้าคุณเลือก Client PIN Code (รหัสไคลเอ็นต์ PIN), ไปยังขั้นตอนที่ 6
- ในการตั้งค่า WPS โดยใช้ปุ่ม WPS ของเราเตอร์, ให้ปฏิบัติตาม ขั้นตอนเหล่านี้:
  - a. คลิก Start (เริ่ม) หรือกดปุ่ม WPS ที่พบที่ด้านหลังของไวร์ เลสเราเตอร์
  - b. กดปุ่ม WPS บนอุปกรณ์ไร้สายของคุณ ซึ่งโดยปกติจะมีการ ระบุด้วยโลโก้ WPS

หมายเหตุ: ตรวจสอบอุปกรณ์ไร้สายของคุณ หรือคู่มือผู้ใช้ของอุปกรณ์ สำหรับตำแหน่งของปุ่ม WPS

- c. ไวร์เลสเราเตอร์จะสแกนหาอุปกรณ์ WPS ที่ใช้ได้ ถ้าไวร์เลส เราเตอร์ไม่พบอุปกรณ์ WPS ใดๆ, เครื่องจะสลับไปยัง โหมดสแตนด์บาย
- ในการตั้งค่า WPS โดยใช้รหัส PIN ของไคลเอ็นต์, ให้ปฏิบัติ ตามขั้นตอนเหล่านี้:
  - ค้นหารหัส PIN WPS บนคู่มือผู้ใช้ของอุปกรณ์ไร้สายของคุณ หรือบนตัวอุปกรณ์
  - b. ป้อนรหัส PIN ของไคลเอ็นต์บนกล่องข้อความ
  - c. คลิก Start (เริ่ม) เพื่อสั่งให้ไวร์เลสเราเตอร์ของคุณเข้าสู่ โหมดสำรวจ WPS ดัวแสดงสถานะ LED ของเราเตอร์จะ กะพริบ 3 ครั้งอย่างรวดเร็ว จนกระทั่งตั้งค่า WPS สมบูรณ์

## 3.13.3 WDS

บริดจ์ หรือ WDS (ระบบการกระจายไร้สาย) อนุญาตให้ ASUS ไวร์เลสเราเตอร์ของคุณเชื่อมต่อไปยังไวร์เลสแอคเซสพอยต์อีก ดัวหนึ่ง โดยป้องกันไม่ให้อุปกรณ์ไร้สายหรือสถานีอื่นๆ เข้าถึง ASUS ไวร์เลสเราเตอร์ของคุณ ระบบนี้อาจเรียกว่าเป็นไวร์เลสรีพีตเตอร์ก็ได้ ซึ่ง ASUS ไวร์เลสเราเตอร์ของคุณสื่อสารกับแอคเซสพอยต์อีกตัวหนึ่ง และอุปกรณ์ไร้สายอื่นๆ

| Wireless - Bridge                                                                                                    |                                                                                                    |                                              |  |  |  |  |
|----------------------------------------------------------------------------------------------------|----------------------------------------------------------------------------------------------------|----------------------------------------------|--|--|--|--|
| Bridge (or named WDS - Wireless Distribution<br>WDS may also be considered a repeater mo                                                                                                    | on System) function allows your RT-AX55 to connect to an<br>ide.                                                                                                    | access point wirelessly.                     |  |  |  |  |
|                                                                                                    |                                                                                                    |                                              |  |  |  |  |
| The function only support [Open System<br>corresponding authentication method, pl<br>Click <u>Here</u> to modify. Please refer to this                                                         | NONE, Open System/WEP] security authentication metho<br>ease select Legacy as your wireless mode first.<br>EAO for more details.                                                                                        | od. To set up the                            |  |  |  |  |
| To enable WDS to extend the wireless signal                                                                                                    | I, please follow these steps :                                                                                                    |                                              |  |  |  |  |
| Select [WDS Only] or [Hybrid] mode a     Ensure that this wireless router and th     Key in the remote AP mac in the remot     router's MAC address.     To get the best performance, please ( | and add MAC address of APs in Remote AP List.<br>te AP you want to connect to use the same channel.<br>Jole AP list and open the remote APs WDS management in<br>go to Advanced Settings > Wheters > General and assign | terface, key in the this<br>the same channel |  |  |  |  |
| You are currently using the Auto channel<br>You are currently using the Auto channel                                                                                                    | I bandwidth. Click <u>Here</u> to modify.<br>I. Click <u>Here</u> to modify.                                                                                                    |                                              |  |  |  |  |
| Basic Coning                                                                                                    |                                                                                                    |                                              |  |  |  |  |
| 2.4GHz MAC                                                                                                    | 00:90:40:32:80:00                                                                                                    |                                              |  |  |  |  |
| 5GHz MAC                                                                                                    |                                                                                                    |                                              |  |  |  |  |
| Band                                                                                                    |                                                                                                    |                                              |  |  |  |  |
| AP Mode                                                                                                    | AP Only 🔻                                                                                                    |                                              |  |  |  |  |
| Connect to APs in list                                                                                                    | e yes O No                                                                                                    |                                              |  |  |  |  |
| Remote AP List (Max Limit : 4)                                                                                                    |                                                                                                    |                                              |  |  |  |  |
|                                                                                                    | Remote AP List                                                                                                    | Add / Delete                                 |  |  |  |  |
|                                                                                                    | <b>→</b>                                                                                                    |                                              |  |  |  |  |
|                                                                                                    |                                                                                                    |                                              |  |  |  |  |
|                                                                                                    | Apply                                                                                                    |                                              |  |  |  |  |

ในการตั้งค่าไวร์เลสบริดจ์:

- จากหน้าต่างระบบเมนู ไปยัง Advanced Settings (การตั้งค่าขั้นสูง) > Wireless (ไร้สาย) > WDS
- 2. เลือกแถบความถี่สำหรับไวร์เลสบริดจ์
- 3. ในฟิลด์ AP Mode (โหมด AP), เลือกระหว่างตัวเลือกต่อไปนี้:
  - AP เท่านั้น: ปิดทำงานฟังก์ชั่นไวร์เลสบริดจ์

- WDS เท่านั้น: เปิดทำงานคุณสมบัติไวร์เลสบริดจ์ แต่ป้องกันไม่ให้อุปกรณ์ไร้สาย/สถานีอื่นเชื่อมต่อไปยังเราเตอร์
- ไฮบริด: เปิดทำงานคุณสมบัติไวร์เลสบริดจ์ และอนุญาตให้ อุปกรณ์ไร้สาย/สถานีอื่นเชื่อมต่อไปยังเราเตอร์ได้

หมายเหตุ: ในโหมดไฮบริด, อุปกรณ์ไร้สายที่เชื่อมต่ออยู่กับ ASUS ไวร์เลสเราเตอร์ จะได้รับความเร็วการเชื่อมต่อเพียงครึ่งหนึ่งของแอคเซส พอยต์เท่านั้น

- ในฟิลด์ Connect to APs in list (เชื่อมต่อไปยัง AP ในรายการ), คลิก Yes (ใช่) ถ้าคุณต้องการเชื่อมต่อไปยัง แอคเซสพอยต์ในรายการริโมท AP
- ในฟิลด์ Control Channel (ช่องควบคม), เลือกช่องการทำ งานสำหรับไวร์เลสบริดจ์ เลือก Auto (อัตโนมัติ) เพื่ออนุญาต ให้เราเตอร์เลือกช่องที่มีปริมาณการรบกวนน้อยที่สุดโดยอัตโนมัติ

หมายเหตุ: ช่องที่ใช้ได้ แตกต่างกันไปตามประเทศหรือภูมิภาค

หมายเหตุ: แอคเซสพอยต์ใดๆ ที่เพิ่มไปยังรายการ ควรอยู่บนช่องควบ คุมเดียวกันกับ ASUS ไวร์เลสเราเตอร์

7. คลิก Apply (นำไปใช้)

## 3.13.4 ตัวกรอง MAC ไร้สาย

ตัวกรอง MAC ไร้สาย ให้การควบคุมแพคเก็ตที่ส่งไปยัง MAC (การควบคุมการเข้าถึงสื่อ) แอดเดรสที่ระบุบนเครือข่ายไร้สายของคุณ

| Wireless - Wireless MAC Filter                                                                                  |            |              |  |  |
|----------------------------------------------------------------------------------------------------|------------|--------------|--|--|
| Wireless MAC filter allows you to control packets from devices with specified MAC address in your Wireless LAN. |            |              |  |  |
| Basic Config                                                                                                    |            |              |  |  |
| Band                                                                                                    |            |              |  |  |
| Enable MAC Filter                                                                                               | O Yes ● No |              |  |  |
| MAC Filter Mode                                                                                                 |            |              |  |  |
| MAC filter list (Max Limit : 64)                                                                                |            |              |  |  |
| Client Name (MAC Address)                                                                                       |            | Add / Delete |  |  |
|                                                                                                    |            | Ð            |  |  |
| No data in table.                                                                                               |            |              |  |  |
| Арріу                                                                                                    |            |              |  |  |

ในการตั้งค่าตัวกรอง MAC ไร้สาย:

- จากหน้าต่างระบบเมนู ไปยัง Advanced Settings (การตั้งค่าขั้นสูง) > Wireless (ไร้สาย) > Wireless MAC Filter (ด้วกรอง MAC ไร้สาย)
- ทำเครื่องหมายที่ Yes (ใช่) ในฟิลด์ Enable Mac Filter (เปิดทำงานตัวกรอง Mac)
- ในรายการแบบดึงลง MAC Filter Mode (โหมดตัวกรอง MAC), เลือกระหว่าง Accept (ยอมรับ) หรือ Reject (ปฏิเสธ)
  - เลือก Accept (ยอมรับ) เพื่ออนุญาตให้อุปกรณ์ต่างๆ ในรายการตัวกรอง MAC เข้าถึงยังเครือข่ายไร้สายได้
  - เลือก Reject (ปฏิเสธ) เพื่อป้องกันไม่ให้อุปกรณ์ต่างๆ ในรายการตัวกรอง MAC เข้าถึงยังเครือข่ายไร้สาย
- 5. คลิก Apply (นำไปใช้)

## 3.13.5 การตั้งค่า RADIUS

การตั้งค่า RADIUS (บริการผู้ใช้โทรเข้าเพื่อยืนยันตัวบุคคลระยะไกล) ให้ระบบป้องกันชั้นพิเศษเมื่อคุณเลือก WPA-เอ็นเตอร์ไพรส์, WPA2-เอ็นเตอร์ไพรส์,WPA3-เอ็นเตอร์ไพรส หรือ Radius กับ 802.1x เป็นโหมดการ ยืนยันตัวบุคคลของคุณ

| Wireless - RADIUS Setting                                                                                                    |  |  |
|----------------------------------------------------------------------------------------------------|--|--|
| This section allows you to set up additional parameters for authorizing wireless clients through RADIUS server. It is required while<br>you select "Authentication Method" in "Wireless - General" as "WPA-Enterprise / WPA2-Enterprise". |  |  |
| Band                                                                                                    |  |  |
| Server IP Address                                                                                                    |  |  |
| Server Port:                                                                                                    |  |  |
| Connection Secret                                                                                                    |  |  |
| Арріу                                                                                                    |  |  |

## ในการตั้งค่า RADIUS ไร้สาย:

 ให้แน่ใจว่าโหมดการยืนยันตัวบุคคลของไวร์เลสเราเตอร์ถูกตั้ง ค่าเป็น WPA-เอ็นเตอร์ไพรส์, WPA3-เอ็นเตอร์ไพรส์ หรือ WPA3-เอ็นเตอร์ไพรส

หมายเหตุ: โปรดดูส่วน 3.13.1 ทั่วไป สำหรับการกำหนดค่าโหมดการ ยืนยันตัวบุคคลของไวร์เลสเราเตอร์ของคุณ

- จากหน้าต่างระบบเมนู ไปยัง Advanced Settings (การตั้งค่าขั้นสูง) > Wireless (ไร้สาย) > RADIUS Setting (การตั้งค่า RADIUS)
- 3. เลือกแถบความถึ่
- 4. ในฟิลด์ Server IP Address (เซิร์ฟเวอร์ IP แอดเดรส), ป้อน IP แอดเดรสของ RADIUS เซิร์ฟเวอร์ของคุณ
- 5. ในฟิลด์ **Connection Secret (ความลับการเชื่อมต่อ)**, กำหนดรหัสผ่านเพื่อเข้าถึง RADIUS เซิร์ฟเวอร์ของคุณ
- 6. คลิก Apply (นำไปใช้)

## 3.13.6 Professional (มืออาชีพ)

หน้าจอ Professional (มืออาชีพ) ให้ดัวเลือกการกำหนดค่าขั้นสูง

**์หมายเหตุ:** เราแนะนำให้คุณใช้ค่าเริ่มต้นบนหน้านี้

| Wireless - Professional                                                                                                    |                                                          |  |
|----------------------------------------------------------------------------------------------------|----------------------------------------------------------|--|
| Wireless Professional Setting allows you to set up additional parameters for wireless. But default values are recommended. |                                                          |  |
| * Reminder: The System time zone is different from your locale setting,                                                    |                                                          |  |
| Band                                                                                                    | 2.4GHZ *                                                 |  |
| Enable Radio                                                                                                    | O Yes ● No                                               |  |
| Enable wireless scheduler                                                                                                  | ● Yes O No                                               |  |
| Set AP Isolated                                                                                                    | ● Yes O No                                               |  |
| Roaming assistant                                                                                                    | Enable   Disconnect clients with RSSI lower than -55 dBm |  |
| Bluetooth Coexistence                                                                                                    | Disable v                                                |  |
| Enable IGMP Snooping                                                                                                    | Disable 🔻                                                |  |
| Multicast Rate(Mbps)                                                                                                    | Auto V                                                   |  |
| Preamble Type                                                                                                    | Long 🔻                                                   |  |
| AMPDU RTS                                                                                                    | Enable 🔻                                                 |  |
| RTS Threshold                                                                                                    | 2347                                                     |  |
| DTIM Interval                                                                                                    | 3                                                        |  |
| Beacon Interval                                                                                                    | 100                                                      |  |
| Enable TX Bursting                                                                                                    | Enable 🔻                                                 |  |
| Enable WMM                                                                                                    | Enable •                                                 |  |
| Enable WMM No-Acknowledgement                                                                                              | Disable v                                                |  |
| Enable WMM APSD                                                                                                    | Enable 🔻                                                 |  |
| Modulation Scheme                                                                                                    | Up to MCS 11 (NitroqAM/1024-QAM) *                       |  |
| Airtime Fairness                                                                                                    | Enable 🔻                                                 |  |
| Multi-User MIMO                                                                                                    | Enable 🔻                                                 |  |
| Explicit Beamforming                                                                                                    | Enable 🔻                                                 |  |
| Universal Beamforming                                                                                                    | Enable •                                                 |  |
|                                                                                                    | Apply                                                    |  |

ในหน้าจอการตั้งค่า **Professional (แบบมืออาชีพ)**, คุณสามารถ กำหนดค่าต่อไปนี้:

- แถบความถี่: เลือกแถบความถี่ซึ่งการตั้งค่าแบบมืออาชีพจะถูก นำไปใช้ยัง
- เปิดทำงานวิทยุ: เลือก Yes (ใช่) เพื่อเปิดทำงานเครือข่าย ไร้สาย เลือก No (ไม่) เพื่อปิดทำงานเครือข่ายไร้สาย

 เปิดใช้ตัวกำหนุดเวลาแบบไร้สาย: คุณสามารถเลือกรูปแบบ นาพิกาเป็น 24 ชั่วโมงหรือ 12 ชั่วโมง สี่ในตารางระบุว่า Allow (อนุญาต) หรือ Deny (ปฏิเสธ) คลิกที่แต่ละเฟรมเพื่อ เปลี่ยนการตั้งค่าของชั่วโมงในสัปดาห์ต่าง ๆ และคลิกที่ OK (ตกลง)เมื่อเสร็จสิ้น

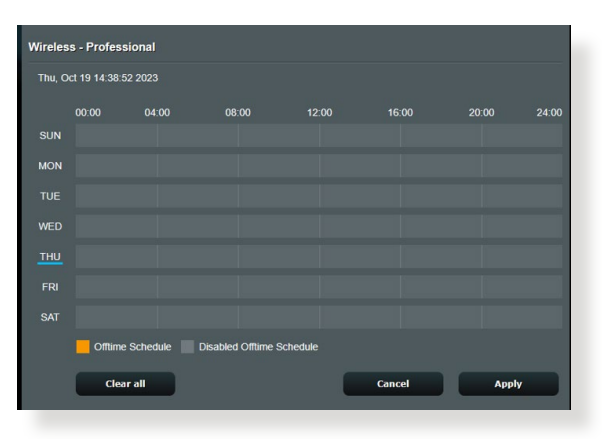

- ตั้งค่า AP ที่แยกกัน: รายการ Set AP isolated (ตั้งค่า AP ที่แยกกัน) ป้องกันอุปกรณ์ไร้สายบน เครือข่ายของคุณไม่ให้สื่อสารซึ่งกันและกัน คุณสมบัติ นี้มีประโยชน์ ถ้ามีแขกจำนวนมากเข้ามาใช้หรือออกจาก เครือข่ายของคุณบ่อยๆ เลือก Yes (ใช่) เพื่อเปิดทำงานคุณ สมบัตินี้ หรือเลือก No (ไม่) เพื่อปิดทำงาน
- อัตรามัลติคาสต (Mbps): เลือกอัตราการส่งข้อมูลมัลติคาสต์ หรือคลิก Disable (ปิดทำงาน) เพื่อปิดการส่งข้อมูลเดี่ยว พร้อมกัน
- ประเภทพรีแอมเบิล:ประเภทพรีแอมเบิล กำหนดความยาวของเวลาที่เราเตอร์ใช้สำหรับ CRC (ตรวจสอบความซ้ำซ้อนแบบวงกลม) CRC เป็นวิธีในการตรวจจับข้อผิดพลาดระหว่างการส่งข้อมูล เลือก Short (สั้น) สำหรับเครือข่ายไร้สายที่ยุ่ง ที่มีการจราจรเครือ ข่ายสูง เลือก Long (ยาว) ถ้าเครือข่ายไร้สายของคุณ ประกอบด้วยอุปกรณ์ไร้สายรุ่นเก่า หรือแบบดั้งเดิม
- ขีดจำกัด RTS; เลือกค่าที่ต่ำกว่าสำหรับขีดจำกัด RTS (คำขอให้ส่ง) เพื่อปรับปรุงการสื่อสารไร้สายในเครือข่ายไร้สาย ที่ยุ่ง ที่มีการจราจรเครือข่ายสูง และอุปกรณ์ไร้สายจำนวนมาก

- ช่วง DTIM: ช่วง DTIM (ข้อความระบุการจราจรที่ส่ง) หรืออัตราการส่งข้อมูล คือช่วงเวลาก่อน ที่สัญญาณจะถูกส่งไปยังอุปกรณ์ไร้สายในโหมดสลีป เพื่อเป็น การระบุว่ามีแพคเก็ตข้อมูลที่รอการส่ง ค่าเริ่มต้นคือ 3 มิลลิวินาที
- ช่วงเวลาบีคอน: ช่วงเวลาบีคอน คือเวลาระหว่าง DTIM หนึ่งกับตัวถัดไป ค่าเริ่มต้นคือ 100 มิลุลิวินาที ลุดค่าช่วงเวลาบีคอนลง สำหรับการเชื่อมต่อไร้สาย ที่ไม่มีเสถียรภาพ หรือสำหรับอุปกรณ์โรมมิง
- เปิดทำงาน TX เบิร์สดิ้ง: เปิดทำงาน TX เบิร์สติ้ง ช่วยปรับปรุงความเร็วการส่งข้อมูลระหว่างไวร์เลสเราเตอร์ และอุปกรณ์ 802.11g
- เปิดท้ำงาน WMM APSD: เปิดทำงาน WMM APSD (Wi-Fi มัลติมีเดีย การส่งการประหยัดพลังงานอัตโนมัติ) เพื่อ ปรับปรุงการจัดการพลังงานระหว่างอุปกรณ์ไร้สายต่างๆ เลือก Disable (ปิดทำงาน) เพื่อปิด WMM APSD

# 4 ยูทิลิติ้

#### หมายเหตุ:

- ดาวน์โหลดและติดตั้งยูทิลิตี้ของไวร์เลสเราเตอร์จากเว็บไซต์ ASUS:
- การสำรวจอุปกรณ์ v1.4.7.1 ท <u>http://dlcdnet.asus.com/pub/ASUS/</u> LiveUpdate/Release/Wireless/Discovery.zip
- การกู้คืนเฟิร์มแวร์ v1.9.0.4 ที่ <u>http://dlcdnet.asus.com/pub/ASUS/</u> <u>LiveUpdate/Release/Wireless/Rescue.zip</u>
- ยูทิลิตี้เหล่านี้ไม่ได้รับการสนับสนุนบน MAC OS

## 4.1 การค้นหาอุปกรณ

Device Discovery (การค้นหาอุปกรณ์) เป็นยูทิลิตี ASUS WLAN ซึ่งทำหน้าทีตรวจหาอุปกรณ์ ASUS ไวร์เลส เราเตอร์ และอนุญาตให้คุณตั้งค่าคอนฟิกอุปกรณ์

ในการเปิดยูทิลิติ์ การค้นหาอุปกรณ์:

 จากเดสก์ทอปของคอมพิวเตอร์ของคุณ, คลิก Start (เริ่ม) > All Programs (โปรแกรมทั้งหมด) > ASUS Utility (ยูทิลิติ์ ASUS) > ASUS Wireless Router (ASUS ไวร์เลส เราเตอร์) > Device Discovery (การคันหา อุปกรณ)

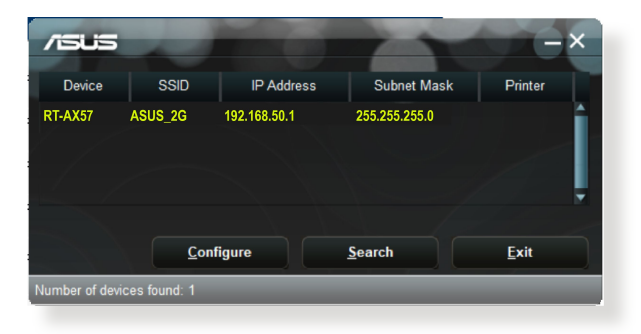

หมายเหต: เมื่อคุณตั้งค่าเราเตอร์เป็นโหมดแอคเซสพอยต์, คุณ จำเป็นต้องใช้ การสำรวจอุปกรณ์ เพื่อรับ IP แอดเดรสของเราเตอร์

## 4.2 การกู้คืนเฟิร์มแวร์

การกู้คืนเฟิร์มแวร์ ถูกใช้บน ASUS ไวร์เลส เราเตอร์ หลังจากที่ ทำการอัปเกรดเฟิร์มแวร์ลัมเหลว ยูทิลิตี้นี้จะอัปโหลดไฟล์เฟิร์ม แวร์ไปยังไวร์เลส เราเตอร์ กระบวนการจะใช้เวลาประมาณ 3 ถึง 4 นาที

| la Firmware Restoration                                                                                                    | X                                                          |  |
|----------------------------------------------------------------------------------------------------|------------------------------------------------------------|--|
| Before you get started, please check the model name and hardware version from the label.                                                                                                    |                                                            |  |
| Please confirm the label at the bottom of your router<br>model shows HWV Version, different hardware version needs<br>different fimware version to process restoration.<br>2. Download firmware from ASUS support site:<br>https://www.asus.com/support | Model: RT-AC66U B1<br>Wireless-AC1750 Dual Band Gigabit Rc |  |
| For example, if your label shows "RT-AC66U_B1",<br>firmware of "RT-AC66U" is not available for restoration.                                                                                                    |                                                            |  |
| Eilename:                                                                                                    | Browse                                                     |  |
| Status<br>After locating the firmware file, click Upload.                                                                                                    |                                                            |  |

สำคัญ: ปิดโหมดช่วยเหลือ ก่อนที่จะใช้ยูทิลิตี้ การกู้คืนเฟิร์มแวร์

หมายเหตุ: คุณสมบัตินี้ไม่ได้รับการสนับสนุนบน MAC OS

#### ในการเปิดโหมดช่วยเหลือ และใช้ยูทิลิติ์ การกู้คืนเฟิร์มแวร์:

- 1. ถอดปลั๊กไวร์เลสเราเตอร์จากแหล่งพลังงาน
- กดปุ่มกู้คืน ที่แผงด้านหลังค้างไว้ ในขณะเดียวกันก็เสียบปลั๊ก ไวร์เลสเราเตอร์กลับเข้าไป ยังแหล่งพลังงาน ปล่อยปุ่มกู้คืน เมื่อ LED เพาเวอร์ที่แผงด้านหน้ากะพริบช้าๆ ซึ่งเป็นการ ระบุว่าไวร์เลส เราเตอร์อยู่ในโหมดช่วยเหลือ
- ตั้งค่าสแตติก IP บนคอมพิวเตอร์ของคุณ และใช้สิ่งต่อไปนี้เพื่อ ตั้งค่าการตั้งค่า TCP/IP ของคุณ:

**IP แอดเดรส**: 192.168.1.x สับเน็ต มาสก: 255.255.255.0

- จากเดสก์ทอปของคอมพิวเตอร์ของคุณ, คลิก Start (เริ่ม) > All Programs (โปรแกรมทั้งหมด) > ASUS Utility (ยูทิลิติ้ ASUS) > Wireless Router (ไวร์เลส เราเตอร์) > Firmware Restoration (การกู้คืนเฟิร์มแวร์)
- 5. กรุณาระบุไฟล์เฟิร์มแวร์ แล้วคลิก Upload (อัปโหลด)

หมายเหตุ: นี่ไม่ใช่ยูทิลิตี้สำหรับอัพเกรดเฟิร์มแวร์ และไม่สามารถใช้กับ ASUS ไวร์เลสเราเตอร์ที่ทำงานได้ คุณต้องทำการอัพเกรดเฟิร์มแวร์ ตามปกติผ่านอินเตอร์เฟซบนเว็บ ดู บทที่ 3: การกำหนดค่าการตั้งค่า ทั่วไป และ ค่าการตั้งค่าขั้นสูง สำหรับรายละเอียดเพิ่มเติม

# 5 การแก้ไขปัญหา

บทนี้ให้วิธีแก้ไขปัญหาที่คุณอาจพบกับเราเตอร์ของคุณ ถ้าคุณ พบปัญหาที่ไม่ได้กล่าวถึงในบทนี้ ให้เยี่ยมชมเว็บไซต์สนับสนุนของ ASUS ที่: <u>https://www.asus.com/support</u> สำหรับข้อมูลผลิตภัณฑ์ เพิ่ม เดิม และรายละเอียดการติดต่อฝ่ายสนับสนุนด้านเทคนิคของ ASUS

## 

ถ้าคุณมีปัญหากับเราเตอร์ของคุณ ให้ลองขั้นตอนพื้นฐานในส่วนนี้ ก่อนที่จะมองหาวิธีการแก้ไขปัญหาเพิ่มเดิม

### อัพเกรดเฟิร์มแวร์ไปเป็นเวอร์ชันล่าสุด

 เปิดเว็บ GUI ไปที่ Advanced Settings (การตั้งค่าขั้นสูง)
 > Administration (การดูแลระบบ) > Firmware Upgrade (เฟิร์มแวร์อัพเกรด) คลิก Check (ตรวจสอบ) เพื่อตรวจสอบว่ามีเฟิร์มแวร์ล่าสุดหรือไม่

| Administration - Firmware Upgrade                                                                                                    |                                                                                       |  |
|----------------------------------------------------------------------------------------------------|---------------------------------------------------------------------------------------|--|
| Note:                                                                                                    |                                                                                       |  |
| 1. The latest firmware version include updates on the previous version.                                                                                                    |                                                                                       |  |
| <ol><li>For a configuration parameter existing both in the old and new firmware, its setting will be kept during the upgrade<br/>process.</li></ol>                                                                                  |                                                                                       |  |
| <ol><li>In case the upgrade process fails, enters the emergency mode automatically. The LED signals at the front will indicate<br/>such a situation. Use the Firmware Restoration utility on the CD to do system recovery.</li></ol> |                                                                                       |  |
| 4. Get the latest firmware version from ASUS Support site at http://www.asus.com/support/                                                                                                    |                                                                                       |  |
|                                                                                                    |                                                                                       |  |
| Firmware Version                                                                                                    |                                                                                       |  |
| Check Update                                                                                                    | Check                                                                                 |  |
| AiMesh router                                                                                                    |                                                                                       |  |
|                                                                                                    | Current Version : 3.0.0.4.384_4360-ge5799cc<br>Manual firmware update : <u>Upload</u> |  |
| Note: A manual firmware update will only update selected AMesh routers / nodes, when using the AMesh system. Please<br>make sure you are uploading the correct AMesh firmware version to each applicable router / node.              |                                                                                       |  |

- ถ้ามีเฟิร์มแวร์ล่าสุด ให้เยี่ยมชมเว็บไซด์ทั่วโลกของ ASUS ที่ <u>https://www.asus.com/Networking/RT-AX57/HelpDesk/</u> เพื่อดาวน์โหลดเฟิร์มแวร์ล่าสุด
- จากหน้า Firmware Version (Laiteohjelmiston versio), คลิก Check (ตรวจสอบ) เพื่อคันหาไฟล์เฟิร์มแวร์
- 4. คลิก **Upload (อัพโหลด)** เพื่ออัพเกรดเฟิร์มแวร์

## เริ่มเครือข่ายของคุณใหม่ในลำดับต่อไปนี้:

- 1. ปิดโมเด็ม
- 2. ถอดปลั๊กโมเด็ม
- 3. ปิดเราเตอร์และคอมพิวเตอร์
- 4. เสียบปลั๊กโมเด็ม
- 5. เปิดโมเด็ม จากนั้นรอเป็นเวลา 2 นาที
- 6. เปิดเราเตอร์ จากนั้นรอเป็นเวลา 2 นาที
- 7. เปิดคอมพิวเตอร์

#### ตรวจสอบว่าสายเคเบิลอีเธอร์เน็ตของคุณเสียบอยู่อย่าง เหมาะสมหรือไม่

- เมื่อสายเคเบิลอีเธอร์เน็ตที่เชื่อมต่อเราเตอร์กับโมเด็มถูกเสียบ อย่างเหมาะสม, LED WAN จะดิด
- เมื่อสายเคเบิลอีเธอร์เน็ตที่เชื่อมต่อคอมพิวเตอร์ที่เปิดเครื่องอยู่ กับเราเตอร์ถูกเสียบอย่างเหมาะสม, LED LAN ที่ตรงกับเครื่อง จะติด

#### ตรวจสอบว่าการตั้งค่าไร้สายบนคอมพิวเตอร์ของคุณตรงกับค่า ของเตอร์ของคุณ

 เมื่อคุณเชื่อมต่อคอมพิวเตอร์ของคุณไปยังเราเตอร์แบบไร้สาย, ให้แน่ใจว่า SSID (ชื่อเครือข่ายไร้สาย), วิธีการเข้ารหัส และรหัสผ่านนั้นถูกต้อง

#### ตรวจสอบว่าการตั้งค่าเครือข่ายของคุณถูกต้องหรือไม่

- ใคลเอ็นต์แต่ละตัวบนเครือข่ายควรมี IP แอดเดรสที่ถูกต้อง ASUS แนะนำให้คุณใช้ DHCP เซิร์ฟเวอร์ของไวร์เลสเราเตอร์เพื่อกำหนด IP แอดเดรสให้กับคอมพิวเตอร์ต่างๆ บนเครือข่ายของคุณ
- ผู้ให้บริการเคเบิลโมเด็มบางราย จำเป็นต้องให้คุณใช้ MAC แอดเดรสของคอมพิวเตอร์ที่ลงทะเบียนครั้งแรกในบัญชี คุณสามารถดู MAC แอดเดรสในเว็บ GUI, Network Map (แผนที่เครือข่าย) > หน้า Clients (ไคลเอ็นต์), และวางตัว ชี้เมาส์เหนืออุปกรณ์ของคุณใน Client status (สถานะไคลเอ็นต์)
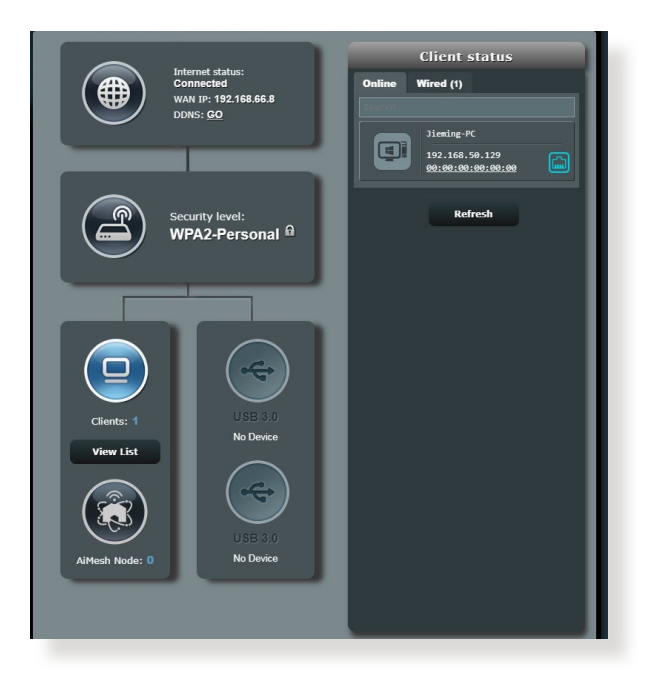

# 5.2 คำถามที่มีการถามบ่อยๆ (FAQs)

### ฉันไม่สามารถเข้าถึง GUI ของเราเตอร์โดยใช้เว็บเบรา เชอร์ได้

- ถ้าคอมพิวเตอร์ของคุณเป็นแบบมีสาย ให้ตรวจสอบการเชื่อมต่อ สายเคเบิลอีเธอร์เน็ต และสถานะ LED ตามที่อธิบายในส่วน ก่อนหน้า
- ตรวจดูให้แน่ใจว่าคุณใช้ข้อมูลการล็อกอินที่ถูกต้อง ตรวจดูให้ แน่ใจว่าปุ่ม Caps Lock ถูกปิดการทำงานในขณะที่คุณป้อนข้อมูลการ ล็อกอิน
- ลบคุกกี้และไฟล์ในเว็บเบราเซอร์ของคุณ สำหรับ Internet Explorer ปฏิบัติตามขั้นตอนเหล่านี้:
  - เปิดเว็บ Explorer, จากนั้นคลิก Tools (เครื่องมือ) > Internet Options (ตัวเลือก อินเตอร์เน็ต)
  - บนแท็บ General (ทั่วไป), คลิก Delete (ลบ) ภายใต้ Browsing history (ประวัติการเบราซ์) เลือก Temporary Internet files and website files (ไฟล์อินเทอร์เน็ตชั่วคราว และไฟล์เว็บไซต์) รวมถึง Cookies and website data (ข้อมูลคุกกี้และ เว็บไซต์) จากนั้นคลิกที่ Delete (ลบ)

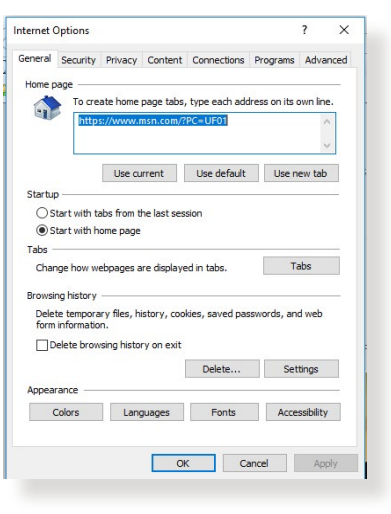

#### หมายเหตุ:

- คำสั่งสำหรับการลบคุกกี้และไฟล์นั้นแดกต่างกันในเว็บเบราเซอร์แต่ ละตัว
- ปิดทำงานการตั้งค่าพร็อกซี่เซิร์ฟเวอร์, ยกเลิกการเชื่อมต่อแบบ โทรเข้า และตั้งค่า TCP/IP ให้รับ IP แอดเดรสโดยอัตโนมัติ สำหรับรายละเอียดเพิ่มเติม ให้ดูบทที่ 1 ของคู่มือผู้ใช้ฉบับนี้
- ให้แน่ใจว่าคุณใช้สายเคเบิลอีเธอร์เน็ต CAT5e หรือ CAT6

### ้ไคลเอ็นต์ไม่สามารถสร้าง การเชื่อมต่อไร้สายกับ เราเตอร์ได้

หมายเหตุ: ถ้าคุณกำลังมีปัญหาในการเชื่อมต่อไปยังเครือข่าย 5Ghz, ดรวจดูให้แน่ใจว่าอุปกรณ์ไร้สายของคุณสนับสนุนความถี่ 5Ghz หรือมี ความสามารถแบบดูอัลแบนด์

- อยู่นอกพื้นที่ทำงาน:
  - ย้ายเราเตอร์ให้เข้าใกล้ไวร์เลส ไคลเอ็นต์ มากขึ้น

พยายามปรับเสาอากาศของเราเตอร์ไปยังทิศทางที่ดีที่สุด ตามที่อธิบายไว้ในส่วน **1.4 การวางตำแหน่งเราเตอร์** ของคุณ

- DHCP เซิร์ฟเวอร์ถูกปิดการทำงาน:
  - เปิดเว็บ GUI ไปที่ General (ทั่วไป) > Network Map (แผนที่เครือข่าย) > Clients (ไคลเอ็นต์) และคันหาอุปกรณ์ที่ คุณต้องการเชื่อมต่อไปยังเราเตอร์
  - ถ้าคุณไม่สามารถพบอุปกรณ์ใน Network Map (แผนที่เครือข่าย), ให้ไปที่ Advanced Settings (การตั้งค่าขั้นสูง) > LAN (LAN) > รายการ DHCP Server (DHCP เชิร์ฟเวอร์), Basic Config (การกำหนดค่าพื้นฐาน), เลือก Yes (ใช่) บน Enable the DHCP Server (เปิดทำงาน DHCP เชิร์ฟเวอร์)

| LAN - DHCP Server                                                                                                    |                                                                                                   |                                                                                 |                        |
|----------------------------------------------------------------------------------------------------|---------------------------------------------------------------------------------------------------|---------------------------------------------------------------------------------|------------------------|
| DHCP (Dynamic Host Configuration Protocol<br>server can assign each client an IP address a<br>253 IP addresses for your local network.<br><u>Manually_Assigned_IP_around_the_D</u> | ) is a protocol for the automatic c<br>and informs the client of the of DN<br><u>HCP_list_FAQ</u> | onfiguration used on IP networks. The<br>IS server IP and default gateway IP. s | DHCP<br>Supports up to |
| Basic Config                                                                                                    |                                                                                                   |                                                                                 |                        |
| Enable the DHCP Server                                                                                                    | O Yes 🔍 No                                                                                        |                                                                                 |                        |
| Domain Name                                                                                                    |                                                                                                   |                                                                                 |                        |
| IP Pool Starting Address                                                                                                    | 192.168.50.2                                                                                      |                                                                                 |                        |
| IP Pool Ending Address                                                                                                    | 192.168.50.254                                                                                    |                                                                                 |                        |
| Lease time                                                                                                    | 86400                                                                                             |                                                                                 |                        |
| Default Gateway                                                                                                    |                                                                                                   |                                                                                 |                        |
| DNS and WINS Server Setting                                                                                                    |                                                                                                   |                                                                                 |                        |
| DNS Server                                                                                                    |                                                                                                   |                                                                                 |                        |
| WINS Server                                                                                                    |                                                                                                   |                                                                                 |                        |
| Manual Assignment                                                                                                    |                                                                                                   |                                                                                 |                        |
| Enable Manual Assignment                                                                                                    | ● Yes O No                                                                                        |                                                                                 |                        |
| Manually Assigned IP around the DHCF                                                                                                    | Plist (Max Limit : 64)                                                                            |                                                                                 |                        |
| Client Name (MAC A                                                                                                    | ddress)                                                                                           | IP Address                                                                      | Add /<br>Delete        |
|                                                                                                    | -                                                                                                 |                                                                                 | Ð                      |
|                                                                                                    |                                                                                                   |                                                                                 |                        |
|                                                                                                    | Apply                                                                                             |                                                                                 |                        |

 SSID ถูกซ่อน ถ้าอุปกรณ์ของคุณสามารถพบ SSID จากเรา เตอร์อื่น แต่ไม่สามารถพบ SSID ของเราเตอร์ของคุณ, ให้ไปที่ Advanced Settings (การตั้งค่าขั้นสูง) > Wireless (ไร้สาย) > General (ทั่วไป), เลือก No (ไม่) บน Hide SSID (ช่อน SSID), และเลือก Auto (อัตโนมัติ) บน Control Channel (ช่องควบคุม)

| Wireless - General                            |                                              |
|-----------------------------------------------|----------------------------------------------|
| Set up the wireless related information below |                                              |
| Enable Smart Connect                          | OFF                                          |
| Band                                          | 2.4GHz V                                     |
| Network Name (SSID)                           | A5U5_2G                                      |
| Hide SSID                                     | ● Yes O No                                   |
| Wireless Mode                                 | Auto 🔹 E Optimized for Xbox 🖾 b/g Protection |
| Channel bandwidth                             | 20/40 MHz ¥                                  |
| Control Channel                               | Auto T Current Control Channel: 4            |
| Extension Channel                             | Auto V                                       |
| Authentication Method                         | WPA2-Personal 🔻                              |
| WPA Encryption                                | AES T                                        |
| WPA Pre-Shared Key                            | 12345678                                     |
| Protected Management Frames                   | Disable 🔻                                    |
| Group Key Rotation Interval                   | 3600                                         |
|                                               | Apply                                        |

- ถ้าคุณกำลังใช้อะแดปเตอร์ LAN ไร้สาย, ตรวจสอบว่าช่องไร้ สายที่ใช้ สอดคล้องกับช่องที่ใช้ได้ในประเทศ/พื้นที่ของคุณหรือ ไม่ถ้าไม่ ให้ปรับช่อง, แบนด์วิดธ์ช่อง และโหมดไร้สาย
- ถ้าคุณยังคงไม่สามารถเชื่อมต่อไปยังเราเตอร์แบบไร้สายได้ คุณสามารถรีเซ็ตเราเตอร์ของคุณกลับเป็นการตั้งค่าเริ่มต้นจาก โรงงาน ใน GUI ของเราเตอร์, คลิก Administration (การดูแลระบบ) > Restore/Save/Upload Setting (การดังค่าการภู้คืน/บันทึก/อัพโหลด) และคลิก Restore (ภู้คืน)

| s from a file. |         |
|----------------|---------|
| Initialize     |         |
|                |         |
| 選擇檔案 未選擇任何相    | 檔案      |
| <b>濫擇檔</b> 第   | < 未適準任何 |

### ไม่สามารถเข้าถึงอินเตอร์เน็ตได้

- ตรวจสอบว่าเราเตอร์ของคุณสามารถเชื่อมต่อไปยัง WAN IP แอดเดรสของ ISP ได้หรือไม่ ในการดำเนินการ, เปิดเว็บ GUI และไปที่ General (ทั่วไป) > Network Map (แผนทีเครือข่าย), และตรวจสอบ Internet status (สถานะอินเทอร์เน็ด)
- ถ้าเราเตอร์ของคุณไม่สามารถเชื่อมต่อไปยัง WAN IP แอดเดรสของ ISP ได้, ให้ลองเริ่มเครือข่ายของคุณใหม่ ตามที่อธิบายในส่วน เริ่มเครือข่ายของคุณใหม่ในลำดับต่อ ไปนี้ ภายใต้ การแก้ไขปัญหาพื้นฐาน

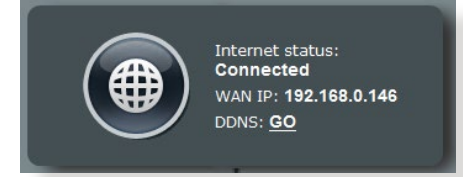

 อุปกรณ์ถูกบล็อกผ่านฟังก์ชั่น Parental Control (การควบคุมโดยผู้ปกครอง) ไปที่ General (ทั่วไป) > AiProtection > Parental Controls (การควบคุมโดยผู้ ปกครอง) และดูว่าอุปกรณ์อยู่ในรายการหรือไม่ ถ้าอุปกรณ์ถูกแสดง อยู่ภายใต้ Client Name (ชื่อไคลเอ็นต์), ให้ลบอุปกรณ์ออก โดยใช้ปุ่ม Delete (ลบ) หรือปรับ การตั้งค่าการจัดการเวลา

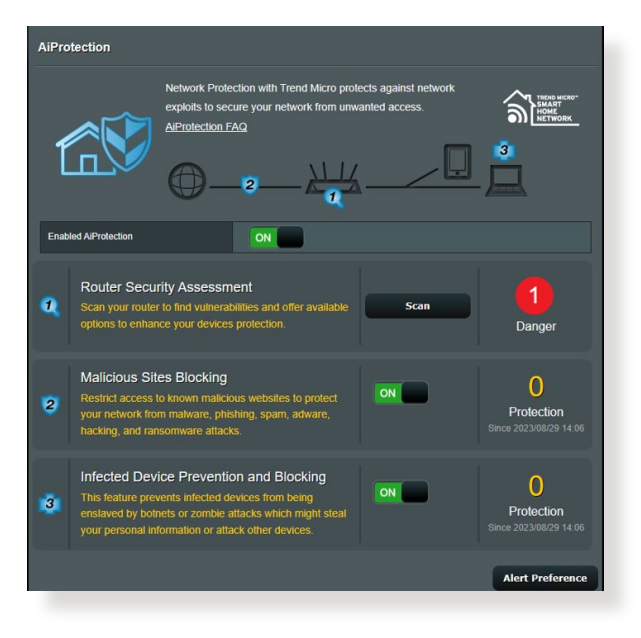

- ถ้ายังคงเข้าถึงอินเทอร์เน็ตไม่ได้, ให้ลองบูตคอมพิวเตอร์ของ คุณใหม่ และตรวจสอบ IP แอดเดรส และเกตเวย์แอดเดรสของ เครือข่าย
- ตรวจสอบไฟแสดงสถานะบนโมเด็ม ADSL และไวร์เลส เราเตอร์ ถ้า LED WAN บนไวร์เลสเราเตอร์ไม่ติด, ให้ตรวจสอบว่าสายเค เบิลทั้งหมดเสียบอยู่อย่างเหมาะสมหรือไม่

### คุณลืม SSID (ชื่อเครือข่าย) หรือรหัสผ่านเครือข่าย

- ตั้งค่า SSID และคีย์การเข้ารหัสใหม่ ผ่านการเชื่อมต่อแบบมีสาย (สายเคเบิลอีเธอร์เน็ต) เปิดเว็บ GUI, ไปที่ Network Map (แผนที่เครือข่าย), คลิกไอคอนเราเตอร์, ป้อน SSID และคีย์การเข้ารหัสใหม่, จากนั้นคลิก Apply (นำไปใช้)
- รีเซ็ตเราเตอร์ของคุณกลับเป็นการตั้งค่าเริ่มต้น เปิดเว็บ GUI, ไปที่ Administration (การดูแลระบบ) > Restore/Save/ Upload Setting (การตั้งค่าการกู้คืน/บันทึก/อัพโหลด), และคลิก Restore (กู้คืน)

### วิธีการกู้ดื่นระบบกลับเป็นการ ตั้งค่าเริ่มต้น

 ไปที่ Administration (การดูแลระบบ) > Restore/Save/ Upload Setting (การตั้งค่าการกู้คืน/บันทึก/อัพโหลด), และคลิก Restore (กู้คืน)

ค่าต่อไปนี้คือการตั้งค่าเริ่มต้นจากโรงงาน:

| เปิดทำงาน DHCP: ใช่ (ถ้าเสียบสายเคเบิล W | AN) |
|------------------------------------------|-----|
| <b>IP แอดเดรส:</b> 192.168.50.1          |     |
| <b>ชื่อโดเมน:</b> (ว่าง)                 |     |
| ชับเน็ต มาสก์: 255.255.255.0             |     |
| DNS เซิร์ฟเวอร์ 1: router.asus.com       |     |
| DNS เซิร์ฟเวอร์ 2: (ว่าง)                |     |
| SSID (2.4GHz): ASUS                      |     |
| SSID (5GHz): ASUS_5G                     |     |

### การอัพเกรดเฟิร์มแวร์ล้มเหลว

เปิดโหมดช่วยเหลือ และรันยูทิลิดี้ การกู้คืนเฟิร์มแวร์ ดูส่วน **4.2** การกู้คืนเฟิร์มแวร์ เกี่ยวกับการใช้ยูทิลิดี้ การกู้คืนเฟิร์มแวร์

### ไม่สามารถเข้าถึงเว็บ GUI

ก่อนที่จะกำหนดค่าไวร์เลสเราเตอร์ของคุณ ให้ทำขั้นตอนตามที่ อธิบายในส่วนนี้ สำหรับโฮสต์คอมพิวเตอร์และเน็ตเวิร์กไคลเอ็นต์ของคุณ

### A. ปิดทำงานพร็อกชีเซิร์ฟเวอร์ ถ้าเปิดทำงานอยู่

#### **Windows**®

- คลิก Start (เริ่ม) > Internet Explorer (อินเทอร์เน็ต เอ็กซ์พลอเรอร์) เพื่อเปิดเบราเซอร์
- คลิก Tools (เครื่องมือ) > Internet options (ดัวเลือก อินเทอร์เน็ต) > Connections (การเชื่อมต่อ) > LAN settings (การตั้งค่า LAN)
- จากหน้าจอ Local Area Network (LAN) Settings (การตั้งค่าเครือข่ายท้องถิ่น (LAN)), ลบเครื่องหมายจาก Use a proxy server for your LAN (ใช้พร็อกชี เซิร์ฟเวอร์สำหรับ LAN ของคุณ)
- 4. คลิก **OK (ตกลง)** เมื่อเสร็จ

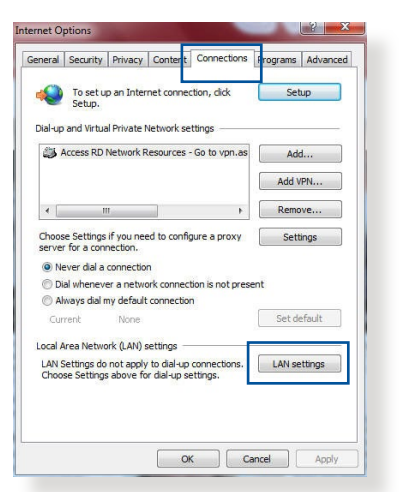

| tomatic configuration<br>e of manual settings,                                         | disable automatic                                                 | ual settin<br>configurat  | gs. To ensure the<br>ion. |
|----------------------------------------------------------------------------------------|-------------------------------------------------------------------|---------------------------|---------------------------|
| Automatically detec                                                                    | t settings                                                        |                           |                           |
| Use automatic confi                                                                    | guration script                                                   |                           |                           |
| Address                                                                                |                                                                   |                           |                           |
| xy server<br>Use a proxy server                                                        | for your LAN (Thes                                                | e settings                | will not apply to         |
| Use a proxy server<br>dial-up or VPN conne<br>Address:                                 | for your LAN (Thes<br>ections).                                   | e settings                | will not apply to         |
| Address:                                                                               | for your LAN (These sections).                                    | e settings<br>80          | will not apply to         |
| xy server<br>Use a proxy server<br>dial-up or VPN conne<br>Address:<br>Bypass proxy se | for your LAN (These<br>ections).<br>Port:<br>rver for local addre | e settings<br>80<br>Isses | will not apply to         |
| ty server<br>Jse a proxy server<br>dial-up or VPN conne<br>Address:                    | for your LAN (Thes<br>ections).                                   | e settings                | will not apply to         |

### MAC OS

- จากเบราเซอร์ Safari ของคุณ, คลิก Safari (ชาฟารี)
   > Preferences (การกำหนดลักษณะ)
   > Advanced (ขั้นสูง)
   > Change Settings (เปลี่ยนแปลงการ ตั้งค่า)...
- จากหน้าจอ Network (เครือข่าย), ยกเลิก การเลือก FTP Proxy

| Loca                                                         | tion: Automatic       | ;             |
|--------------------------------------------------------------|-----------------------|---------------|
| TCP/IP                                                       | PPPoE AppleTalk Pro   | xies Ethernet |
| Select a proxy server                                        | to configure: FTP Pro | oxy Server    |
| FTP Proxy     Web Proxy (HTTP)                               | î l                   |               |
| Secure Web Proxy Streaming Proxy (F SOCKS Proxy Gopher Proxy | (HTTPS)<br>RTSP)      | Set Password  |
| Bypass proxy settings<br>these Hosts & Domain                | for<br>is:            |               |
| ✓ Use Passive FTP Mc                                         | de (PASV)             | G             |

(FTP พร็อกซี่) และ Web Proxy (HTTP) (เว็บพร็อกซี่ (HTTP)) 3. คลิก Apply Now (นำไปใช้เดี๋ยวนี้) เมื่อเสร็จ

หมายเหตุ: ดูคุณสมบัติวิธีใช้ของเบราเซอร์ของคุณ สำหรับรายละเอียด เกี่ยวกับการปิดทำงานพร็อกซี่เซิร์ฟเวอร์

# B. ดั้งค่าการตั้งค่า TCP/IP เป็น Automatically obtain an IP address (รับที่อยู่ IP โดยอัตโนมัติ)

#### **Windows**®

 คลิก Start (เริ่ม) > Control Panel (แผงควบคุม) > Network and Sharing Center (เครือข่าย และศูนย์การใช้ร่วมกัน) จากนั้นคลิกที่การเชื่อมต่อ เครือข่ายเพื่อแสดงหน้าต่างสถานะ

| Control Panel Home                  | View your basic network info                              | ormation and set up connections                                        |
|-------------------------------------|-----------------------------------------------------------|------------------------------------------------------------------------|
| Change adapter settings             | View your active networks                                 | r.                                                                     |
| Change advanced sharing<br>settings | corpnet.asus<br>Domain network                            | Access type: Internet<br>Connections: U Ethernet                       |
|                                     | Change your networking settings                           |                                                                        |
|                                     | Set up a new connection of<br>Set up a broadband, dial-up | r network<br>p, or VPN connection; or set up a router or access point. |
|                                     | Troubleshoot problems<br>Diagnose and repair netwo        | rk problems, or get troubleshooting information.                       |

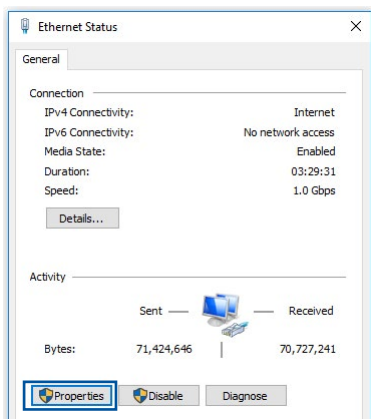

- เลือก Internet Protocol Version 4 (TCP/IPv4) (อินเดอร์เน็ตโปรโตคอล เวอร์ชั่น4 (TCP/IPv4)) หรือ Internet Protocol Version 6 (TCP/IPv6) (อินเตอร์เน็ต โปรโตคอลเวอร์ชั่น6 (TCP/IPv6)), จากนั้นคลิก Properties (คุณสมบัติ)
- เพื่อรับการตั้งค่า IPv4 IP โดยอัตโนมัติ, ทำเครื่องหมายที่ Obtain an IP address automatically (รับ IP แอดเดรสโดยอัตโนมัติ)

เพื่อรับการตั้งค่า IPv6 IP โดยอัตโนมัติ, ทำเครื่องหมายที่ Obtain an IPv6 address automatically (รับ IPv6 แอดเดรสโดยอัตโนมัติ)

5. คลิก **OK (ตกลง)** เมื่อทำเสร็จ

| culemet Properties                                                                                                    |                                                                                                    |
|----------------------------------------------------------------------------------------------------|----------------------------------------------------------------------------------------------------|
| etworking Authentication                                                                                                    |                                                                                                    |
| Connect using:                                                                                                    |                                                                                                    |
| Intel(R) Ethemet Connecti                                                                                                    | ion (2) 1219-V                                                                                                    |
|                                                                                                    | Configure                                                                                                    |
| This connection uses the followi                                                                                                    | ng items:                                                                                                    |
| QoS Packet Scheduler                                                                                                    |                                                                                                    |
| Internet Protocol Versio                                                                                                    | n 4 (TCP/IPv4)                                                                                                    |
| Microsoft LLDP Protoco                                                                                                    | ol Driver                                                                                                    |
| Internet Protocol Versio                                                                                                    | n 6 (TCP/IPv6)                                                                                                    |
| Link-Layer Topology Di                                                                                                    | scovery Responder                                                                                                    |
| Link-Layer Topology Di                                                                                                    | scovery Mapper I/O Driver                                                                                                    |
|                                                                                                    |                                                                                                    |
| Install Un                                                                                                    | install Properties                                                                                                    |
| Description                                                                                                    |                                                                                                    |
|                                                                                                    |                                                                                                    |
| Transmission Control Protocol                                                                                                    | /Internet Protocol. The default                                                                                                    |
| Iransmission Control Protocol<br>wide area network protocol th                                                                                                    | /Internet Protocol. The default<br>at provides communication                                                                                                    |
| Iransmission Control Protocol<br>wide area network protocol th<br>across diverse interconnected                                                                                                    | /Internet Protocol. The default<br>at provides communication<br>d networks.                                                                                                    |
| Transmission Control Protocol<br>wide area network protocol th<br>across diverse interconnected                                                                                                    | /Internet Protocol. The default<br>at provides communication<br>I networks.                                                                                                    |
| Transmission Control Protocol<br>wide area network protocol th<br>across diverse interconnected                                                                                                    | /Internet Protocol. The default<br>at provides communication<br>I networks.                                                                                                    |
| Iransmission Control Protocol<br>wide area network protocol th<br>across diverse interconnected<br>rnet Protocol Version 4 (TCP/IP                                                                                                    | /Internet Protocol. The default<br>ial provides communication<br>I networks.<br>v4) Properties                                                                                                    |
| Iransmission Control Protocol<br>wide area network protocol th<br>across diverse interconnected<br>met Protocol Version 4 (TCP/IP                                                                                                    | /Internet Protocol. The default<br>at provides communication<br>I networks.<br>v4) Properties                                                                                                    |
| Iransmission Control Protocol<br>wide area network protocol th<br>across diverse interconnected<br>met Protocol Version 4 (TCP/IP<br>neral Alternate Configuration                                                                                                    | /Internet Protocol. The default<br>at provides communication<br>in networks.<br>v4) Properties                                                                                                    |
| Iransmission Control Protocol<br>wide area network protocol th<br>across diverse interconnected<br>met Protocol Version 4 (TCP/IP<br>neral Alternate Configuration<br>ou can get IP settings assigned au                                                                                                    | /Internet Protocol. The default<br>at provides communication<br>I networks.<br>v4) Properties<br>tomatically if your network suppor                                                                                |
| Iransmission Control Protocol<br>wide area network protocol the<br>across diverse interconnected<br>met Protocol Version 4 (TCP/IP<br>reral Alternate Configuration<br>ou can get IP settings assigned au<br>is capability. Otherwise, you need                                                                                                    | /internet/Protocol. The default<br>at provides communication<br>i networks.<br>v4) Properties<br>tomatically if your network suppor<br>i to ask your network administrate                                          |
| Iransmission Control Protocol<br>wide area network protocol th<br>across diverse interconnected<br>met Protocol Version 4 (TCP/IP<br>neral Alternate Configuration<br>ou can get IP settings assigned au<br>is capability. Otherwise, you neer<br>ir the appropriate IP settings.                                                                                                    | /internet Protocol. The default<br>at provides communication<br>i networks.<br>v4) Properties<br>tomatically if your network suppor<br>to ask your network support<br>to ask your network administratic            |
| Iransmission Control Protocol<br>wide area network protocol th<br>across diverse interconnected<br>met Protocol Version 4 (TCP/IP<br>neral Alternate Configuration<br>ou can get IP settings assigned au<br>is capability. Otherwise, you need<br>r the appropriate IP settings.<br>Obtain an IP address automat                                                                                                    | /internet Protocol. The default<br>at provides communication<br>i networks.<br>v4) Properties<br>tomatically if your network support<br>to aak your network administrato<br>cally                                  |
| Iransmission Control Protocol<br>wide area network protocol th<br>across diverse interconnected<br>met Protocol Version 4 (TCP/IP<br>neral Alternate Configuration<br>ou can get IP settings, assigned au<br>is capability. Otherwise, you neer<br>r the appropriate IP settings.<br>Obtain an IP address automat<br>Use the following IP address:                                                                                                    | /internet Protocol. The default<br>at provides communication<br>i networks.<br>v4) Properties<br>tomatically if your network suppor<br>d to ask your network administrate<br>cally                                 |
| Iransmission Control Protocol<br>wide area network protocol M<br>across diverse interconnected<br>met Protocol Version 4 (TCP/IP<br>neral Alternate Configuration<br>ou can get IP settings assigned au<br>is capability. Otherwise, you neet<br>the appropriate IP settings.<br>O Use the following IP address:<br>IP address:                                                                                                    | /Internet Protocol. The default<br>at provides communication<br>I networks.<br>v4) Properties<br>tomatically if your network administrato<br>to ask your network administrato<br>cally                             |
| Iransmission Control Protocol<br>wide area hetwork protocol th<br>across diverse interconnected<br>met Protocol Version 4 (TCP/IP<br>hetal Alternate Configuration<br>su can get IP settings assigned au<br>is capability. Otherwise, you need<br>to the appropriate IP settings.<br>Control of the properties of the appropriate<br>of the appropriate IP settings.<br>Use the following IP address:<br>Subnet mask:                                                                                                    | /Internet Protocol. The default<br>at provides communication<br>i networks.<br>v4) Properties<br>tomatically if your network support<br>to aak your network administrate<br>cally                                  |
| Iransmission Control Protocol<br>wide area network protocol th<br>across diverse interconnected<br>met Protocol Version 4 (TCP/IP<br>heral Alternate Configuration<br>ou can get IP settings assigned at<br>is capability. Otherwise, you need<br>it is capability. Otherwise, you need<br>it is capability. Otherwise, you need<br>i | Internet Protocol. The default<br>at provides communication<br>I networks.<br>v4) Properties<br>tomatically if your network suppor<br>to ask your network administratic<br>cally                                   |
| Iransmission Control Protocol<br>wide area hetwork protocol th<br>across diverse interconnected<br>met Protocol Version 4 (TCP/IP<br>heral Alternate Configuration<br>ou can get IP settings assigned au<br>is capability. Otherwise, you neer<br>it the appropriate IP settings.<br>@ Obtain an IP address automat<br>O Use the following IP address:<br>IP address:<br>Default gateway:<br>@ Obtain DNS server address au                                                                                                    | /internet Protocol. The default<br>at provides communication<br>i networks.<br>v4) Properties<br>tomatically if your network suppor<br>to ask your network administratic<br>cally                                  |
| Iransmission Control Protocol<br>wide area network protocol th<br>across diverse interconnected<br>met Protocol Version 4 (TCP/IP<br>eral Alternate Configuration<br>ou can get IP settings assigned au<br>is capability. Otherwise, you need<br>in the appropriate IP settings.<br>Obtain an IP address automat<br>Use the following IP address:<br>Subnet mask:<br>Default gateway:<br>Olse the following IN server address au<br>Olse the following NS server a                                                                                                    | /Internet Protocol. The default<br>at provides communication<br>I networks.<br>v4) Properties<br>tomatically if your network suppor<br>to ask your network administratic<br>ally                                   |
| Iransmission Control Protocol<br>wide area network protocol M<br>across diverse interconnected<br>met Protocol Version 4 (TCP/IP<br>reral Alternate Configuration<br>au can get IP settings assigned au<br>is capability. Otherwise, you neer<br>bit appropriate IP settings.<br>Oute the following IP address:<br>IP address:<br>Subnet mask:<br>Default gateway:                                                                                                    | /Internet Protocol. The default<br>at provides communication<br>i networks.<br>v4) Properties<br>tomatically if your network support<br>to aak your network administrato<br>cally<br><br>tomatically<br>addresses: |
| Iransmission Control Predocal<br>wide area network protocol th<br>across diverse interconnected<br>met Protocol Version 4 (TCP/IP<br>heral Alternate Configuration<br>ou can get IP settings assigned au<br>is capability. Otherwise, you need<br>it is capability. Otherwise, you need<br>it is capability. Otherwise, you need<br>to the appropriate IP settings.<br>I be the following IP address:<br>Subnet mask:<br>Default: gateway:<br>Obtain DNS server address au<br>Ouse the following IPNS server a<br>Preferred DNS server a                                                                                                    | Internet Protocol. The default<br>at provides communication<br>I networks.                                                                                                    |
| Iransmission Control Protocol<br>wide area network protocol th<br>across diverse interconnected<br>met Protocol Version 4 (TCP/IP<br>heral Alternate Configuration<br>ou can get IP settings assigned au<br>is capability. Otherwise, you need<br>it is capability. Otherwise, you need<br>is capability. Otherwise, you need<br>is capability. Otherwise, you need<br>is capability. Otherwise, you need<br>is capability. Otherwise, you need<br>is capability. Otherwise, you need<br>is capability. Otherwise, you need<br>to be server:<br>Subnet mask:<br>Default gsteway:<br>O Use the following DNS server of<br>Preferred DNS server:<br>Alternate DNS server:                                                                                                    | /Internet Protocol. The default<br>at provides communication<br>i networks.                                                                                                    |

### MAC OS

- คลิกไอคอนแอปเปิ้ล ≤ ที่อยู่บริเวณมุมช้ายบน ของหน้าจอ
- คลิก System
   Preferences

   (การกำหนด
   ลักษณะระบบ) >
   Network (เครือข่าย)
   Configure...
   (กำหนดค่า...)

 จากแท็บ TCP/IP (TCP/IP), เลือก

|   | L               | ocation: Automatic            | :                     |           |
|---|-----------------|-------------------------------|-----------------------|-----------|
|   |                 | Show: Built-in Ethernet       | ;                     |           |
| , | ТСР             | /IP PPPoE AppleTalk Prox      | ies Ethernet          |           |
|   | Configure IP/4  |                               |                       |           |
|   | in A Li         | 102.100.102.102               |                       |           |
|   | IP Address:     | 192.168.182.103               | Kenew DHCP            | Lease     |
|   | Subnet Mask:    | 255.255.255.0 DHCP Cli        | ent ID: (If required) |           |
|   | Router:         | 192.168.182.250               | (in required)         |           |
|   | DNS Servers:    | 192.168.128.10                |                       | (Optional |
|   |                 |                               |                       |           |
|   | Search Domains: |                               |                       | (Optional |
|   | IPv6 Address:   | fe80:0000:0000:0000:0211:24ff | :fe32:b18e            |           |
|   |                 | Configure ID.C                |                       |           |

Using DHCP (การใช้ DHCP) ในรายการ Configure IPv4 (กำหนดค่า IPv4) 4. คลิก Apply Now (นำไปใช้เดี๋ยวนี้) เมื่อเสร็จ

ี หมายเหตุ: ดูวิธีใช้ของระบบปฏิบัติการของคุณ และคุณสมบัติที่สนับสนุน สำหรับรายละเอียดเกี่ยวกับการกำหนดค่า TCP/IP ของคอมพิวเตอร์ของคุณ

### C. เปิดการทำงานเครือข่ายแบบโทรเข้า

### Windows<sup>®</sup>

- คลิก Start (เริ่ม) > Internet Explorer (อินเทอร์เน็ต เอ็กซ์พลอเรอร์) เพื่อเปิดเบราเซอร
- คลิก Tools (เครื่องมือ) > Internet options (ตัวเลือก อินเทอร์เน็ต) > Connections (การเชื่อมต่อ)
- ทำเครื่องหมายที่ Never dial a connection (ไม่โทรเพื่อ เชื่อมต่อ)
- 4. คลิก **OK (ตกล**ง) เมื่อทำเสร็จ

General Security Privacy Context Connections & grogans Advanced To set up an Internet connection, dok Setup. Dial-up and Virtual Private Network settings Adcurrent Addurent Choose Settings if you need to configure a proxy Settings Choose Settings if you need to configure a proxy Settings Choose Settings if you need to configure a proxy Settings Choose Settings if you need to configure a proxy Settings Choose Settings if you need to configure a proxy Settings Choose Settings if you need to configure a proxy Settings Choose Settings if you need to configure a proxy Settings Choose Settings if you need to configure a proxy Settings Choose Settings above for dal-up settings. Choose Settings above for dal-up settings. Choose Settings above for dal-up settings. OK Cancel Apply

หมายเหตุ: ดูคุณสมบัติวิธีใช้ของเบราเซอร์ของคุณ สำหรับราย ละเอียดเกี่ยวกับการปิดทำงานการเชื่อมต่อแบบโทรเข้า

# ภาคผนวก

### **GNU General Public License**

#### **Licensing information**

This product includes copyrighted third-party software licensed under the terms of the GNU General Public License. Please see The GNU General Public License for the exact terms and conditions of this license. All future firmware updates will also be accompanied with their respective source code. Please visit our web site for updated information. Note that we do not offer direct support for the distribution.

### **GNU GENERAL PUBLIC LICENSE**

Version 2, June 1991

Copyright (C) 1989, 1991 Free Software Foundation, Inc. 59 Temple Place, Suite 330, Boston, MA 02111-1307 USA Everyone is permitted to copy and distribute verbatim copies of this license document, but changing it is not allowed.

### Preamble

The licenses for most software are designed to take away your freedom to share and change it. By contrast, the GNU General Public License is intended to guarantee your freedom to share and change free software--to make sure the software is free for all its users. This General Public License applies to most of the Free Software Foundation's software and to any other program whose authors commit to using it. (Some other Free Software Foundation software is covered by the GNU Library General Public License instead.) You can apply it to your programs, too. When we speak of free software, we are referring to freedom, not price. Our General Public Licenses are designed to make sure that you have the freedom to distribute copies of free software (and charge for this service if you wish), that you receive source code or can get it if you want it, that you can change the software or use pieces of it in new free programs; and that you know you can do these things.

To protect your rights, we need to make restrictions that forbid anyone to deny you these rights or to ask you to surrender the rights. These restrictions translate to certain responsibilities for you if you distribute copies of the software, or if you modify it.

For example, if you distribute copies of such a program, whether gratis or for a fee, you must give the recipients all the rights that you have. You must make sure that they, too, receive or can get the source code. And you must show them these terms so they know their rights.

We protect your rights with two steps: (1) copyright the software, and (2) offer you this license which gives you legal permission to copy, distribute and/or modify the software.

Also, for each author's protection and ours, we want to make certain that everyone understands that there is no warranty for this free software. If the software is modified by someone else and passed on, we want its recipients to know that what they have is not the original, so that any problems introduced by others will not reflect on the original authors' reputations. Finally, any free program is threatened constantly by software patents. We wish to avoid the danger that redistributors of a free program will individually obtain patent licenses, in effect making the program proprietary. To prevent this, we have made it clear that any patent must be licensed for everyone's free use or not licensed at all.

The precise terms and conditions for copying, distribution and modification follow.

#### Terms & conditions for copying, distribution, & modification

0. This License applies to any program or other work which contains a notice placed by the copyright holder saying it may be distributed under the terms of this General Public License. The "Program", below, refers to any such program or work, and a "work based on the Program" means either the Program or any derivative work under copyright law: that is to say, a work containing the Program or a portion of it, either verbatim or with modifications and/or translated into another language. (Hereinafter, translation is included without limitation in the term "modification".) Each licensee is addressed as "you".

Activities other than copying, distribution and modification are not covered by this License; they are outside its scope. The act of running the Program is not restricted, and the output from the Program is covered only if its contents constitute a work based on the Program (independent of having been made by running the Program). Whether that is true depends on what the Program does.

 You may copy and distribute verbatim copies of the Program's source code as you receive it, in any medium, provided that you conspicuously and appropriately publish on each copy an appropriate copyright notice and disclaimer of warranty; keep intact all the notices that refer to this License and to the absence of any warranty; and give any other recipients of the Program a copy of this License along with the Program.

You may charge a fee for the physical act of transferring a

copy, and you may at your option offer warranty protection in exchange for a fee.

2. You may modify your copy or copies of the Program or any portion of it, thus forming a work based on the Program, and copy and distribute such modifications or work under the terms of Section 1 above, provided that you also meet all of these conditions:

a) You must cause the modified files to carry prominent notices stating that you changed the files and the date of any change.

b) You must cause any work that you distribute or publish, that in whole or in part contains or is derived from the Program or any part thereof, to be licensed as a whole at no charge to all third parties under the terms of this License.

c) If the modified program normally reads commands interactively when run, you must cause it, when started running for such interactive use in the most ordinary way, to print or display an announcement including an appropriate copyright notice and a notice that there is no warranty (or else, saying that you provide a warranty) and that users may redistribute the program under these conditions, and telling the user how to view a copy of this License. (Exception: if the Program itself is interactive but does not normally print such an announcement, your work based on the Program is not required to print an announcement.)

These requirements apply to the modified work as a whole. If identifiable sections of that work are not derived from the Program, and can be reasonably considered independent and separate works in themselves, then this License, and its terms, do not apply to those sections when you distribute them as separate works. But when you distribute the same sections as part of a whole which is a work based on the Program, the distribution of the whole must be on the terms of this License, whose permissions for other licensees extend to the entire whole, and thus to each and every part regardless of who wrote it.

Thus, it is not the intent of this section to claim rights or

contest your rights to work written entirely by you; rather, the intent is to exercise the right to control the distribution of derivative or collective works based on the Program.

In addition, mere aggregation of another work not based on the Program with the Program (or with a work based on the Program) on a volume of a storage or distribution medium does not bring the other work under the scope of this License.

3. You may copy and distribute the Program (or a work based on it, under Section 2) in object code or executable form under the terms of Sections 1 and 2 above provided that you also do one of the following:

a) Accompany it with the complete corresponding machine-readable source code, which must be distributed under the terms of Sections 1 and 2 above on a medium customarily used for software interchange; or,

b) Accompany it with a written offer, valid for at least three years, to give any third party, for a charge no more than your cost of physically performing source distribution, a complete machine-readable copy of the corresponding source code, to be distributed under the terms of Sections 1 and 2 above on a medium customarily used for software interchange; or,

c) Accompany it with the information you received as to the offer to distribute corresponding source code. (This alternative is allowed only for noncommercial distribution and only if you received the program in object code or executable form with such an offer, in accord with Subsection b above.)

The source code for a work means the preferred form of the work for making modifications to it. For an executable work, complete source code means all the source code for all modules it contains, plus any associated interface definition files, plus the scripts used to control compilation and installation of the executable. However, as a special exception, the source code distributed need not include anything that is normally distributed (in either source or binary form) with the major components (compiler, kernel, and so on) of the operating system on which the executable runs, unless that component itself accompanies the executable.

If distribution of executable or object code is made by offering access to copy from a designated place, then offering equivalent access to copy the source code from the same place counts as distribution of the source code, even though third parties are not compelled to copy the source along with the object code.

- 4. You may not copy, modify, sublicense, or distribute the Program except as expressly provided under this License. Any attempt otherwise to copy, modify, sublicense or distribute the Program is void, and will automatically terminate your rights under this License. However, parties who have received copies, or rights, from you under this License will not have their licenses terminated so long as such parties remain in full compliance.
- 5. You are not required to accept this License, since you have not signed it. However, nothing else grants you permission to modify or distribute the Program or its derivative works. These actions are prohibited by law if you do not accept this License.

Therefore, by modifying or distributing the Program (or any work based on the Program), you indicate your acceptance of this License to do so, and all its terms and conditions for copying, distributing or modifying the Program or works based on it.

6. Each time you redistribute the Program (or any work based on the Program), the recipient automatically receives a license from the original licensor to copy, distribute or modify the Program subject to these terms and conditions. You may not impose any further restrictions on the recipients' exercise of the rights granted herein. You are not responsible for enforcing compliance by third parties to this License. 7. If, as a consequence of a court judgment or allegation of patent infringement or for any other reason (not limited to patent issues), conditions are imposed on you (whether by court order, agreement or otherwise) that contradict the conditions of this License, they do not excuse you from the conditions of this License. If you cannot distribute so as to satisfy simultaneously your obligations under this License and any other pertinent obligations, then as a consequence you may not distribute the Program at all. For example, if a patent license would not permit royalty-free redistribution of the Program by all those who receive copies directly or indirectly through you, then the only way you could satisfy both it and this License would be to refrain entirely from distribution of the Program.

If any portion of this section is held invalid or unenforceable under any particular circumstance, the balance of the section is intended to apply and the section as a whole is intended to apply in other circumstances.

It is not the purpose of this section to induce you to infringe any patents or other property right claims or to contest validity of any such claims; this section has the sole purpose of protecting the integrity of the free software distribution system, which is implemented by public license practices. Many people have made generous contributions to the wide range of software distributed through that system in reliance on consistent application of that system; it is up to the author/donor to decide if he or she is willing to distribute software through any other system and a licensee cannot impose that choice.

This section is intended to make thoroughly clear what is believed to be a consequence of the rest of this License.

8. If the distribution and/or use of the Program is restricted in certain countries either by patents or by copyrighted interfaces, the original copyright holder who places the Program under this License may add an explicit geographical distribution limitation excluding those countries, so that distribution is permitted only in or among countries not thus excluded. In such case, this License incorporates the limitation as if written in the body of this License.

9. The Free Software Foundation may publish revised and/ or new versions of the General Public License from time to time. Such new versions will be similar in spirit to the present version, but may differ in detail to address new problems or concerns.

Each version is given a distinguishing version number. If the Program specifies a version number of this License which applies to it and "any later version", you have the option of following the terms and conditions either of that version or of any later version published by the Free Software Foundation. If the Program does not specify a version number of this License, you may choose any version ever published by the Free Software Foundation.

10. If you wish to incorporate parts of the Program into other free programs whose distribution conditions are different, write to the author to ask for permission.

For software which is copyrighted by the Free Software Foundation, write to the Free Software Foundation; we sometimes make exceptions for this. Our decision will be guided by the two goals of preserving the free status of all derivatives of our free software and of promoting the sharing and reuse of software generally.

#### **NO WARRANTY**

11 BECAUSE THE PROGRAM IS LICENSED FREE OF CHARGE, THERE IS NO WARRANTY FOR THE PROGRAM, TO THE EXTENT PERMITTED BY APPLICABLE LAW. EXCEPT WHEN OTHERWISE STATED IN WRITING THE COPYRIGHT HOLDERS AND/OR OTHER PARTIES PROVIDE THE PROGRAM "AS IS" WITHOUT WARRANTY OF ANY KIND, EITHER EXPRESSED OR IMPLIED, INCLUDING, BUT NOT LIMITED TO, THE IMPLIED WARRANTIES OF MERCHANTABILITY AND FITNESS FOR A PARTICULAR PURPOSE. THE ENTIRE RISK AS TO THE QUALITY AND PERFORMANCE OF THE PROGRAM IS WITH YOU. SHOULD THE PROGRAM PROVE DEFECTIVE, YOU ASSUME THE COST OF ALL NECESSARY SERVICING, REPAIR OR CORRECTION.

12 IN NO EVENT UNLESS REQUIRED BY APPLICABLE LAW OR AGREED TO IN WRITING WILL ANY COPYRIGHT HOLDER, OR ANY OTHER PARTY WHO MAY MODIFY AND/OR REDISTRIBUTE THE PROGRAM AS PERMITTED ABOVE, BE LIABLE TO YOU FOR DAMAGES, INCLUDING ANY GENERAL, SPECIAL, INCIDENTAL OR CONSEQUENTIAL DAMAGES ARISING OUT OF THE USE OR INABILITY TO USE THE PROGRAM (INCLUDING BUT NOT LIMITED TO LOSS OF DATA OR DATA BEING RENDERED INACCURATE OR LOSSES SUSTAINED BY YOU OR THIRD PARTIES OR A FAILURE OF THE PROGRAM TO OPERATE WITH ANY OTHER PROGRAMS), EVEN IF SUCH HOLDER OR OTHER PARTY HAS BEEN ADVISED OF THE POSSIBILITY OF SUCH DAMAGES.

END OF TERMS AND CONDITIONS

## ประกาศความปลอดภัย

เมื่อใช้ผลิตภัณฑ์นี้ ให้ปฏิบัติตามข้อควรระวังด้านความปลอดภัยขั้น พื้นฐานเสมอ ซึ่งรวมถึงแต่ไม่จำกัดเฉพาะสิ่งต่อไปนี้

### 🚺 คำเตือน!

- ต้องเสียบสายไฟเข้ากับเต้ารับที่มีสายดินที่เหมาะสม เชื่อมต่อ อุปกรณ์เข้ากับเต้ารับใกล้เคียงที่เข้าถึงได้ง่ายเท่านั้น
- หากอะแดปเตอร์เสียหาย อย่าพยายามซ่อมด้วยด้วเอง ติดต่อช่าง เทคนิคซ่อมแซมที่มีคุณสมบัติ หรือร้านค้าของคุณ
- อย่าใช้สายไฟ อุปกรณ์เสริม หรืออุปกรณ์ต่อพ่วงที่ชำรุดเสียหาย
- อย่าติดตั้งอุปกรณ์นี้สูงเกิน 2 เมตร
- ใช้ผลิตภัณฑ์นี้ในสภาพแวดล้อมที่มีอุณหภูมิสิ่งแวดล้อมระหว่าง 0°C (32°F) ถึง 40°C (104°F)
- อ่านคู่มือและช่วงอุณหภูมิการใช้งานที่ระบุไว้ก่อนใช้ผลิตภัณฑ์
- ให้ความใส่ใจเป็นพิเศษกับความปลอดภัยส่วนบุคคลเมื่อใช้ อุปกรณ์นี้ในสนามบิน โรงพยาบาล ปัมน้ำมัน และอู่ซ่อมรถ
- การรบกวนอุปกรณ์ทางการแพทย์ รักษาระยะห่างขั้นด่ำอย่างน้อย 15 ซม. (6 นิ้ว) ระหว่างอุปกรณ์ทางการแพทย์ที่ฝังและผลิตภัณฑ์ ASUS เพื่อลดความเสี่ยงของการรบกวน
- กรุณาใช้ผลิตภัณฑ์ ASUS ในสภาวะการรับสัญญาณที่ดีเพื่อลดระดับ รังสีให้เหลือน้อยที่สุด
- เก็บอุปกรณ์ให้ห่างจากสตรีมีครรภ์และช่องท้องส่วนล่างของวัยรุ่น
- อย่าใช้ผลิตภัณฑ์นี้หากสามารถสังเกตเห็นข้อบกพร่องที่มองเห็น ได้ หรือเปียก เสียหาย หรือดัดแปลง ขอรับบริการเพื่อขอความ ช่วยเหลือ

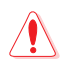

#### คำเตือน!

- อย่าวางบนพื้นผิวทำงานที่ไม่สม่ำเสมอ หรือไม่มั่นคง เข้า
- อย่าวางหรือทำสิ่งของหล่นทับด้านบนของผลิตภัณฑ์ หลีกเลี่ยงการ ทำให้ผลิตภัณฑ์ถูกกระแทกทางกล เช่น การบด การดัด การเจาะหรือการฉีกเป็นชิ้นเล็กชิ้นน้อย
- ห้ามแยกชิ้นส่วน เปิด อบไมโครเวฟ เผา ทาสี หรือผลักวัดถุ แปลกปลอมใด ๆ เข้าไปในผลิตภัณฑ์นี้
- ดูแผ่นป้ายระบุกำลังไฟฟ้าใต้ผลิตภัณฑ์ของคุณ และตรวจดูให้มั่นใจ ว่าอะแดปเตอร์เพาเวอร์ของคุณมีกำลังไฟฟ้า สอดคล้องกับระดับกำลังไฟฟ้านี้
- เก็บผลิตภัณฑ์ให้ห่างจากแหล่งไฟและความร้อน
- อย่าให้สัมผู้สกับ หรือใช้ในบริเวณที่อยู่ใกล้ของเหลว ฝน หรือความชื้น อย่าใช้ผลิตภัณฑ์ในระหว่างพายุไฟฟ้า
- เชื่อมต่อวงจรเอาต์พุด PoE ของผลิตภัณฑ์นี้กับเครือข่าย PoE โดยเฉพาะ โดยไม่ต้องกำหนดเส้นทางไปยังสิ่งอำนวยความ สะดวกภายนอก
- เพื่อป้องกันอันตรายจากไฟฟ้าช็อต ให้ถอดสายเพาเวอร์ออก จากเด้าเสียบไฟฟ้า ก่อนที่จะเคลื่อนย้ายระบบ
- ใช้เฉพาะอุปกรณ์เสริมที่ได้รับการรับรองจากผู้ผลิตอุปกรณ์ เท่านั้นจึงจะสามารถใช้งานร่วมกับรุ่นนี้ได้ การใช้อุปกรณ์เสริม ประเภทอื่นอาจทำให้การรับประกันเป็นโมฆะหรือฝ่าฝืน กฎข้อบังคับและกฎหมายท้องถิ่น และอาจก่อให้เกิดความเสี่ยง ด้านความปลอดภัย ติดต่อผู้ค้าปลีกในพื้นที่ของคุณเพื่อ สอบถามอุปกรณ์เสริมที่ได้รับอนุญาต
- การใช้ผลิตภัณฑ์นี้ในลักษณะที่ไม่แนะนำในคำแนะนำที่ระบุไว้ อาจส่งผลให้เกิดความเสี่ยงต่อการเกิดเพลิงไหม้หรือการบาด เจ็บส่วนบุคคล

# บริการและการสนับสนุน

เยี่ยมชมเว็บไซต์หลายภาษาของเราที่ https://www.asus.com/support/

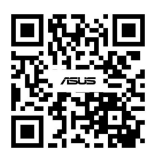